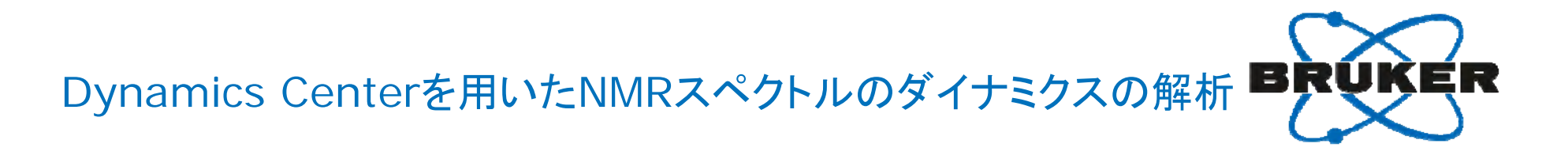

### ブルカーバイオスピン(株)アプリケーション部

佐藤一・金場哲平

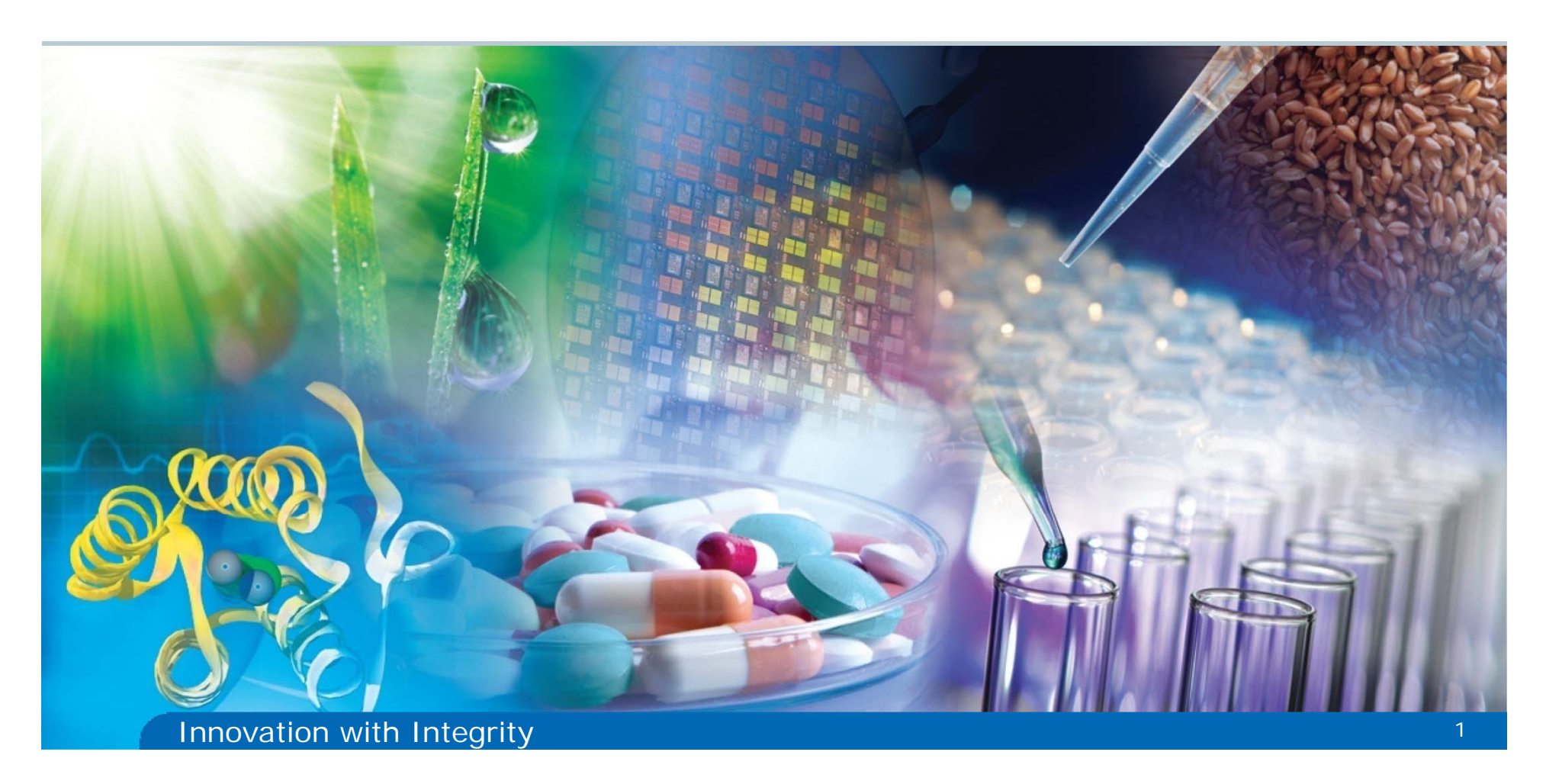

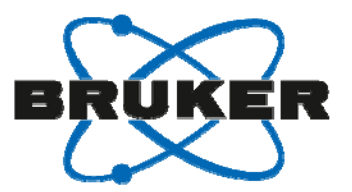

### はじめに

- 核磁気共鳴(NMR)法は原子1個の分離能を有する.
  いくつかのNMR実験を組み合わせることにより、低分子のNMRシグナルの帰属を比較的容易に行うことができるようになってきている.
- NMRシグナルの帰属が完了したのち、次のステップとして、分子のダイナミクス(運動性)の解析を行うという道がある.弊社はダイナミクスの解析を行うソフトウェアDynamics Centerを開発した.これを用いて、緩和時間および拡散係数の解析を簡便に行えるようになった.
- タンパク質では、<sup>15</sup>Nの*T*<sub>1</sub>, *T*<sub>2</sub>緩和時間および異種核間NOE実験からオーダーパラメータを、また、横緩和分散法から交換速度を求める. Dynamics Centerの中のProtein Dynamicsというツールを用いてタンパク質のダイナミクスの解析を行えるようになった.

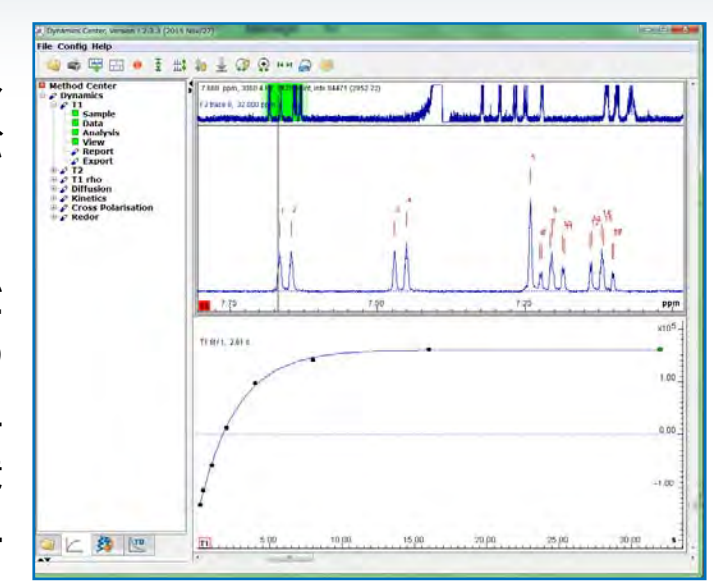

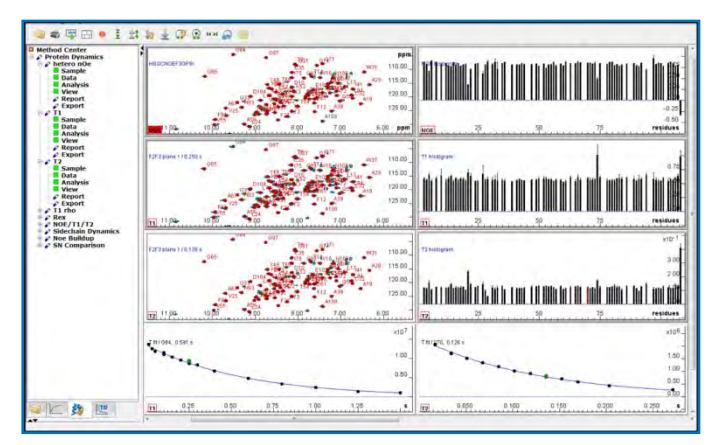

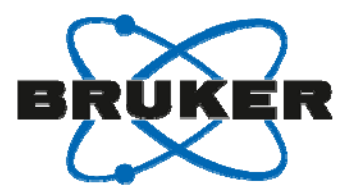

### 本Webinarの内容

- 緩和時間と拡散係数のNMR実験のイントロダクション
- ソフトウェアDynamics Centerの機能の説明
- *T*<sub>1</sub>緩和時間の解析
- 拡散係数の解析
- タンパク質のダイナミクス解析のイントロダクション
- タンパク質のダイナミクス解析

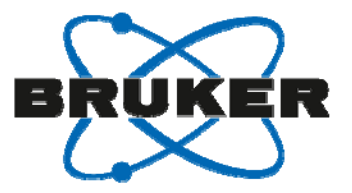

### 単一の周波数をもつ電磁波: パルス

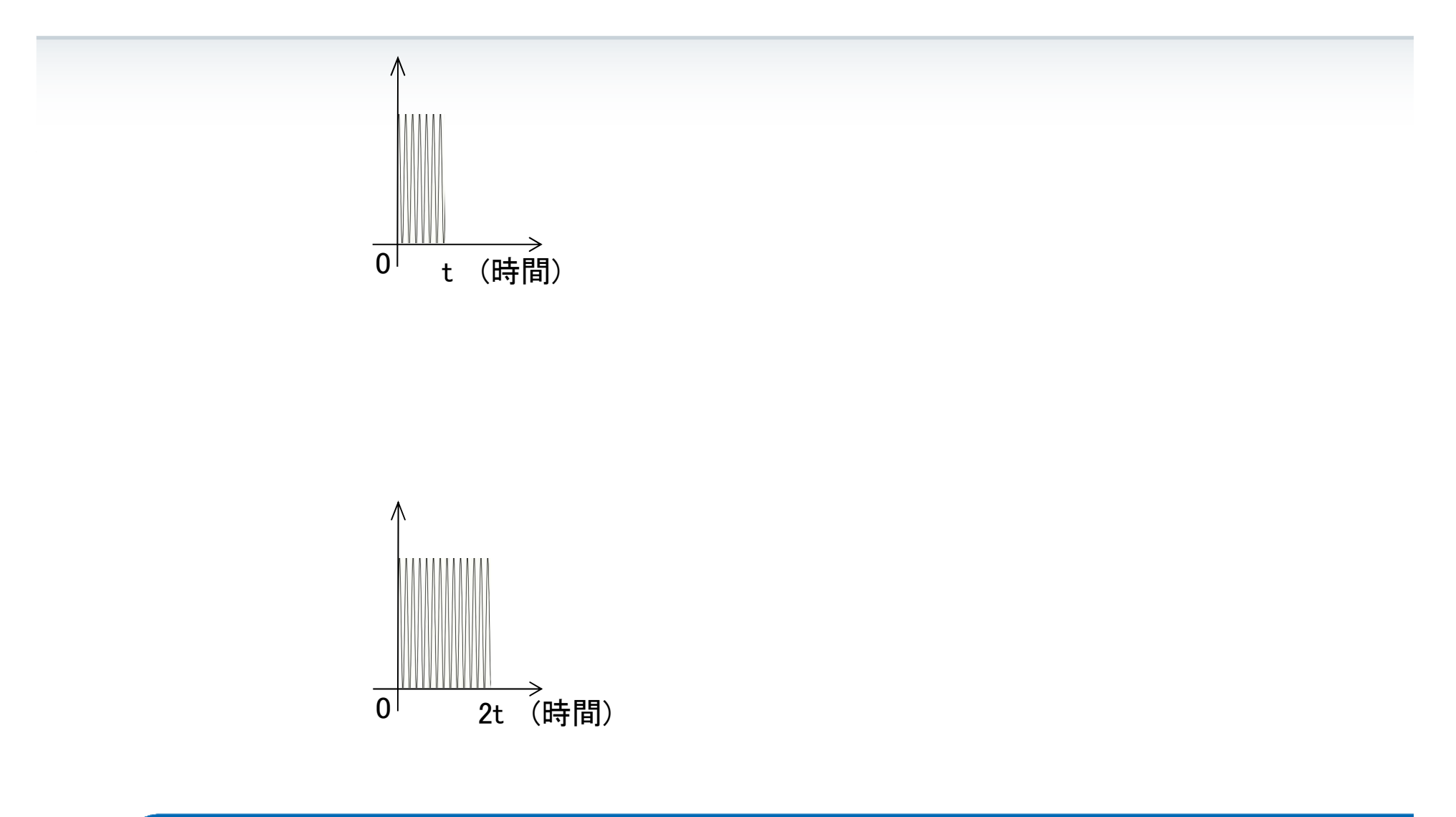

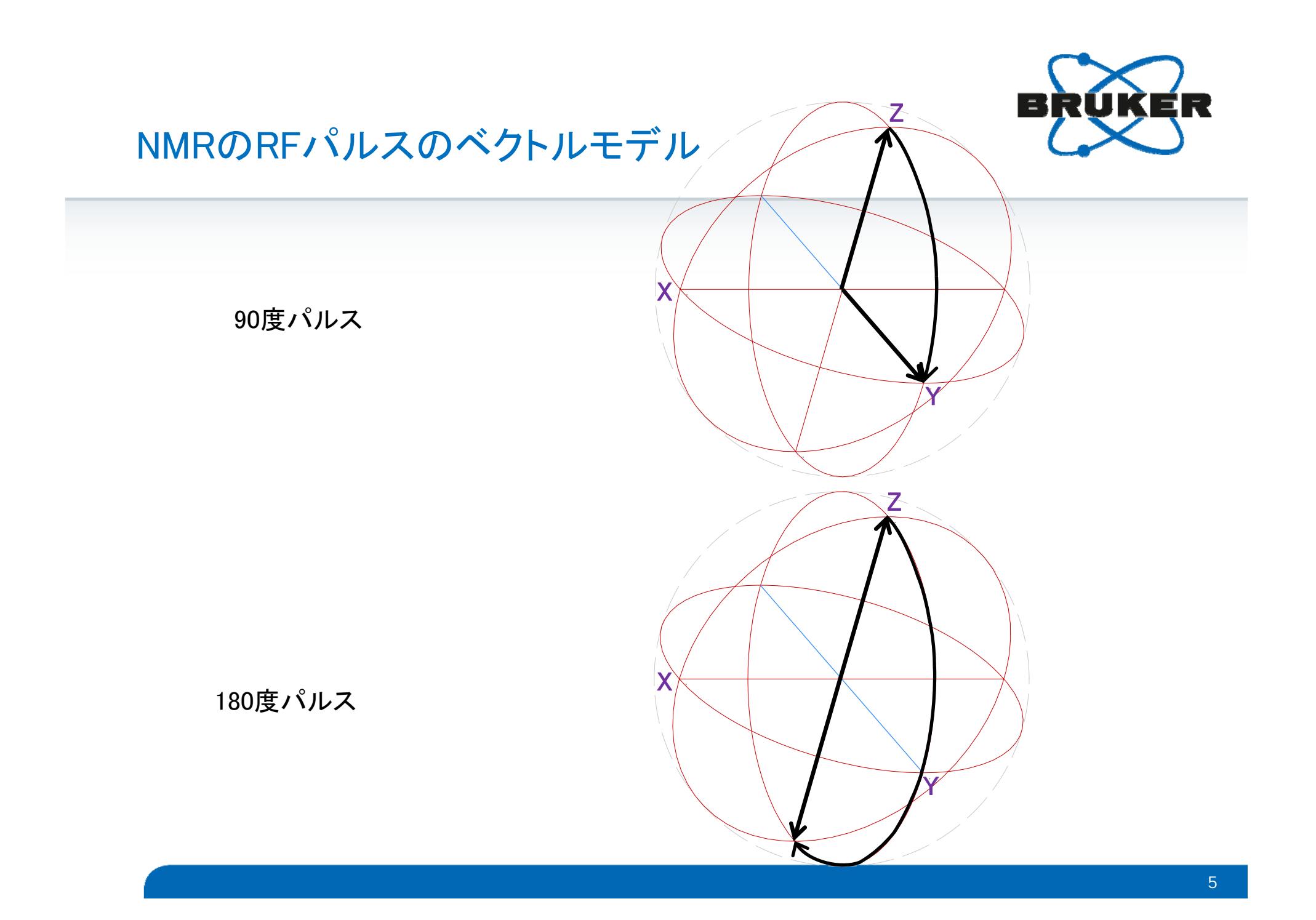

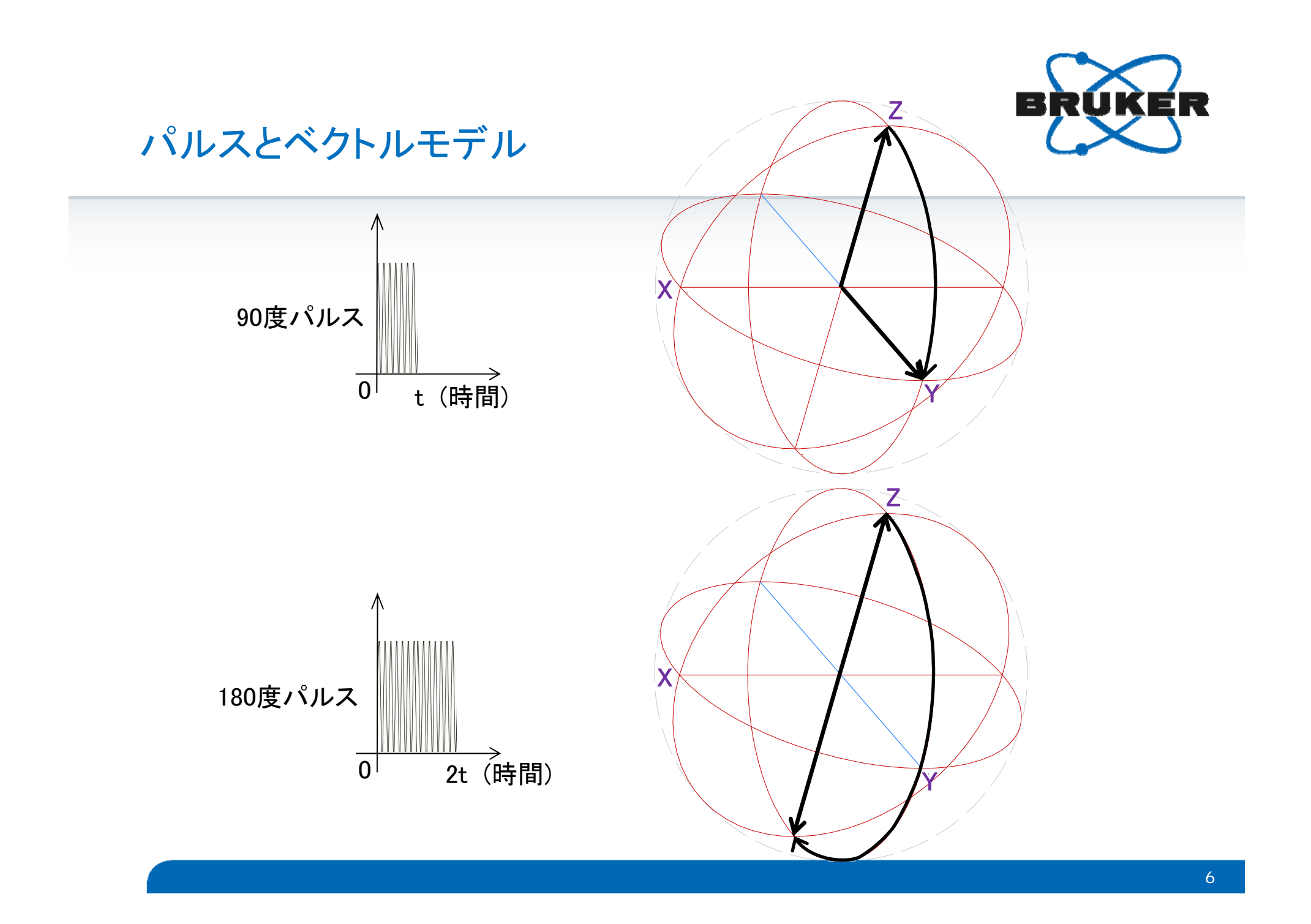

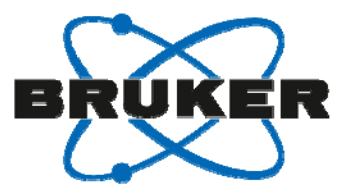

### 7₁緩和時間

- 縦緩和時間とも言う.
- 縦緩和またはスピン-格子緩和とよばれる時定数.
- 熱平衡状態にあるスピン系に、180度パルスにより反転させた後、熱平衡状態(静磁場 方向)に向かって回復する過程。
- 積算の繰り返し時間の参考になる.
  - 教科書的に、磁化が完全に回復するには、待ち時間 =  $T_1$ の5倍以上(90度パルスのとき)

待ち時間 =  $T_1$ の2.5倍以上 (30度パルスのとき)

- 分子内の運動性を議論できるようになる。
- 生体高分子と低分子の相互作用解析に用いられる.

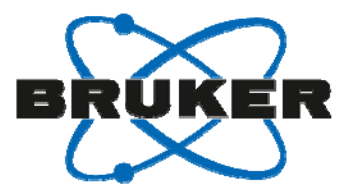

### T2緩和時間

- 横緩和時間とも言う.
- 横緩和またはスピン-スピン緩和とよばれる時定数.
- 磁化ベクトルの横軸成分が指数関数的に減衰して,熱平衡状態に近づいていく過程.
- シグナルの線幅・線形に関与する.
- FIDの取り込み時間は*T*<sub>2</sub>を参考にする.
- 低分子の場合, T<sub>2</sub>≒T<sub>1</sub>となる.

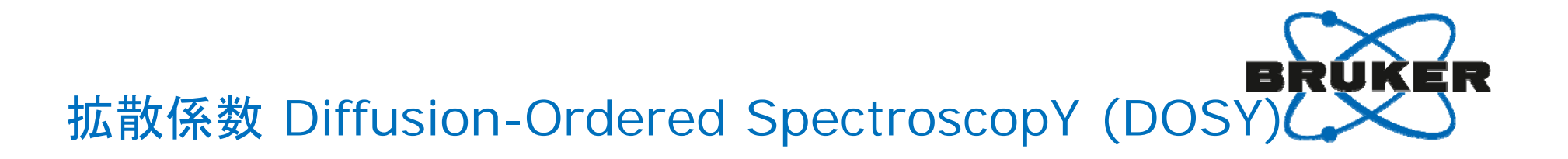

- 拡散係数を求める.
- NMRチューブにおいて, 鉛直方向の運動性を議論できる.
  - 分子が伸びているか, または, 丸まっているか
- 混合物の場合,拡散係数の違いにより、シグナルを分離できる.

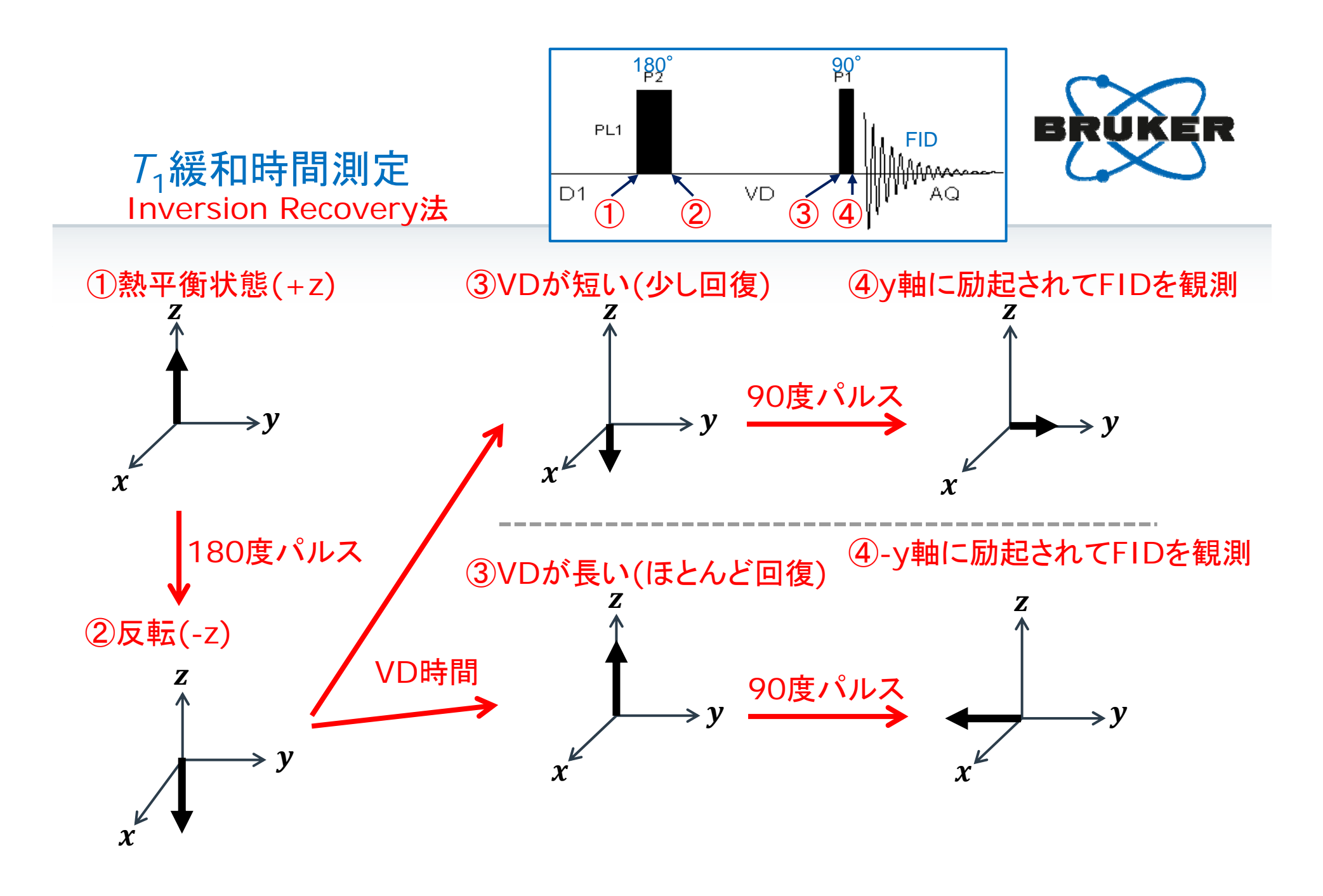

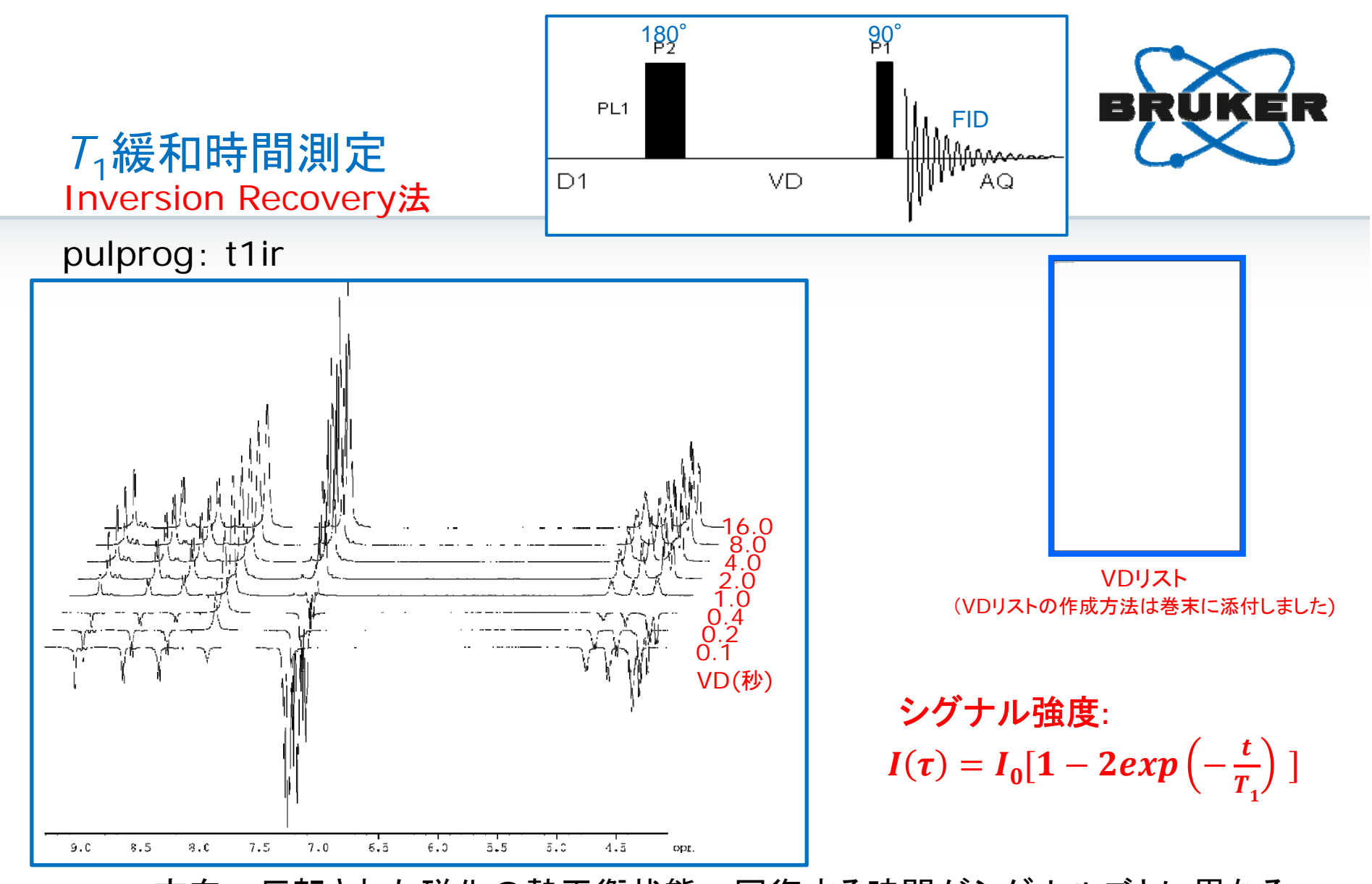

- -z方向へ反転された磁化の熱平衡状態へ回復する時間がシグナルごとに異なる。
- シグナルごとに(原子レベルの分解能で) T<sub>1</sub>緩和時間の解析ができる.

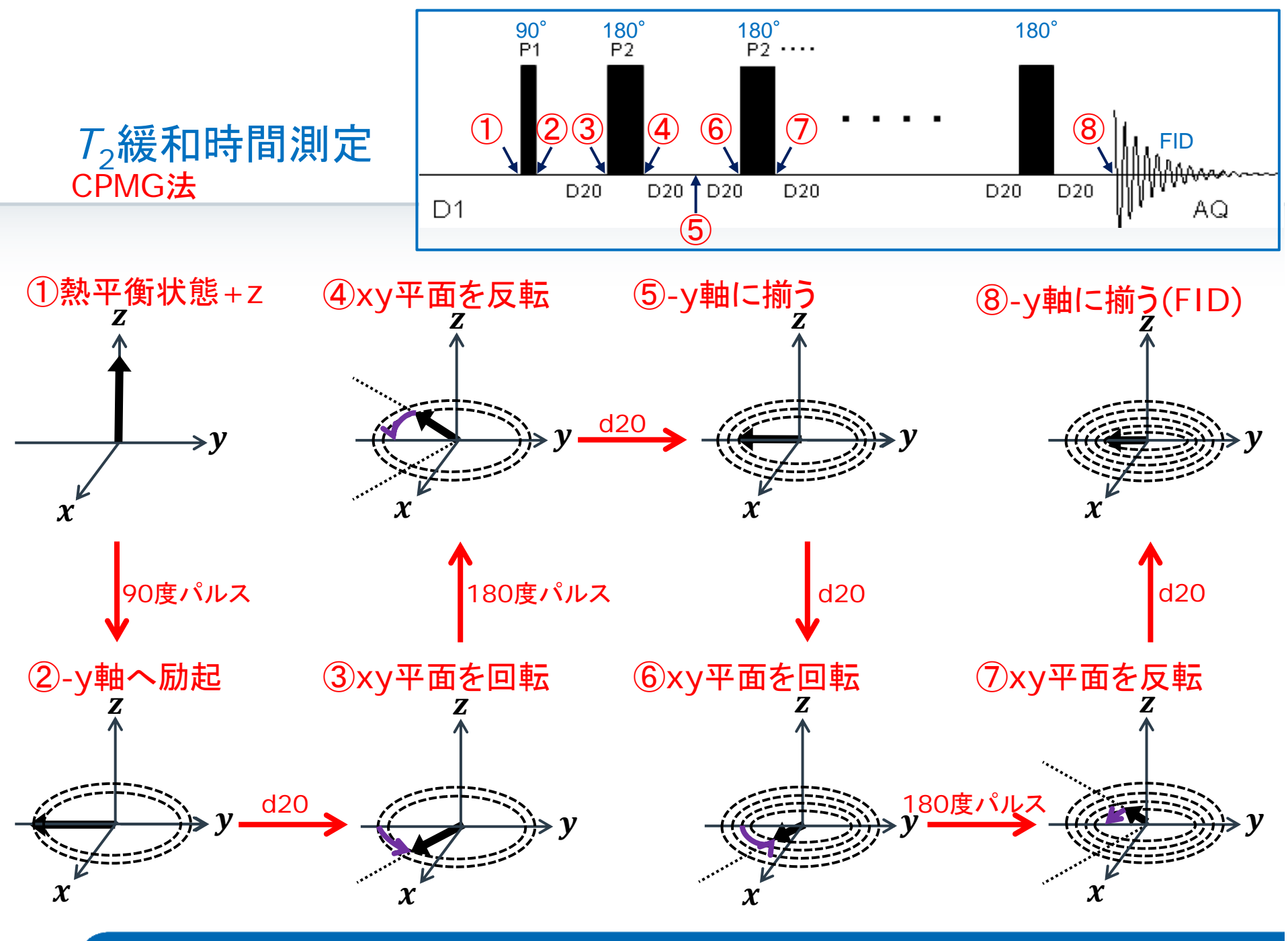

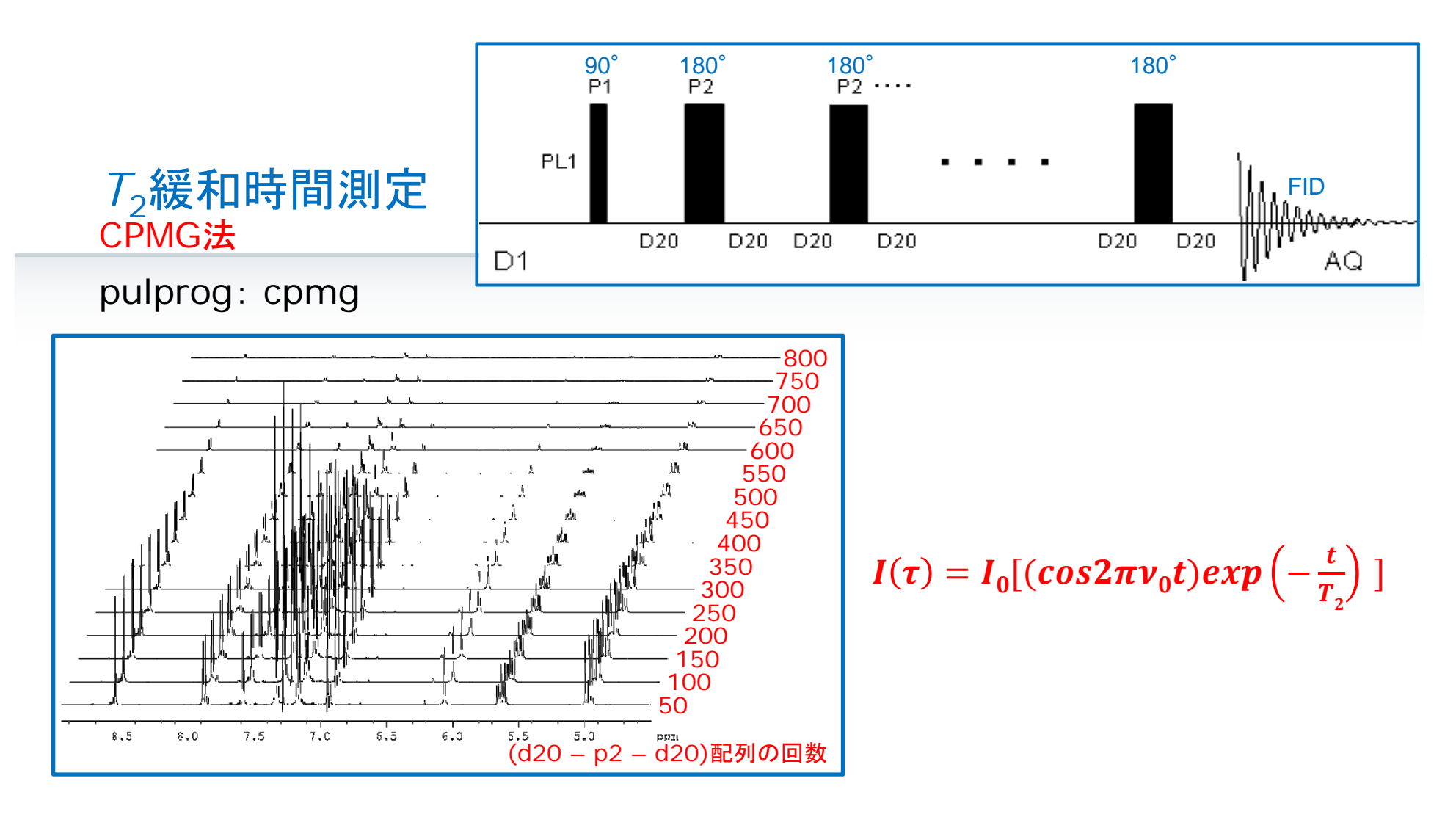

- (d20 p2 d20) 配列の回数によって、 シグナルごとに減衰が異なる.
- シグナルごとに(原子レベルの分解能で) T<sub>2</sub>緩和時間の解析ができる.

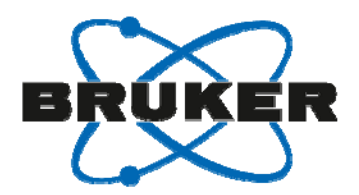

### 拡散係数 Diffusion-Ordered SpectroscopY (DOSY)

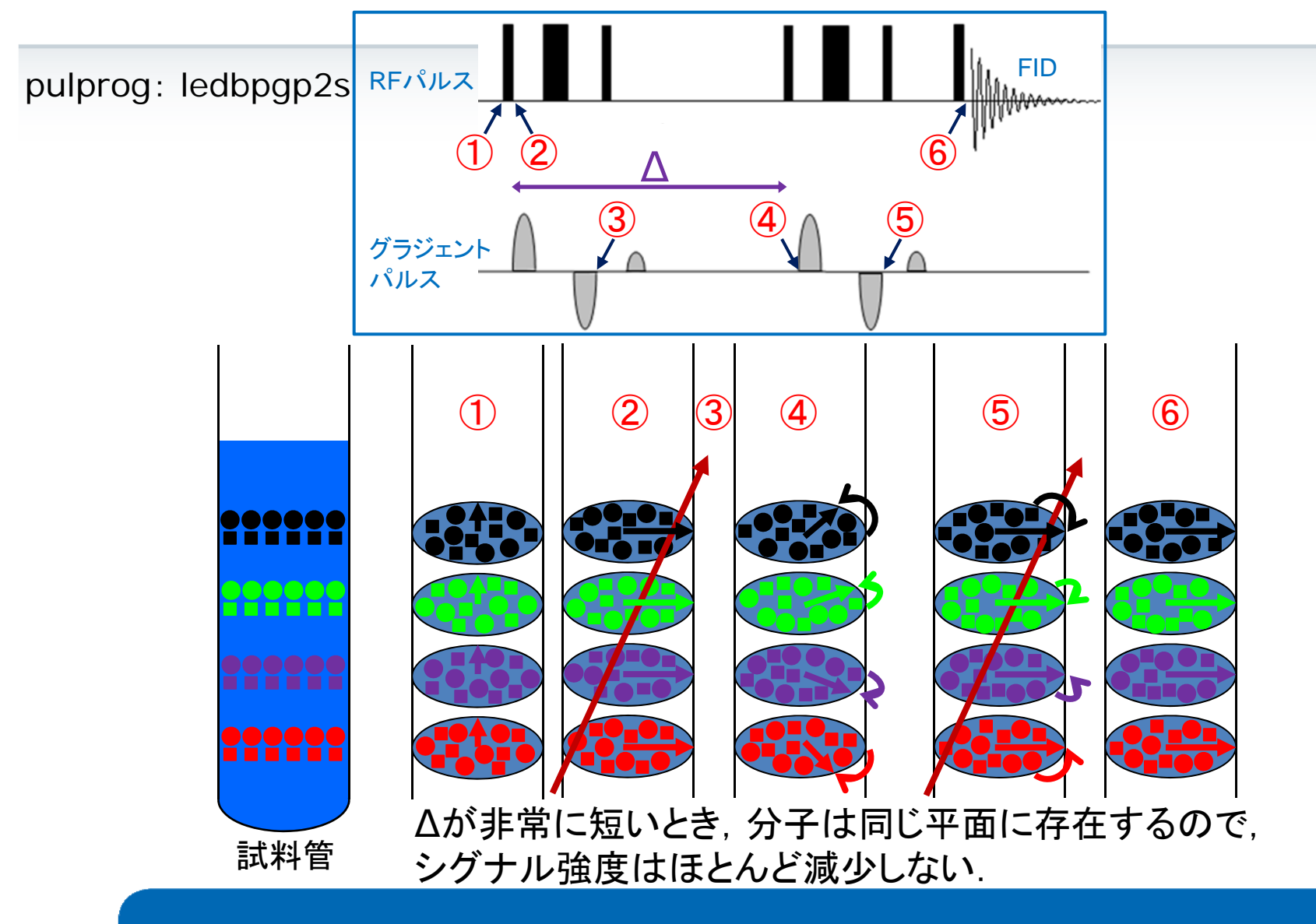

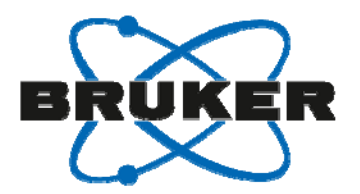

# DOSY - 拡散時間∆を長くする

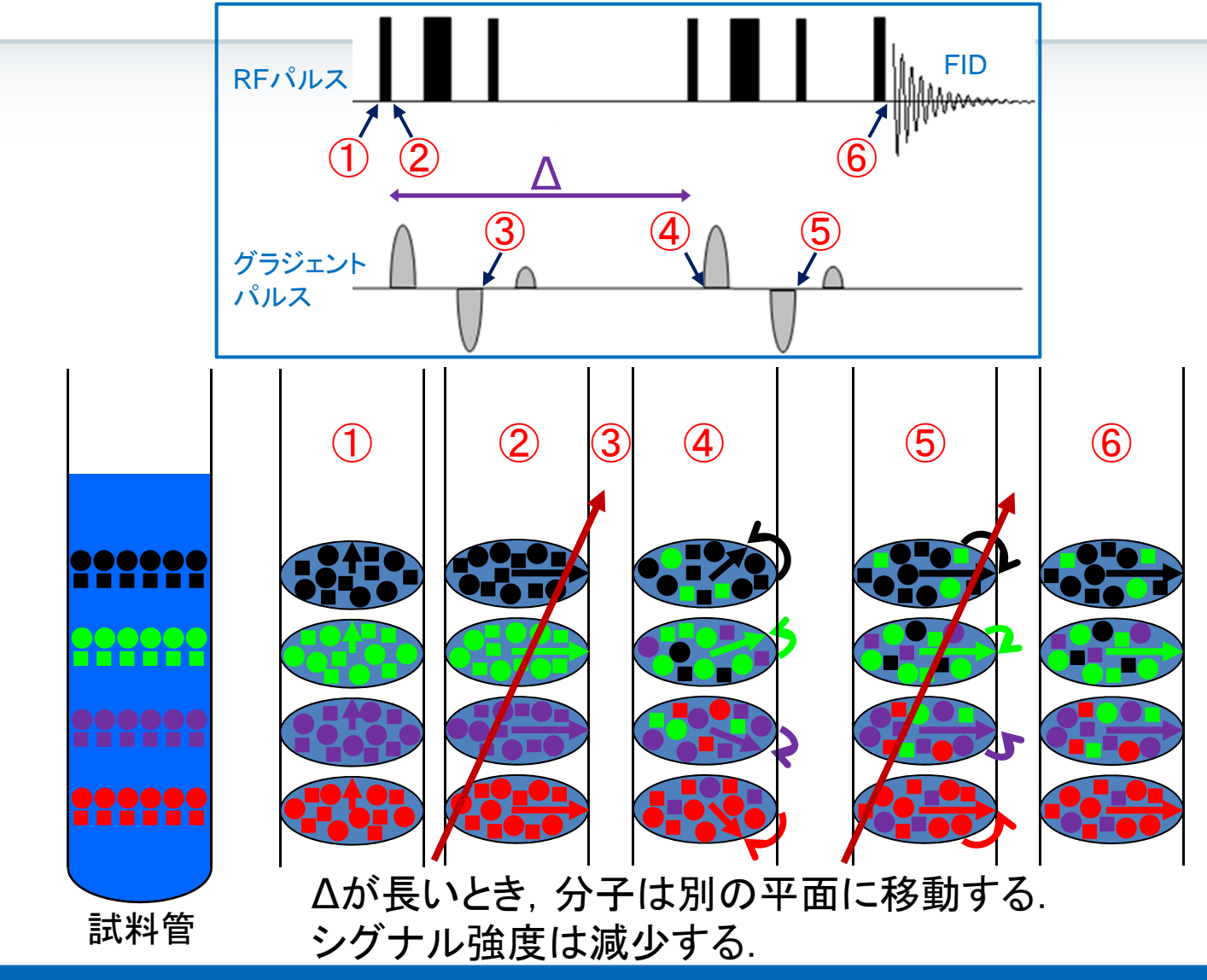

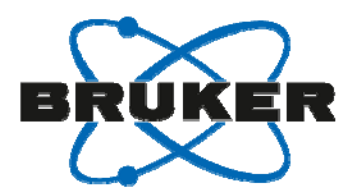

### DOSY – シグナル強度の違い

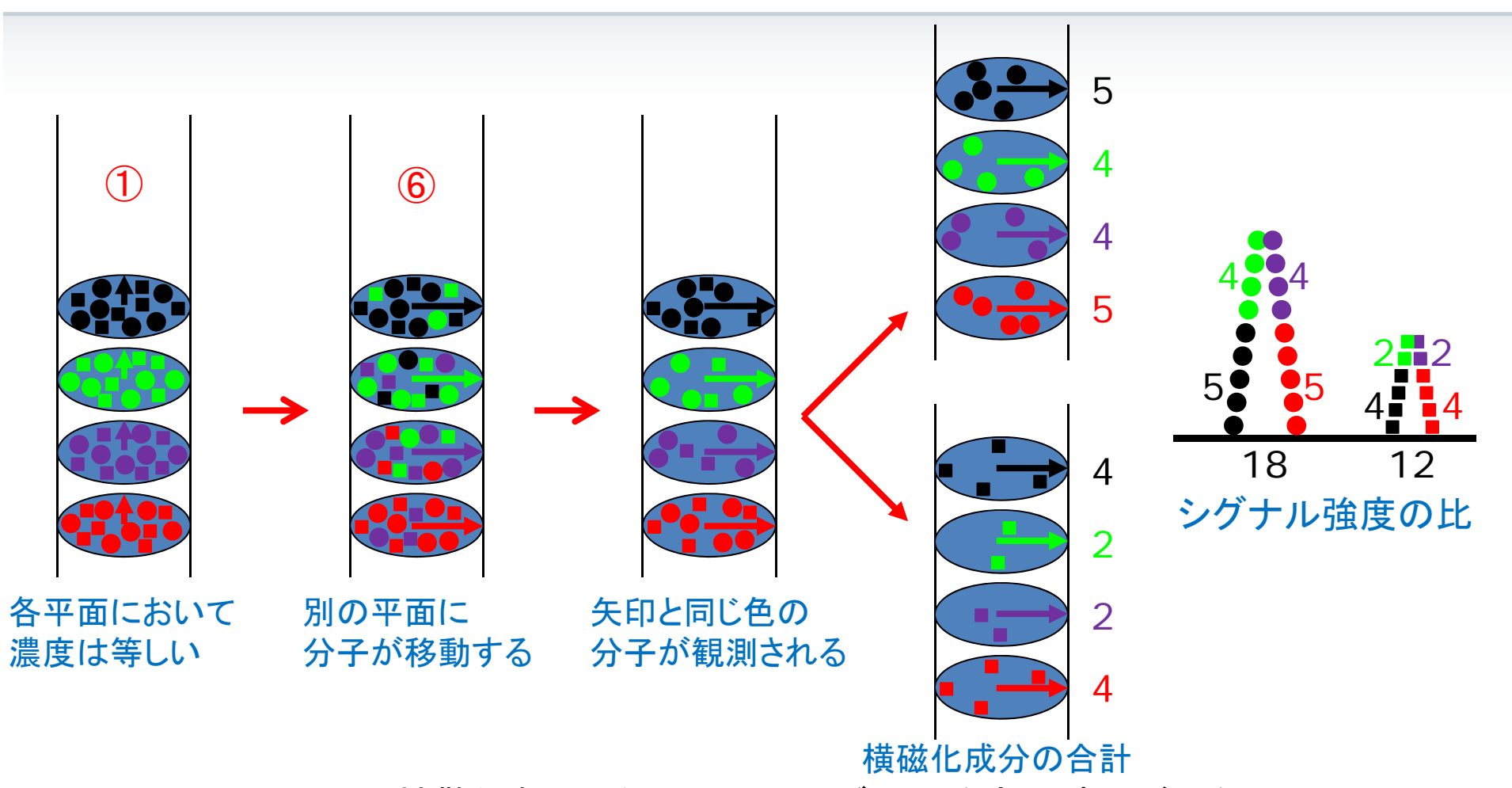

分子(拡散係数)の違いにより、シグナル強度の減少が異なる.

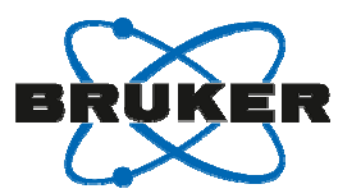

# DOSY – グラジェントパルス(磁場勾配)の強度

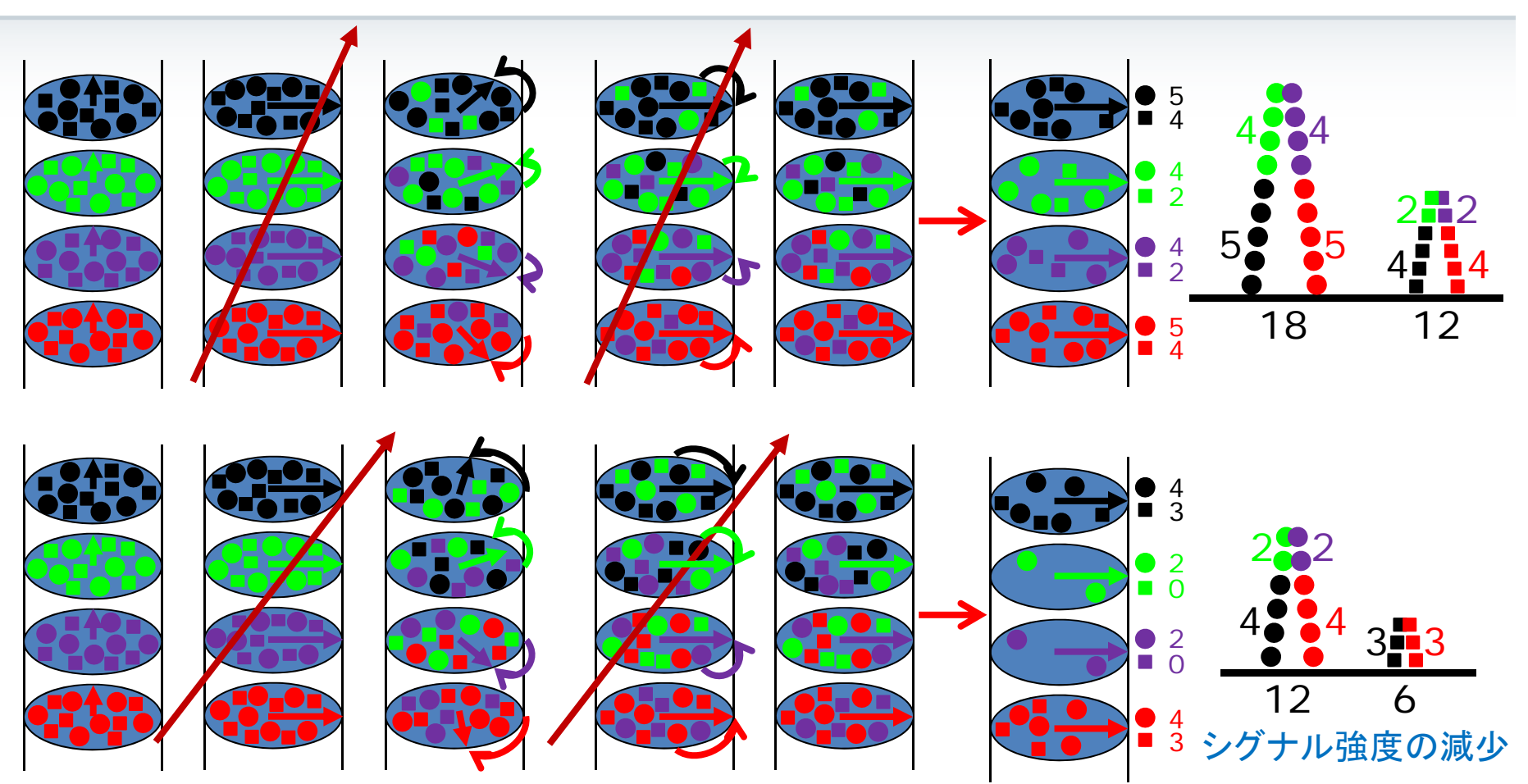

グラジェントパルスを強くすると、各平面における回転が速くなるために、 上下方向の運動の変化に対して敏感になる.

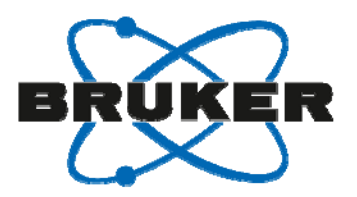

### Diffusion-Ordered SpectroscopY (DOSY)

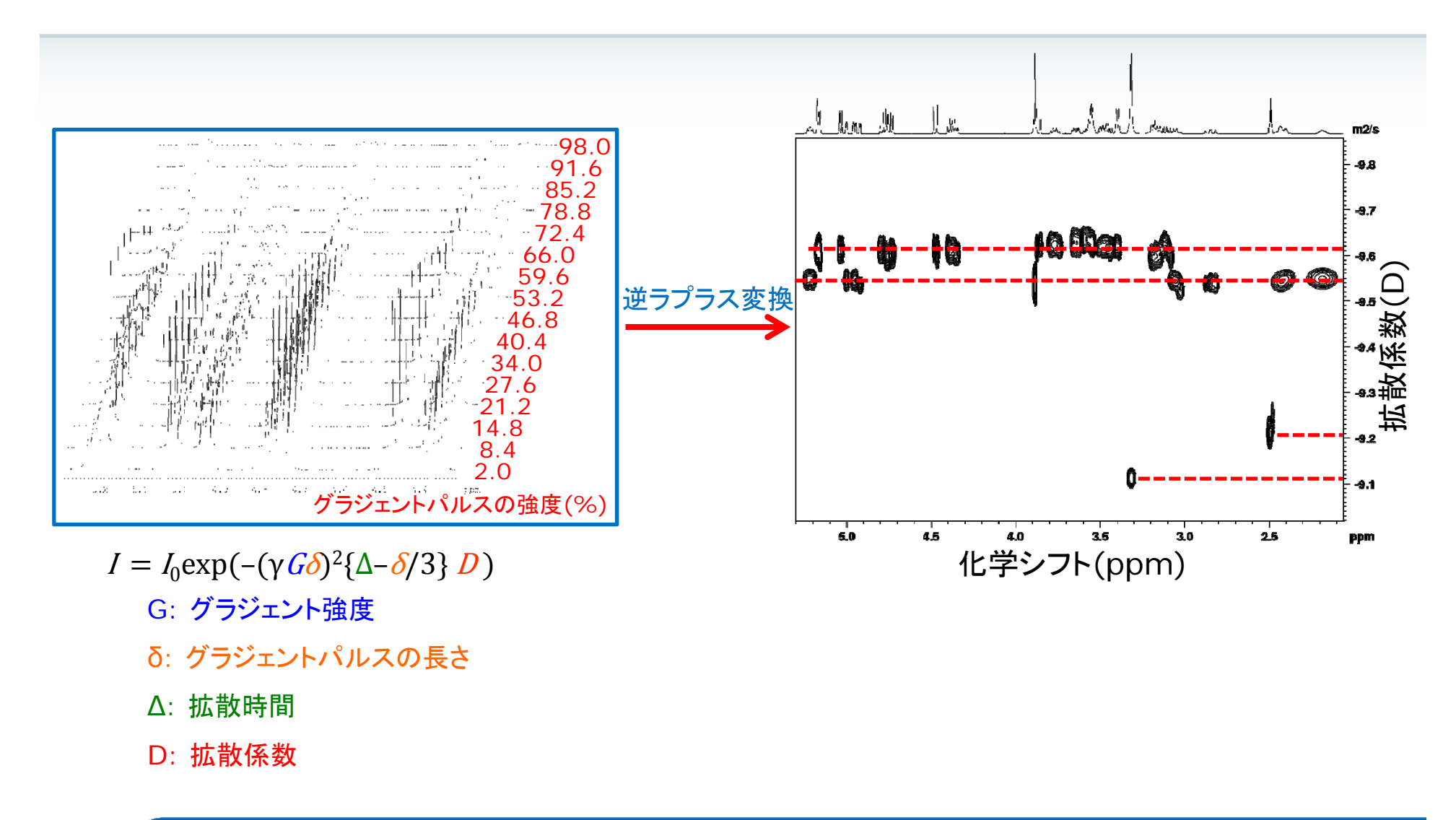

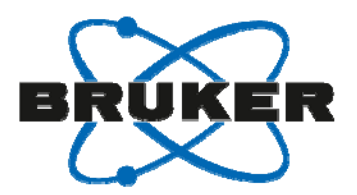

# ソフトウェアDynamics Center 2.3の機能

- General Dynamics Method Center
  - *T*<sub>1</sub>, *T*<sub>2</sub>緩和時間
  - 拡散係数
  - 固体NMR関連
- Protein Dynamics (別途ライセンスが必要)
  - <sup>15</sup>N *T*<sub>1</sub>, *T*<sub>2</sub>緩和時間
  - <sup>1</sup>H-<sup>15</sup>N 異種核間NOE
  - タンパク質のダイナミクスのモデリング
  - Τ<sub>1ρ</sub>
  - R<sub>ex</sub> (緩和分散)

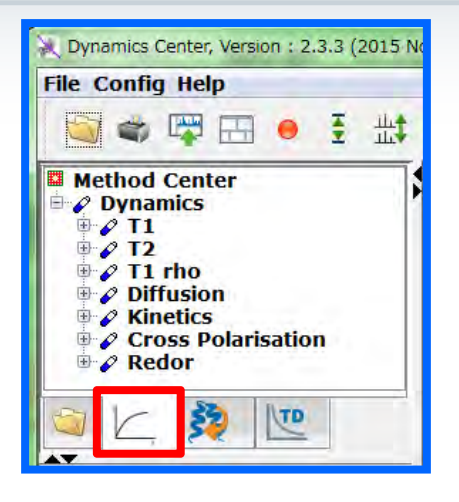

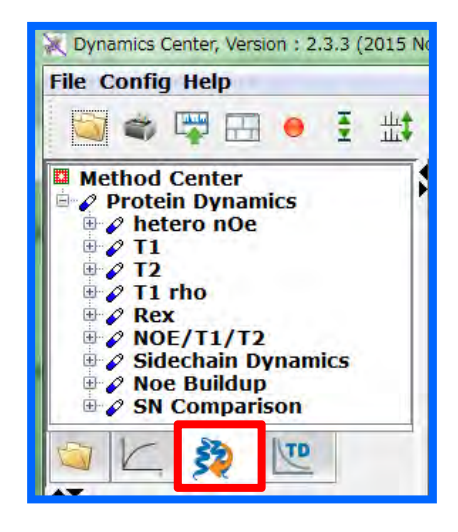

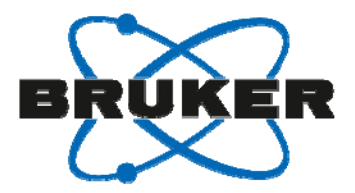

### 実際の手順

- *T*<sub>1</sub>
- DOSY

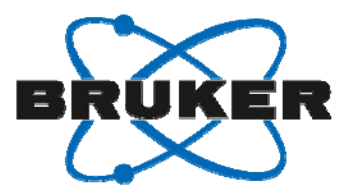

### 実際の手順 – T<sub>1</sub>

- 標準パラメータセット: PROTONT1
  - VDリストの作成とその行数をTD1に入力する.
- レシーバゲインを調べて,積算を開始する.rga,zg
- F2方向のフーリエ変換, 位相補正とベースライン補正. xf2, phase, abs2.
- 自動測定用のソフトウェアIconNMRを用いて測定が可能.

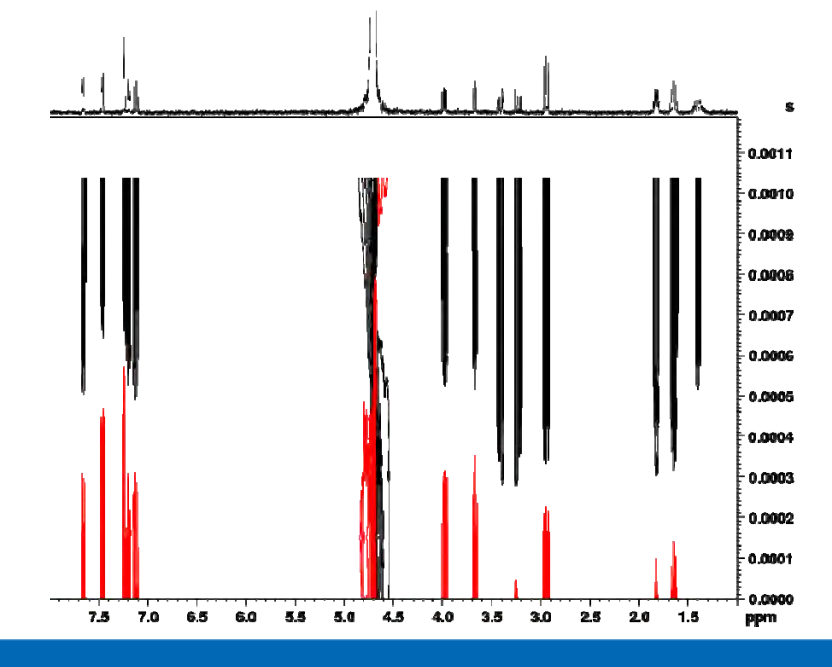

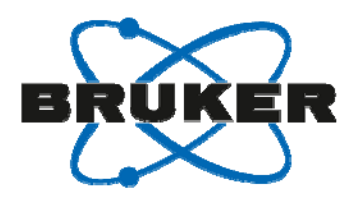

# TopSpin $\rightarrow$ Analyse $\rightarrow$ Dynamics $\rightarrow$ Prepare for Dynamics Center

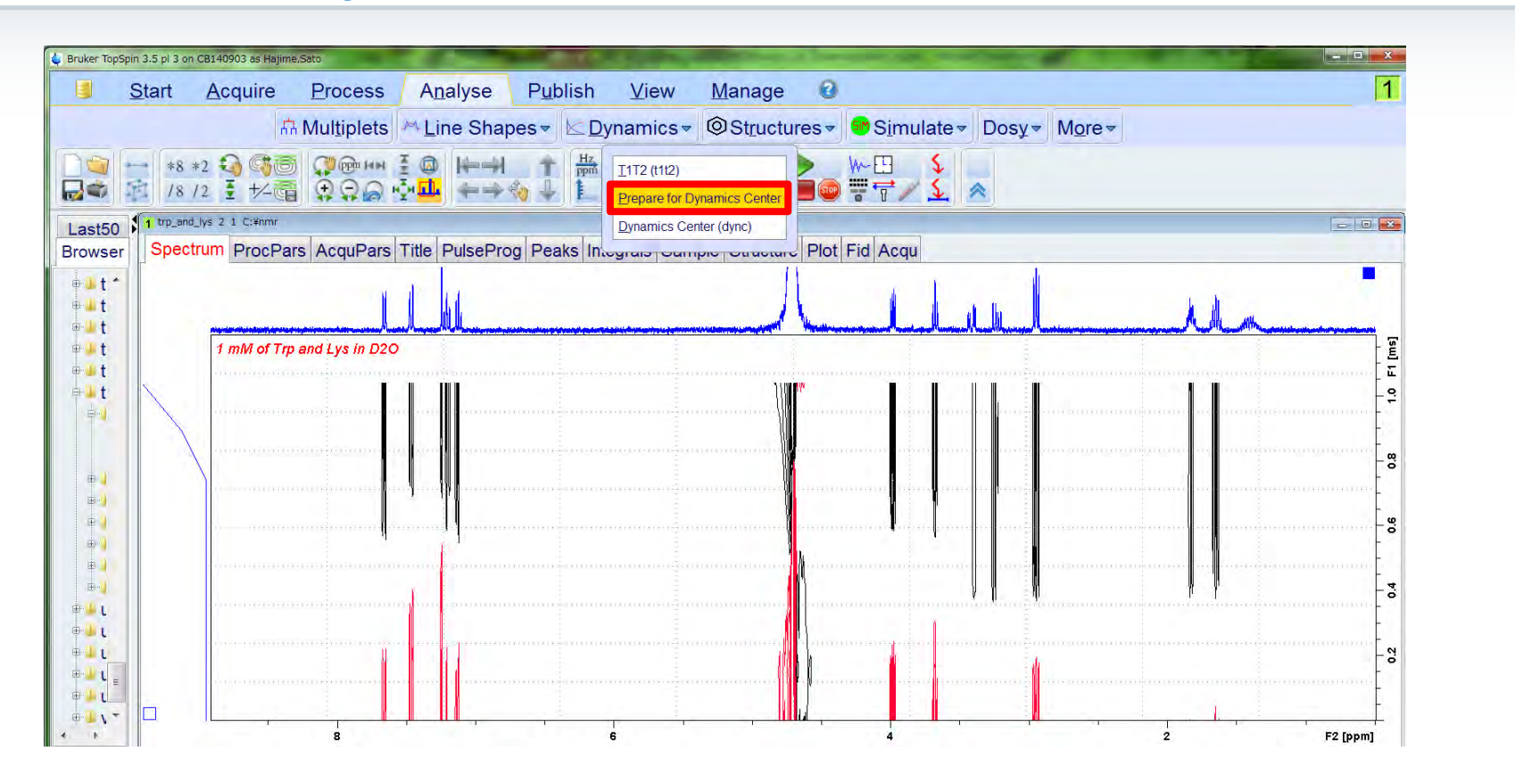

TopSpin 3.2 pl-7またはTopSpin 3.5以降のバージョンで、TopSpinとDynamics Centerの連携が強化されました.

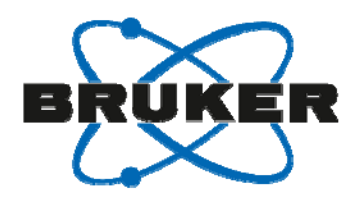

## Auto Process - F2方向のフーリエ変換, 位相補正 を行っていない場合

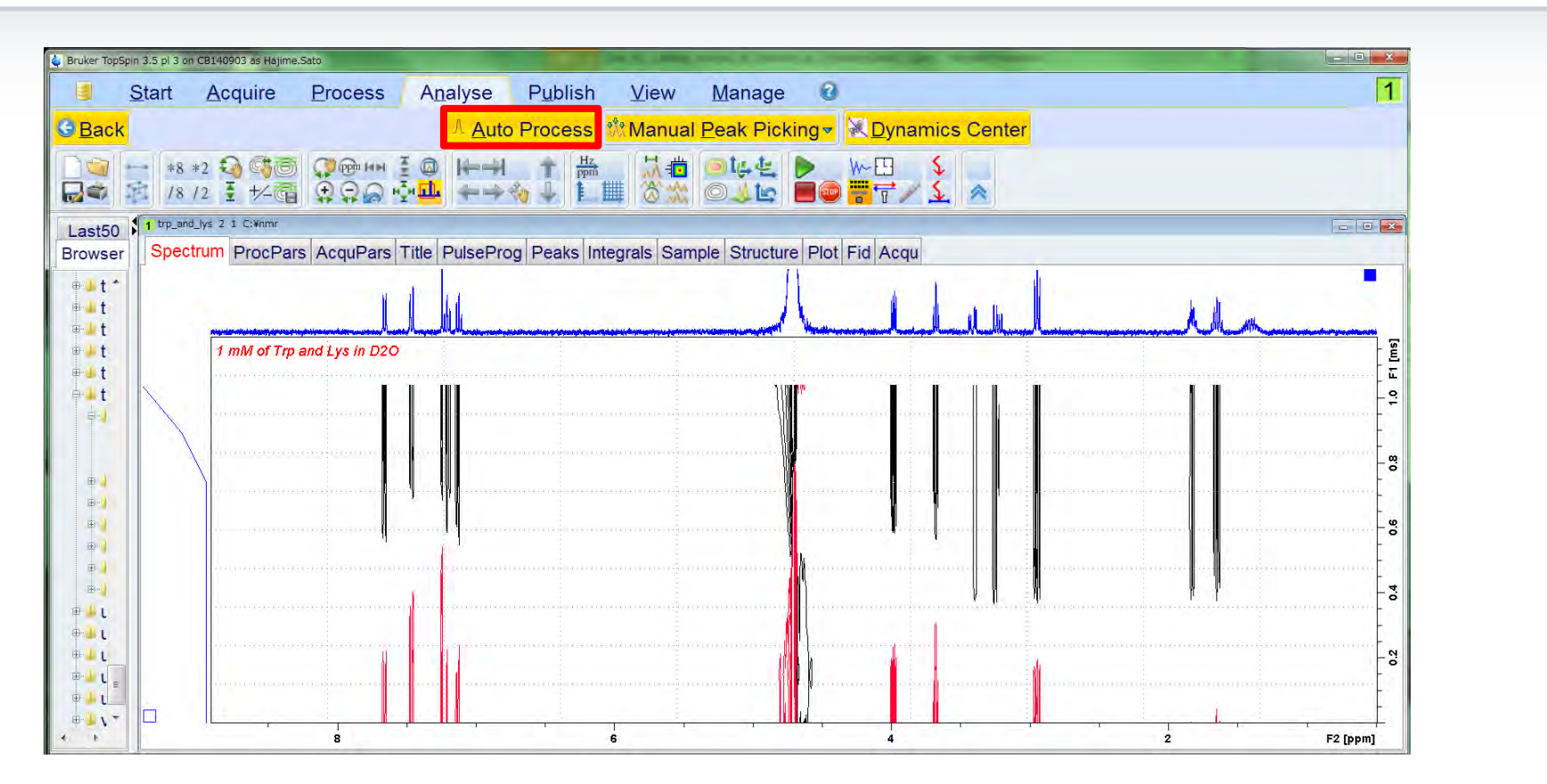

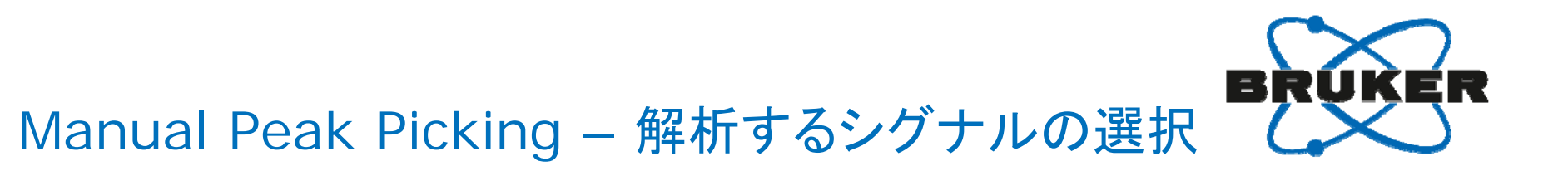

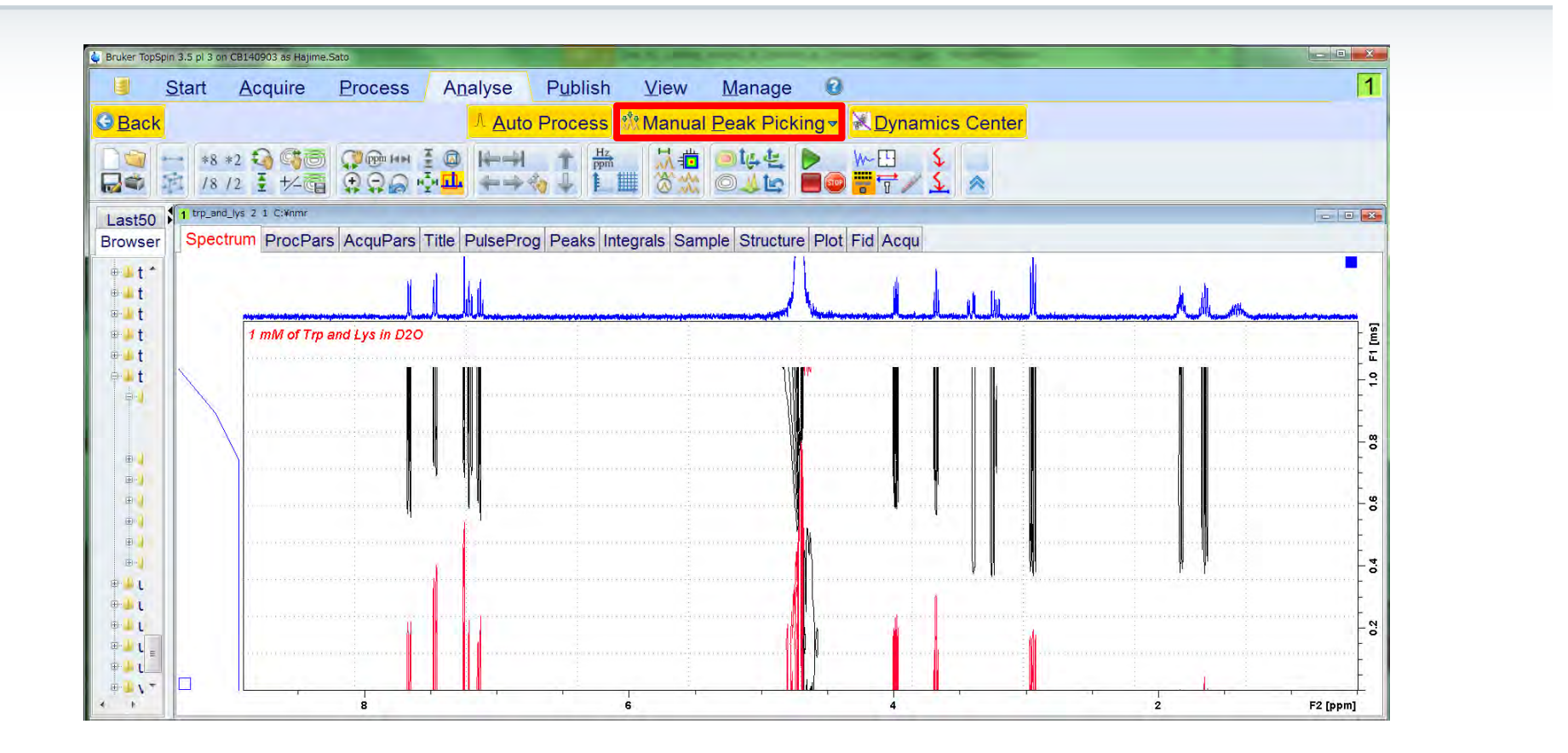

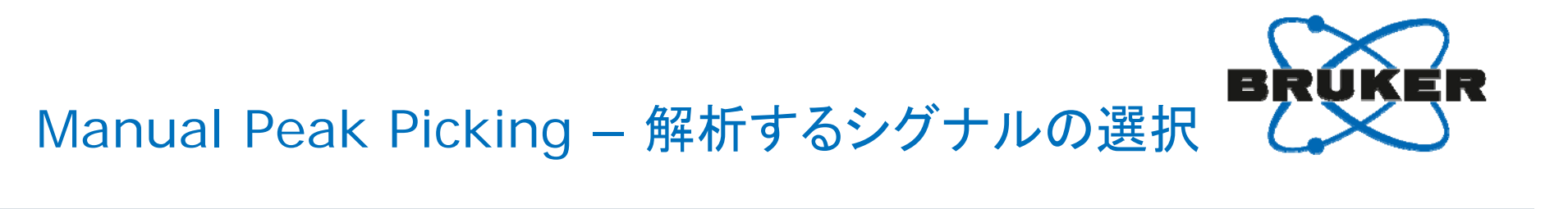

| S       | tart A                                                 | cquire                         | Proces   | s A <u>n</u> alyse | Publish             | View      | Manage                                    | 0     |     |  | 12     |
|---------|--------------------------------------------------------|--------------------------------|----------|--------------------|---------------------|-----------|-------------------------------------------|-------|-----|--|--------|
| ck      |                                                        |                                |          |                    | <mark>≷ D</mark> yr | namics Ce | enter                                     |       |     |  |        |
| 114     | *8 *2<br>/8 /2                                         |                                |          |                    |                     | **        | ₩ <u>₩</u><br>₩<br>₩<br>₩<br>₩<br>₩<br>\$ |       |     |  |        |
| 0<br>er | 2 trp_and_lys                                          | 2 C:¥nmr                       | г₫ж⊠     |                    | 4                   |           |                                           |       |     |  |        |
| *       | row 8 from tr                                          | _and_lys 2                     | 1 C:\nmr |                    |                     |           |                                           |       |     |  | - E    |
|         |                                                        |                                |          |                    |                     |           |                                           | _     |     |  |        |
|         | 7.0344 ppm / 28<br>Define new region<br>Drag with left | 4.6726 Hz<br>n:<br>ouse button |          |                    |                     |           |                                           |       |     |  | 0.015  |
|         | Number of peaks                                        |                                |          |                    |                     |           | 1                                         |       |     |  |        |
|         |                                                        |                                |          |                    |                     |           |                                           |       |     |  | - 8    |
|         |                                                        |                                |          |                    |                     |           |                                           |       |     |  |        |
|         |                                                        |                                |          |                    |                     | 1         |                                           |       | 1   |  | -<br>  |
|         |                                                        |                                |          |                    |                     |           |                                           |       |     |  | - 0.00 |
|         |                                                        |                                |          |                    |                     |           |                                           | KIN I | 11- |  |        |
|         |                                                        |                                | L        |                    |                     |           |                                           |       |     |  |        |

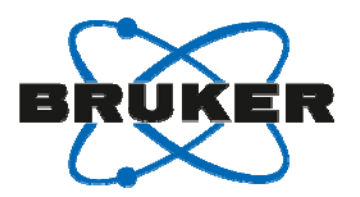

# Manual Peak Picking – ピークピッキングの保存

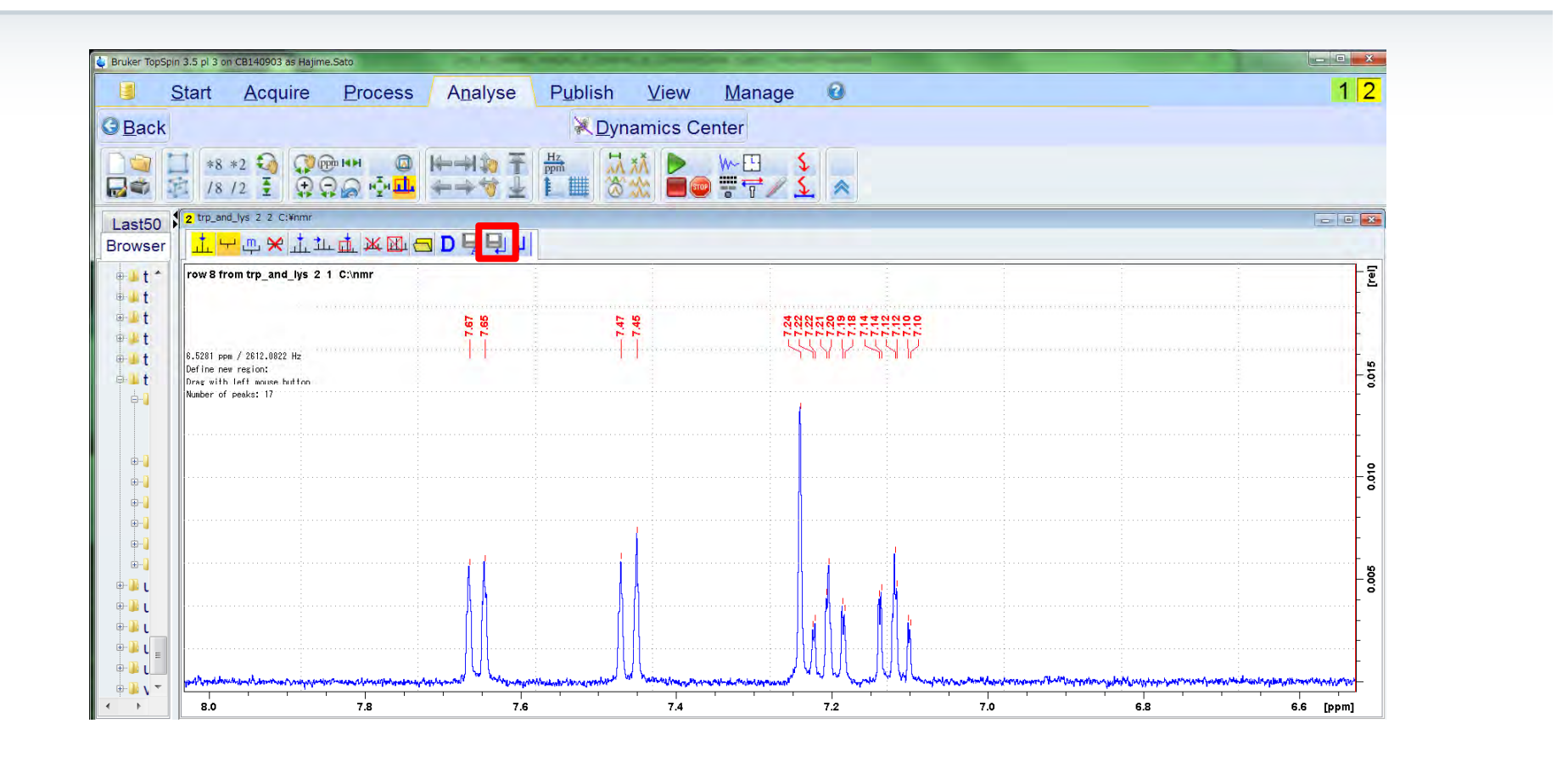

# Manual Peak Picking – Dynamics Centerの起動

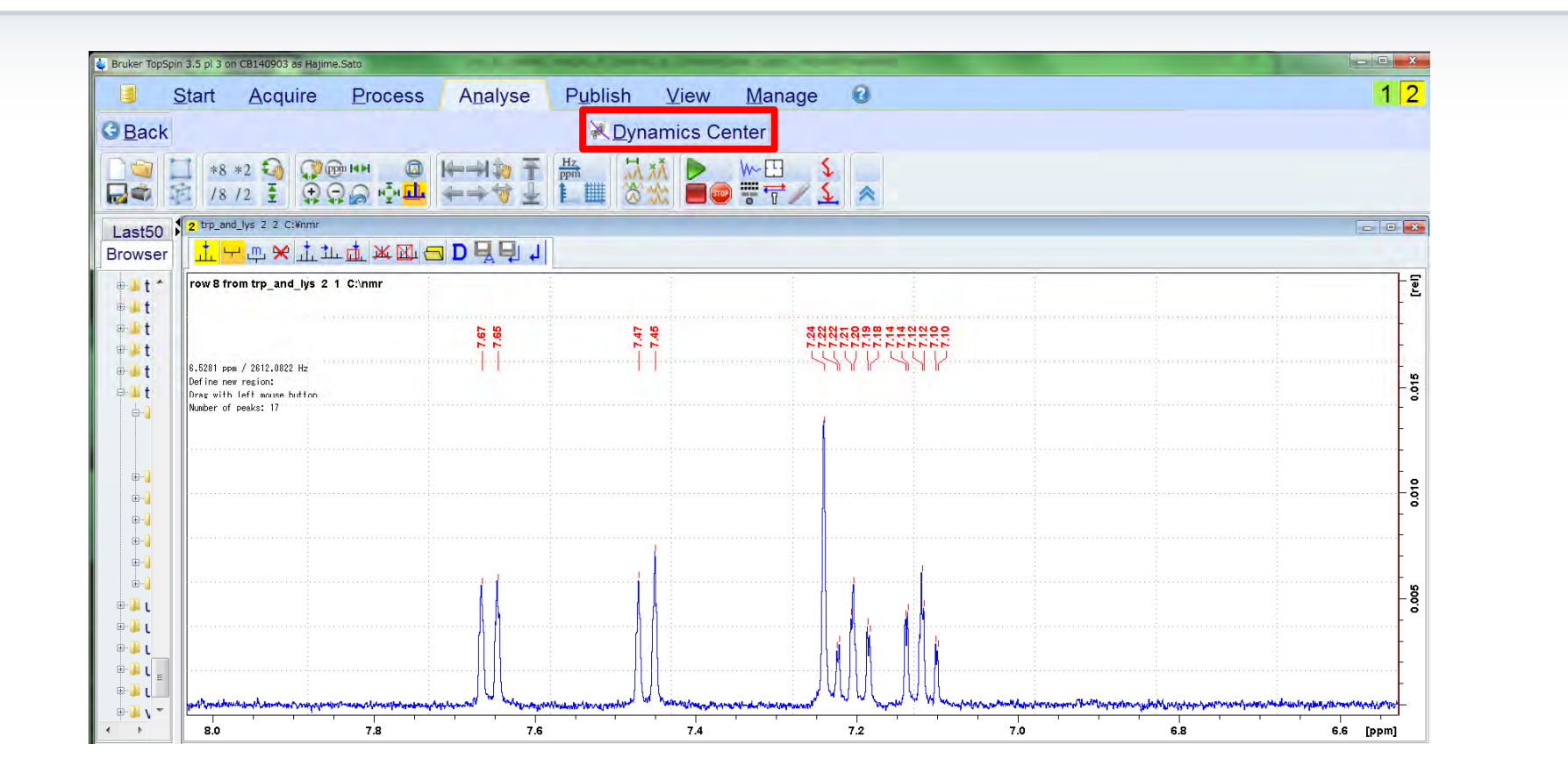

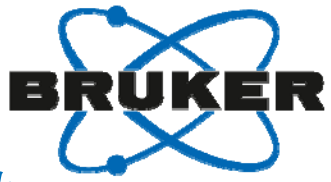

### Dynamics Center -TopSpinでピークピッキングしたシグナルが解析された

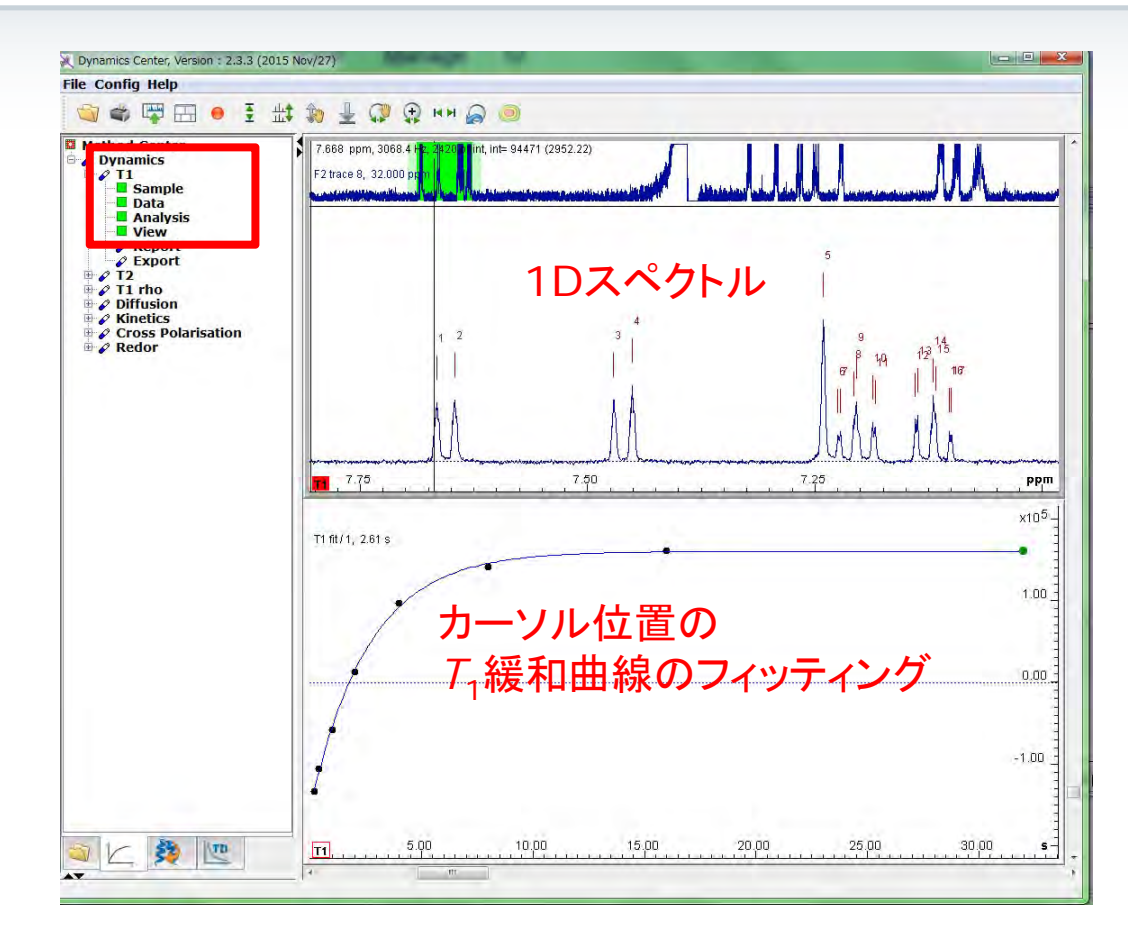

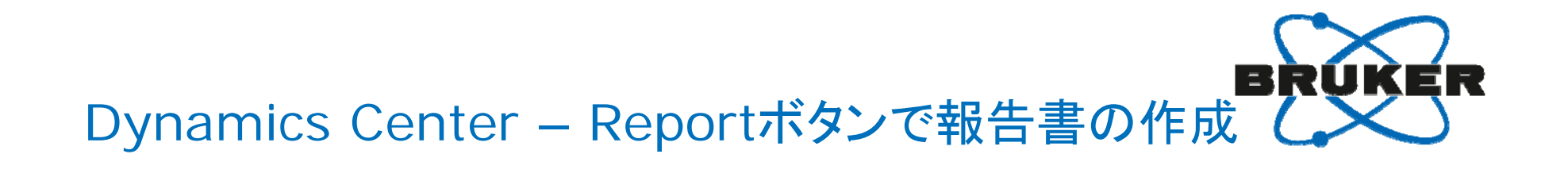

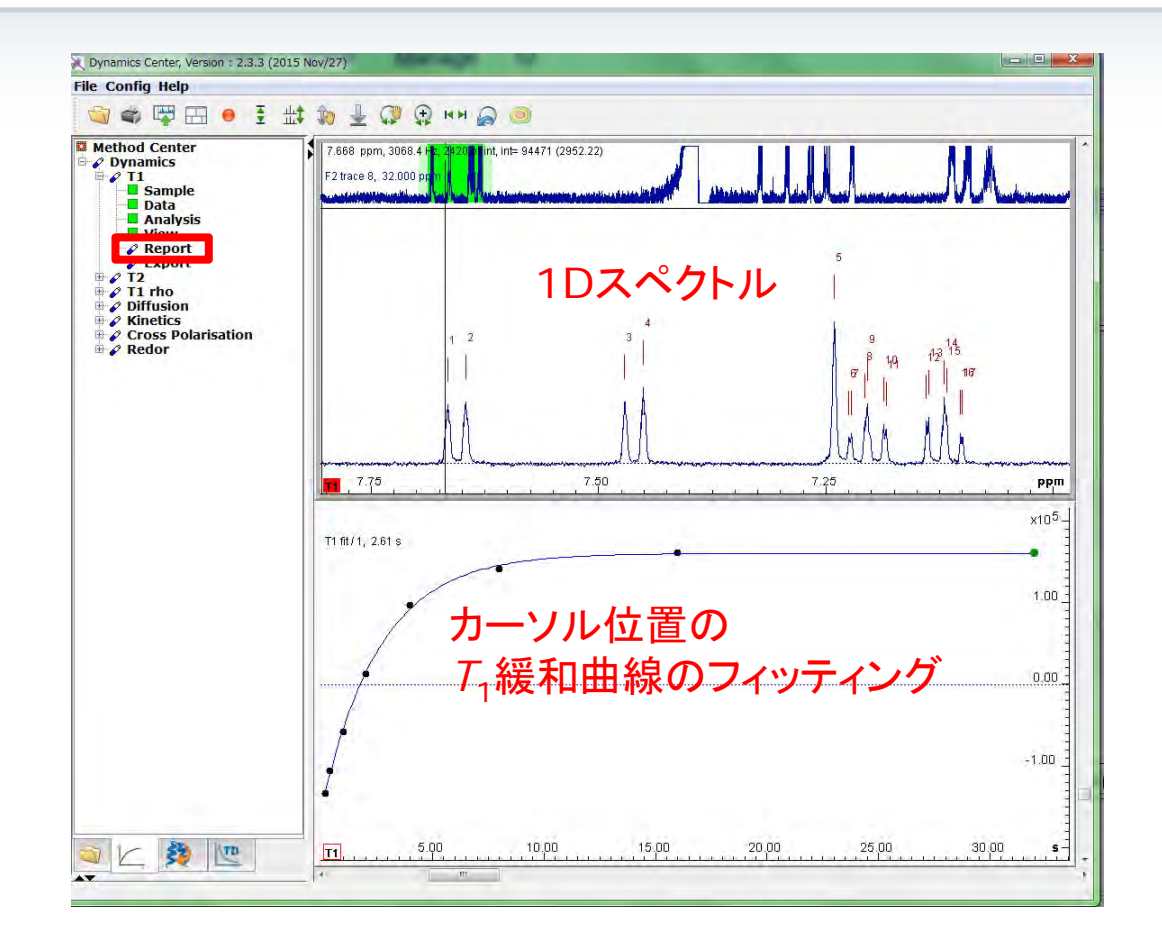

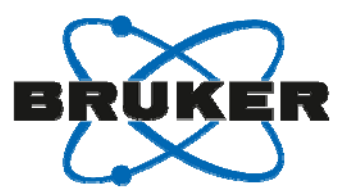

# Dynamics Center – T<sub>1</sub>値の一覧

| T1 Analysis<br>C:/nmr/trp_and_lys/2 | /pdata/1/2rr   |                            | BRUKER                                                    |  |  |  |  |
|-------------------------------------|----------------|----------------------------|-----------------------------------------------------------|--|--|--|--|
| Fitted function:                    |                | f(t) = lo * [1 - a*exp (-t | /T1)]                                                     |  |  |  |  |
| Random error estimation             | n of data:     | RMS per spectrum (or       | trace/plane)                                              |  |  |  |  |
| Systematic error estimat            | ion of data:   | worst case per peak s      | cenario                                                   |  |  |  |  |
| Fit parameter Error estin           | nation method: | from fit using calculate   | ed y uncertainties                                        |  |  |  |  |
| Confidence level:                   |                | 95%                        |                                                           |  |  |  |  |
| Used peaks:                         | sed peaks:     |                            | peaks from<br>C:/nmr/trp_and_lvs/2/pdata/1/peaklist1D.xml |  |  |  |  |
| Used integrals:                     | ed integrals:  |                            | peak intensities                                          |  |  |  |  |
| Peak name                           | F2 [ppm]       | T1 [s]                     | error                                                     |  |  |  |  |
| 1                                   | 7.666          | 2.62                       | 0.1510                                                    |  |  |  |  |
| 2                                   | 7.646          | 2.50                       | 0.1370                                                    |  |  |  |  |
| 3                                   | 7.471          | 5.12                       | 0.2860                                                    |  |  |  |  |
| 4                                   | 7.451          | 5.06                       | 0.2282                                                    |  |  |  |  |
| 5                                   | 7.240          | 6.73                       | 0.1725                                                    |  |  |  |  |
| 6                                   | 7.224          | 2.77                       | 0.3499                                                    |  |  |  |  |
| 7                                   | 7.221          | 2.68                       | 0.3135                                                    |  |  |  |  |
| 8                                   | 7.207          | 2.81                       | 0.2242                                                    |  |  |  |  |
| 9                                   | 7.204          | 2.74                       | 0.1551                                                    |  |  |  |  |
| 10                                  | 7.186          | 2.73                       | 0.2504                                                    |  |  |  |  |
| 11                                  | 7.183          | 2.66                       | 0.2558                                                    |  |  |  |  |
| 12                                  | 7.139          | 2.45                       | 0.1913                                                    |  |  |  |  |
| 13                                  | 7.137          | 2.38                       | 0.1724                                                    |  |  |  |  |
| 14                                  | 7 119          | 2 47                       | 0 1276                                                    |  |  |  |  |

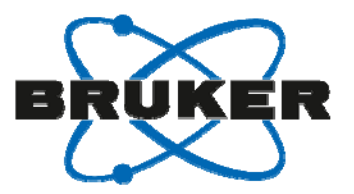

# Dynamics Center – T<sub>1</sub>緩和曲線

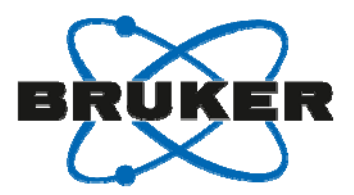

# T<sub>1</sub>を用いた蛋白質と低分子の相互作用解析

#### TrpとLysの混合物

#### TrpとLysの混合物に蛋白質(BSA)を加えた

| Peak name | F2 [ppm] | T1 [s] | error      | Peak name              | F2 [ppm]                              | T1 [s] | error   |
|-----------|----------|--------|------------|------------------------|---------------------------------------|--------|---------|
|           | 7.666    | 2.62   | 0.1510     | 1                      | 7.665                                 | 2.24   | 0.07980 |
|           | 7.646    | 2.50   | 0.1370     | 2                      | 7.645                                 | 2.25   | 0.07417 |
| Ture      | 7.471    | 5.12   | 0.2860     | 3                      | 7.470                                 | 3.72   | 0.1261  |
|           | 7.451    | 5.06   | 0.2282     | 4                      | 7.450                                 | 3.57   | 0.1006  |
|           | 7.240    | 6.73   | 0.1725     | 5                      | 7.240                                 | 4.47   | 0.06436 |
|           | 7.224    | 2.77   | 0.2400     | 6                      | 7.223                                 | 2.44   | 0.1518  |
| -         | 7.221    | 2.68   | ニー て は ふしう | -/++                   | 7.203                                 | 2.28   | 0.07679 |
|           | 7.207    | 2.81   | ── / 1但ハハへ | くなつに                   | 7.185                                 | 2.21   | 0.1119  |
|           | 7.204    | 2.74   |            |                        | 7.138                                 | 2.06   | 0.09128 |
|           | 7.186    | 2.73   |            |                        | 7.118                                 | 2.05   | 0.06357 |
|           | 7.183    | 2.66   | ↓          |                        | 7.100                                 | 2.02   | 0.1292  |
|           | 7.139    | 2.45   | 正占后1-4生。   | $\Delta   \tau   \tau$ | 3.995                                 | 1.98   | 0.08410 |
|           | 7.137    | 2.38   | 重日見に結      | 言している                  | 3.982                                 | 1.96   | 0.07319 |
|           | 7.119    | 2.47   |            |                        | 3.975                                 | 1.94   | 0.07132 |
| C.L.      | 7.117    | 2.51   | 0.1777     | 15                     | 3.962                                 | 1.87   | 0.07703 |
|           | 7.102    | 2.53   | 0.3030     | 16                     | 3.691                                 | 2.16   | 0.1134  |
|           | 7.100    | 2.38   | 0.3044     | 17                     | 3.675                                 | 2.43   | 0.06524 |
|           | 3.996    | 2.79   | 0.1858     | 18                     | 3.660                                 | 2.10   | 0.1093  |
|           | 3.983    | 2.82   | 0.1566     | 19                     | 3.628                                 | 0.635  | 0.01204 |
|           | 3.975    | 2.82   | 0.1513     | 20                     | 3.435                                 | 0.610  | 0.06586 |
|           | 3.963    | 2.82   | 0.1755     | 21                     | 3.423                                 | 0.578  | 0.06780 |
| Ý         | 3.691    | 2.87   | 0.2265     | 22                     | 3.397                                 | 0.640  | 0.04299 |
|           | 3.675    | 3.04   | 0.1255     | 23                     | 3.384                                 | 0.657  | 0.05169 |
|           | 3.660    | 2.94   | 0.2247     | 24                     | 3.257                                 | 0.724  | 0.04807 |
|           | 3.434    | 0.749  | 0.1244     | 25                     | 3.237                                 | 0.676  | 0.04654 |
|           | 3.423    | 0.592  | 0.09925    | 26                     | 3.219                                 | 0.688  | 0.07026 |
|           | 3.396    | 0.705  | 0.07413    | 27                     | 3.199                                 | 0.638  | 0.07155 |
| 1         | 3.384    | 0.649  | 0.07372    | 28                     | 2.963                                 | 1.17   | 0.03382 |
|           | 3.257    | 0.717  | 0.06507    | 29 LVS                 | 2.944                                 | 1.21   | 0.02469 |
|           | 3.237    | 0.688  | 0.06773    | 30                     | 2.925                                 | 1.15   | 0.03279 |
|           | 3.219    | 0.817  | 0.1155     | 21                     | 1.834                                 | 1.05   | 0.03887 |
|           | 3.199    | 0.719  |            | 1 18                   | + 1 1                                 | 0.798  | 0.04723 |
|           | 2.963    | 1.33   |            | んと変わら                  | <b>ふい</b> ―                           | 0.778  | 0.03751 |
| LVS       | 2.944    | 1.36   | 0.1        |                        | • • • • • • • • • • • • • • • • • • • | 0.794  | 0.08470 |
|           | 2.925    | 1.35   | 0.(        |                        |                                       | 0.994  | 0 1291  |

蛋白質に結合していない

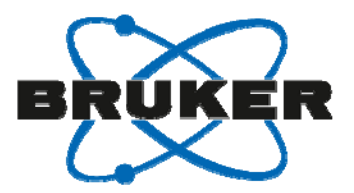

### 実際の手順 – DOSY

- 標準パラメータセット: DOSY
- レシーバゲインを調べて、積算を開始する. rga, dosy
- F2方向のフーリエ変換, 位相補正とベースライン補正. xf2, phase, abs2.
- 自動測定用のソフトウェアIconNMRを用いて測定が可能.
- T<sub>1</sub>の手順と似ている.

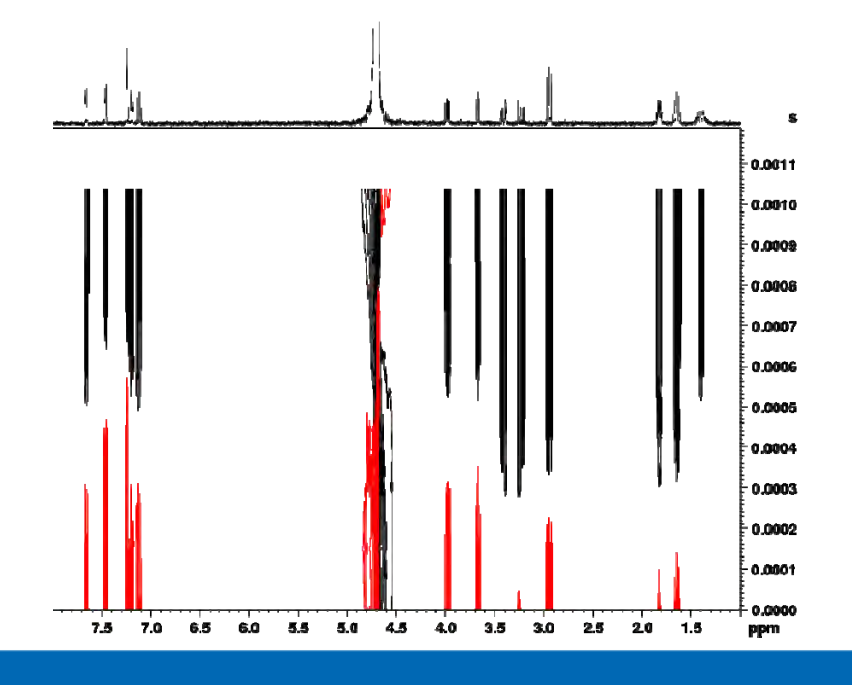

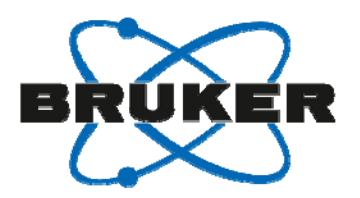

# TopSpin $\rightarrow$ Analyse $\rightarrow$ Dynamics $\rightarrow$ Prepare for Dynamics Center

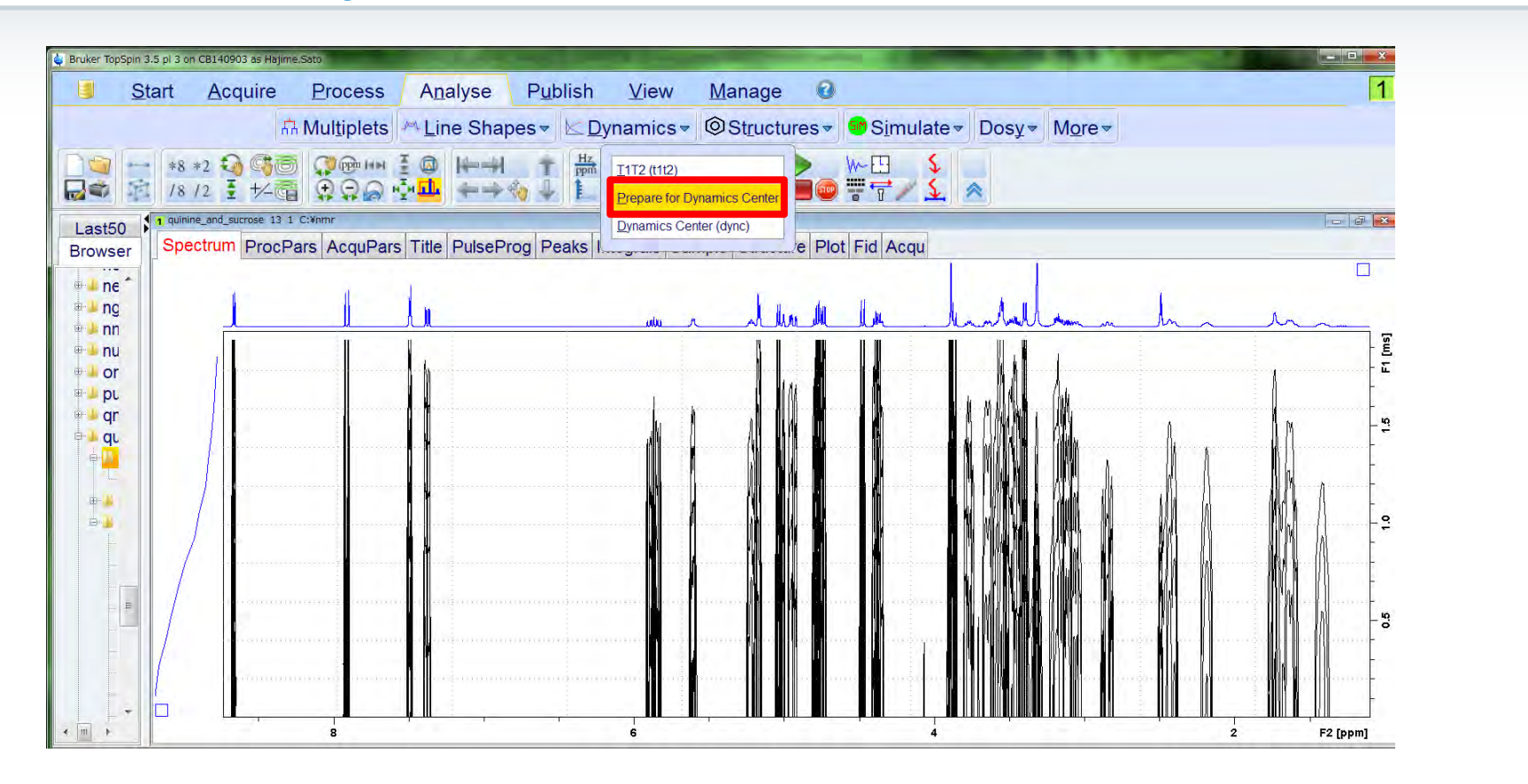

TopSpin 3.2 pl-7またはTopSpin 3.5以降のバージョンで、TopSpinとDynamics Centerの連携が強化されました.

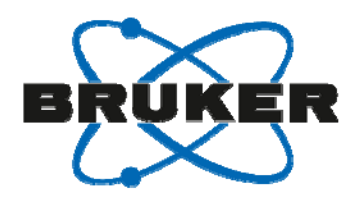

## Auto Process - F2方向のフーリエ変換, 位相補正 を行っていない場合

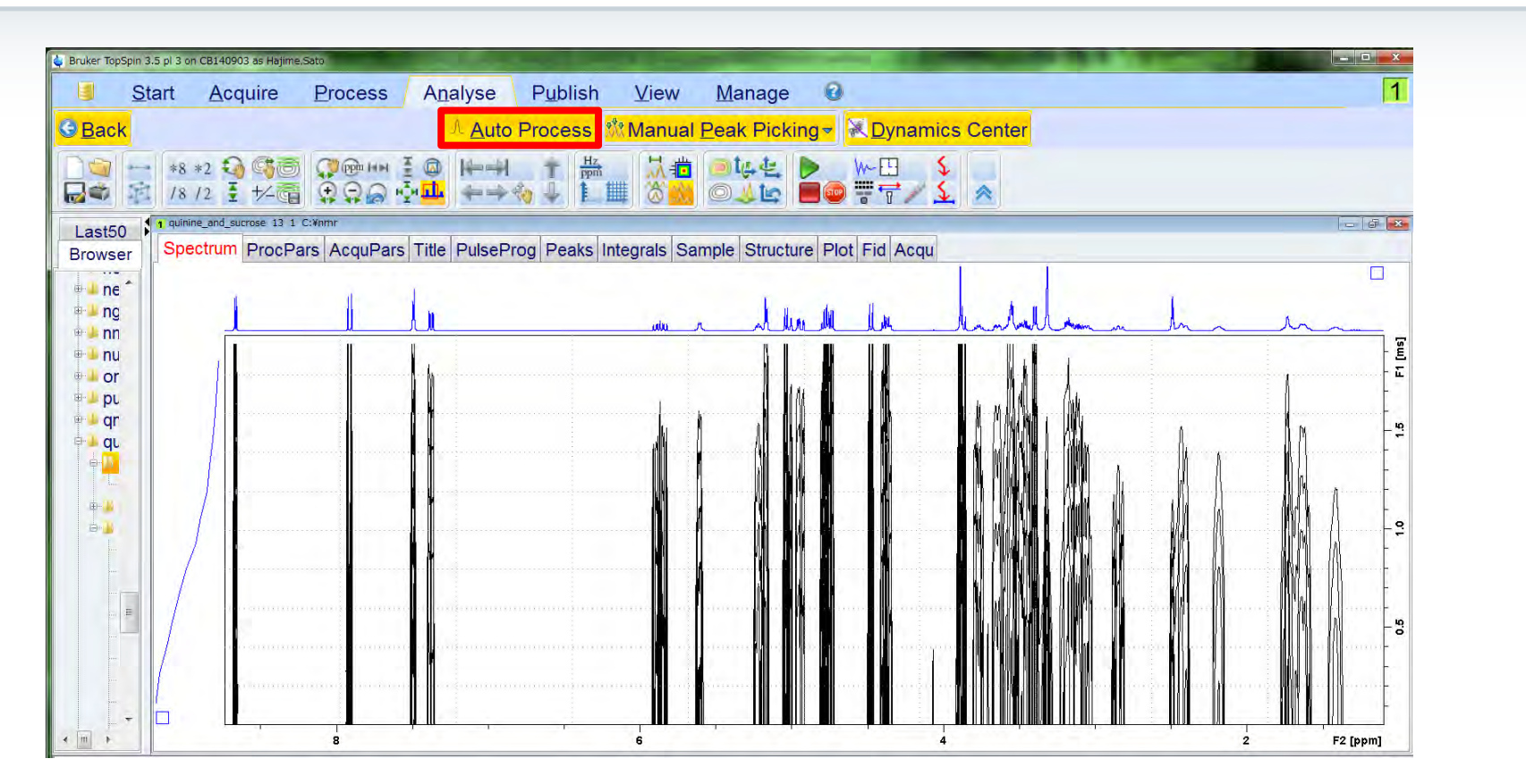

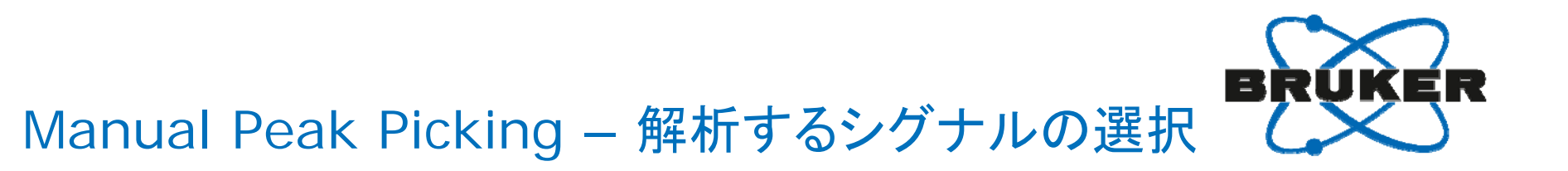

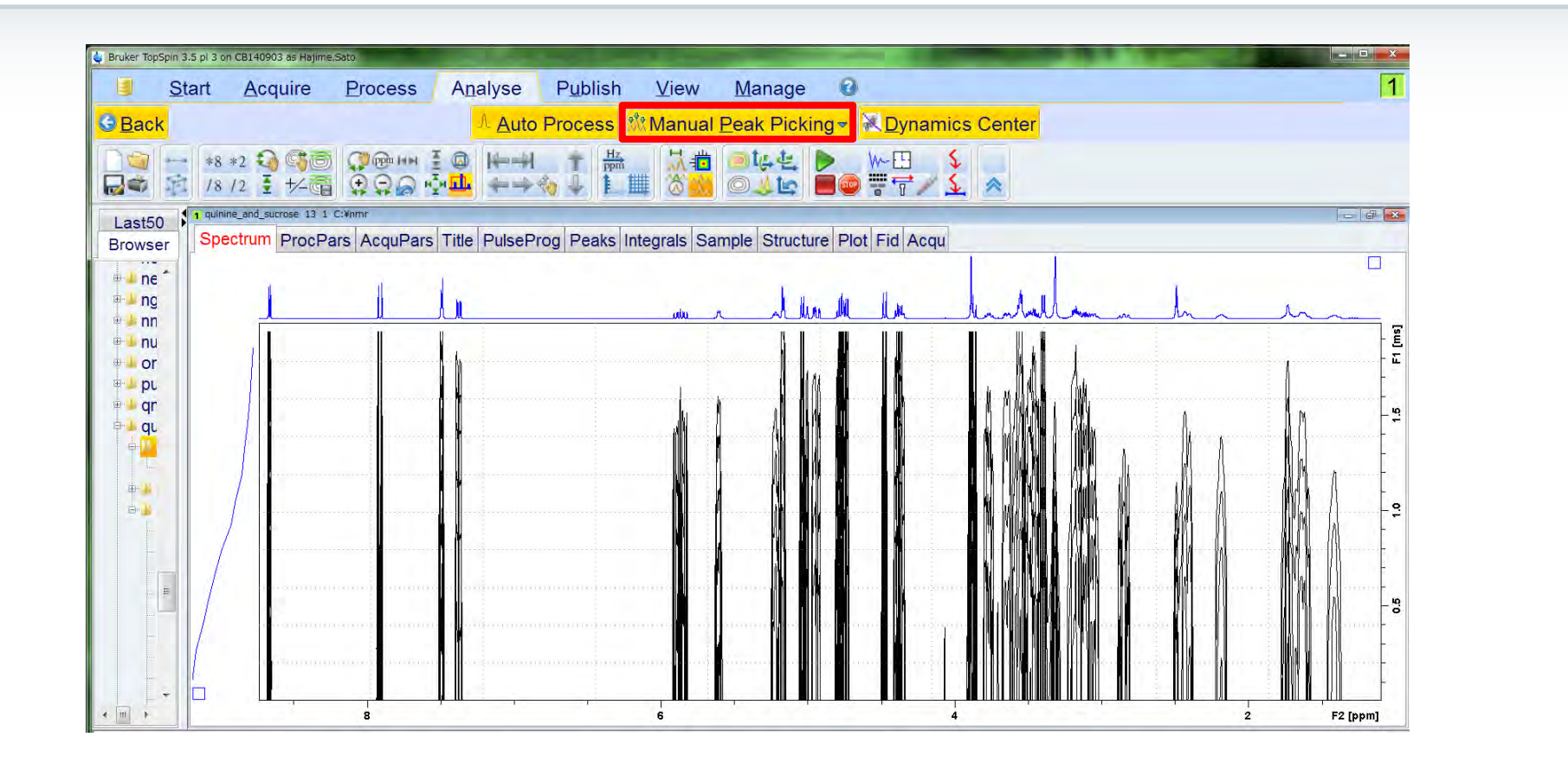
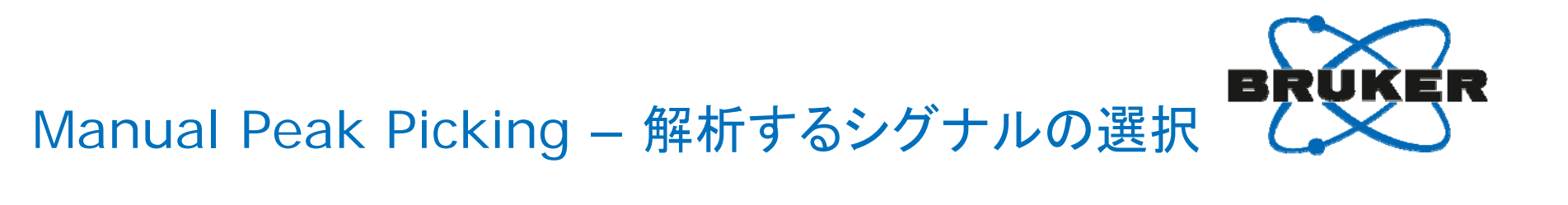

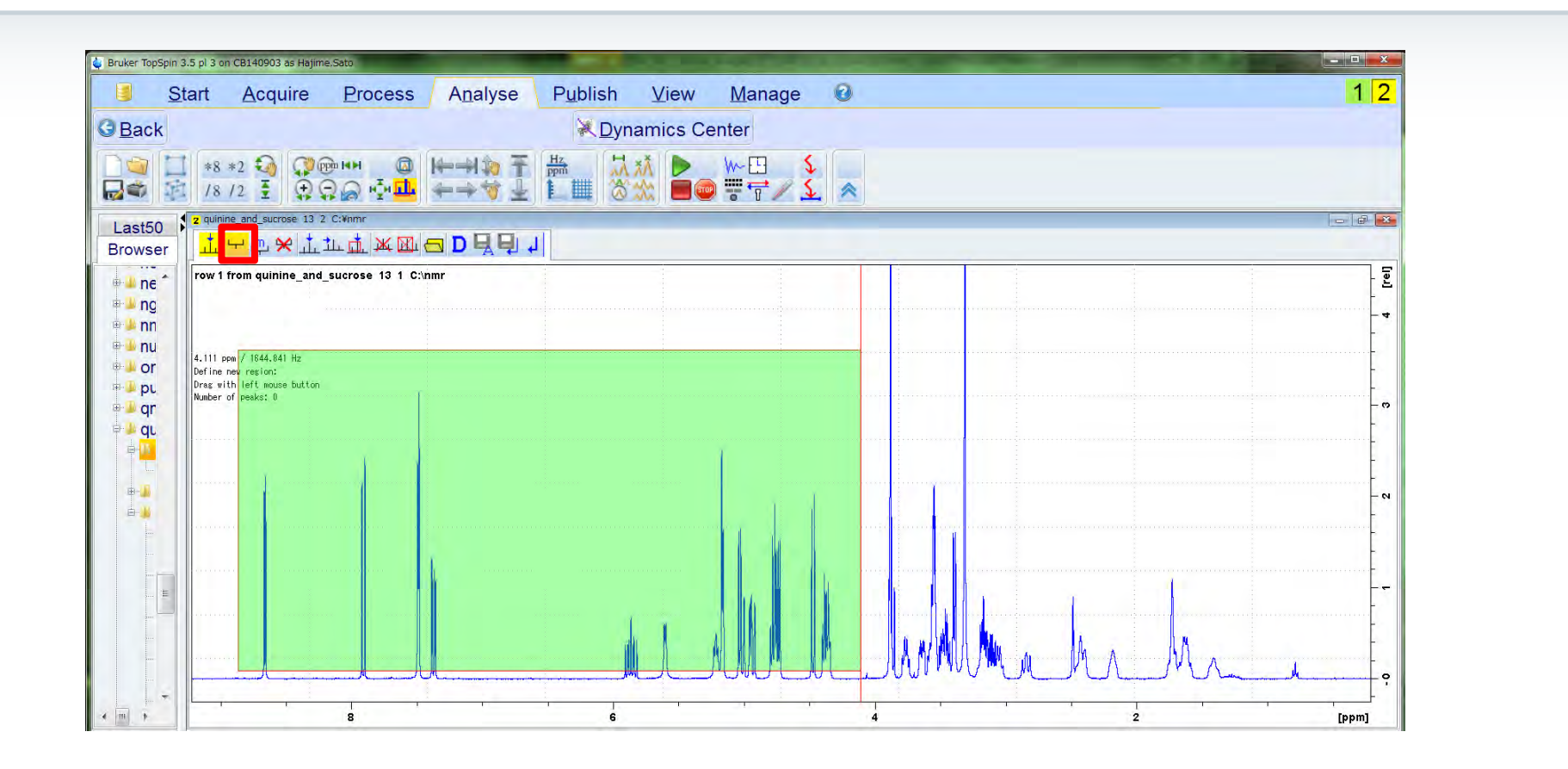

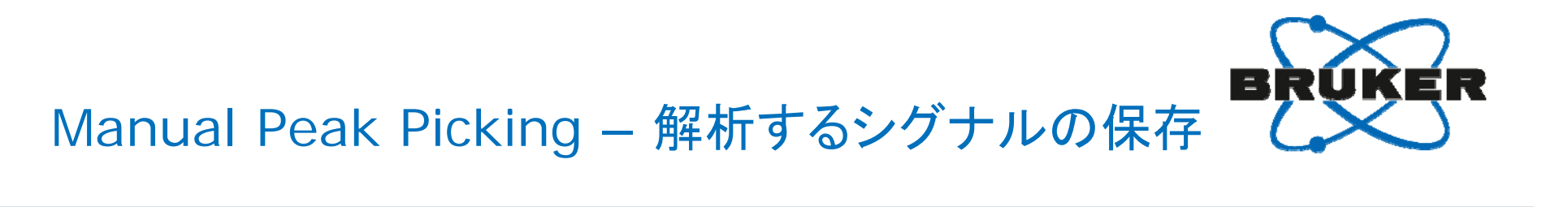

| <u>S</u> tart             | Acquire                                                                      | Process                                                                                                    | Analyse           | P <u>u</u> blish                                                                                                    | View                                                        | <u>M</u> anage             | 0 |                                                                              |          | 1 | 2                                                                                                    |
|---------------------------|------------------------------------------------------------------------------|----------------------------------------------------------------------------------------------------|-------------------|----------------------------------------------------------------------------------------------------|-------------------------------------------------------------|----------------------------|---|------------------------------------------------------------------------------|----------|---|----------------------------------------------------------------------------------------------------|
| ack                       |                                                                              |                                                                                                    |                   | 🗮 <u>D</u> yna                                                                                                    | amics Cer                                                   | nter                       |   |                                                                              |          |   |                                                                                                    |
|                           | *8 *2 🌖 💭 🖭<br>/8 /2 🛓 💭 😭                                                   | ыны<br>Соранти<br>Царания<br>Паралания<br>Парал | H=+1% ∓<br>+->* ± |                                                                                                    |                                                             | ₩-œ \$<br>₩-₩ \$<br>₩-₩ \$ |   |                                                                              |          |   |                                                                                                    |
| st50 St50                 | uinine_and_sucrose 13 2<br><mark>に</mark>                                    | C:¥nmr<br>L. <u>L.</u> Ж. Ш.                                                                                                    | a d 4 9.          | 1                                                                                                    |                                                             |                            |   |                                                                              |          |   | ×                                                                                                    |
| ne row                    | w 1 from quinine_and_s                                                       | sucrose 13 1 C:\                                                                                                    | nmr               |                                                                                                    |                                                             |                            |   |                                                                              |          |   | <u> </u>                                                                                                    |
| ng<br>nn big<br>nu 1.380  | 86 ppm // 554.619 Hz                                                         | 1<br>2<br>2<br>2<br>2<br>2<br>2<br>2<br>2<br>2<br>2<br>2<br>2<br>2                                                                                                    | ш<br>             | 444<br>8644<br>86644<br>866444<br>86644486644<br>86644<br>866444<br>866444<br>866444<br>866444866444<br>8664448 | -4.78<br>-4.77<br>-4.75<br>-4.75<br>-4.73<br>-4.48<br>-4.48 |                            |   | 2.17<br>2.13<br>2.17<br>2.17<br>2.17<br>2.17<br>2.17<br>2.17<br>2.17<br>2.17 |          |   | - 00                                                                                                    |
| DL MAXI<br>MI =<br>QL Nub | = 13.50 rel<br>I = 10000.00 rel<br>= 0.00 rel<br>= 1.00<br>ber of peaks: 130 |                                                                                                    |                   |                                                                                                    |                                                             |                            |   |                                                                              |          |   | - <b>o</b>                                                                                                    |
|                           |                                                                              |                                                                                                    |                   |                                                                                                    |                                                             |                            |   |                                                                              |          |   |                                                                                                    |
|                           |                                                                              |                                                                                                    |                   |                                                                                                    |                                                             |                            |   | <br>                                                                         |          |   | - 4                                                                                                    |
|                           |                                                                              |                                                                                                    | 4                 |                                                                                                    |                                                             |                            |   | 1                                                                            |          |   | - 7                                                                                                    |
|                           |                                                                              |                                                                                                    |                   |                                                                                                    |                                                             |                            |   |                                                                              | <u> </u> |   | <b>0</b><br><b>1</b><br><b>1</b><br><b>1</b><br><b>1</b><br><b>1</b><br><b>1</b><br><b>1</b><br><b>1</b><br><b>1</b><br><b>1</b> |

# Manual Peak Picking – Dynamics Centerの起動

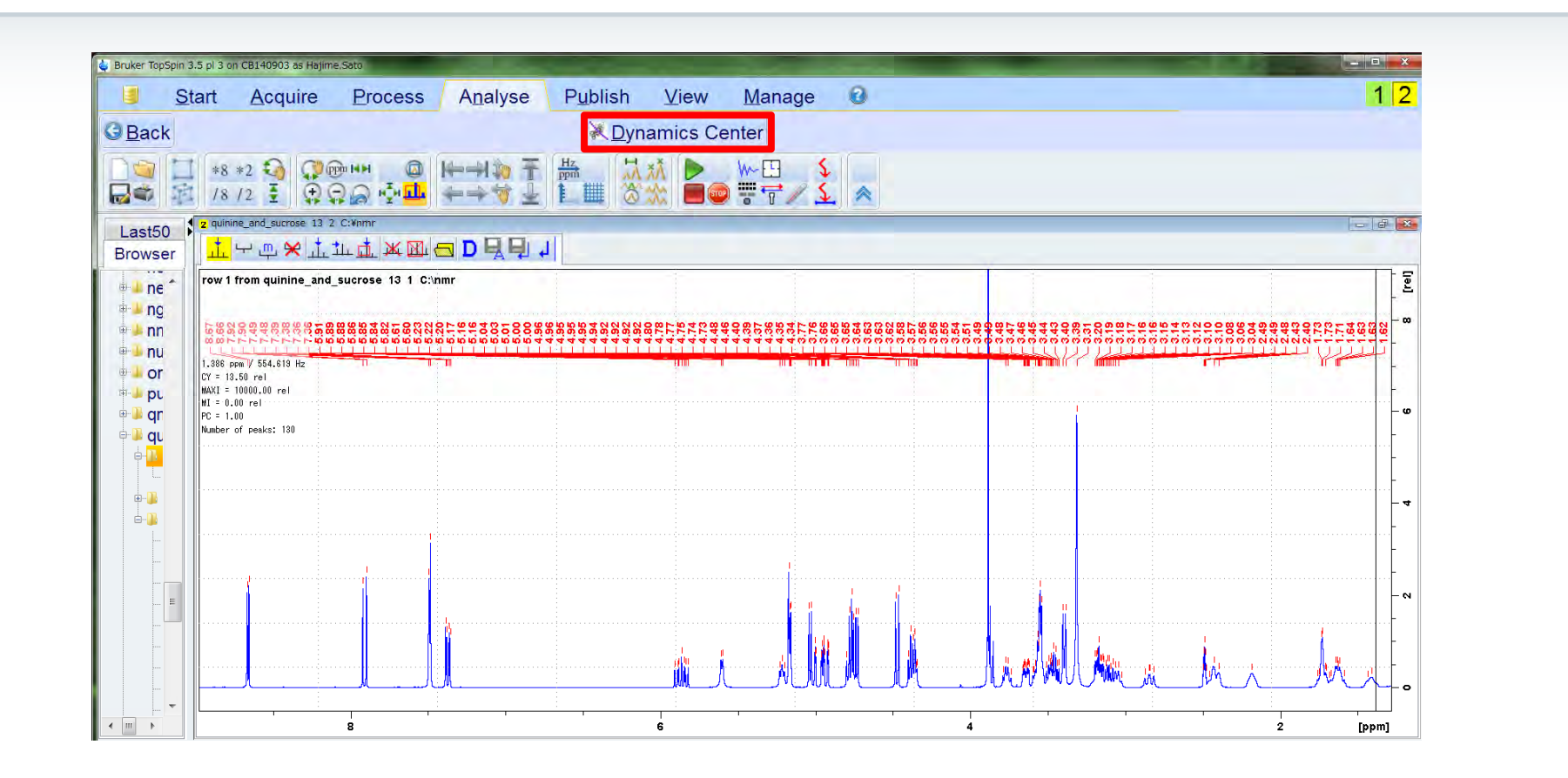

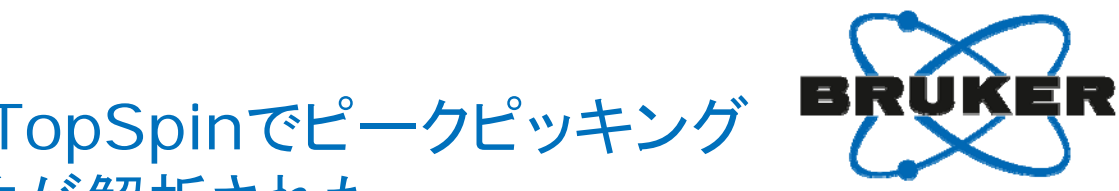

# Dynamics Center – TopSpinでピークピッキング したシグナルの拡散係数が解析された

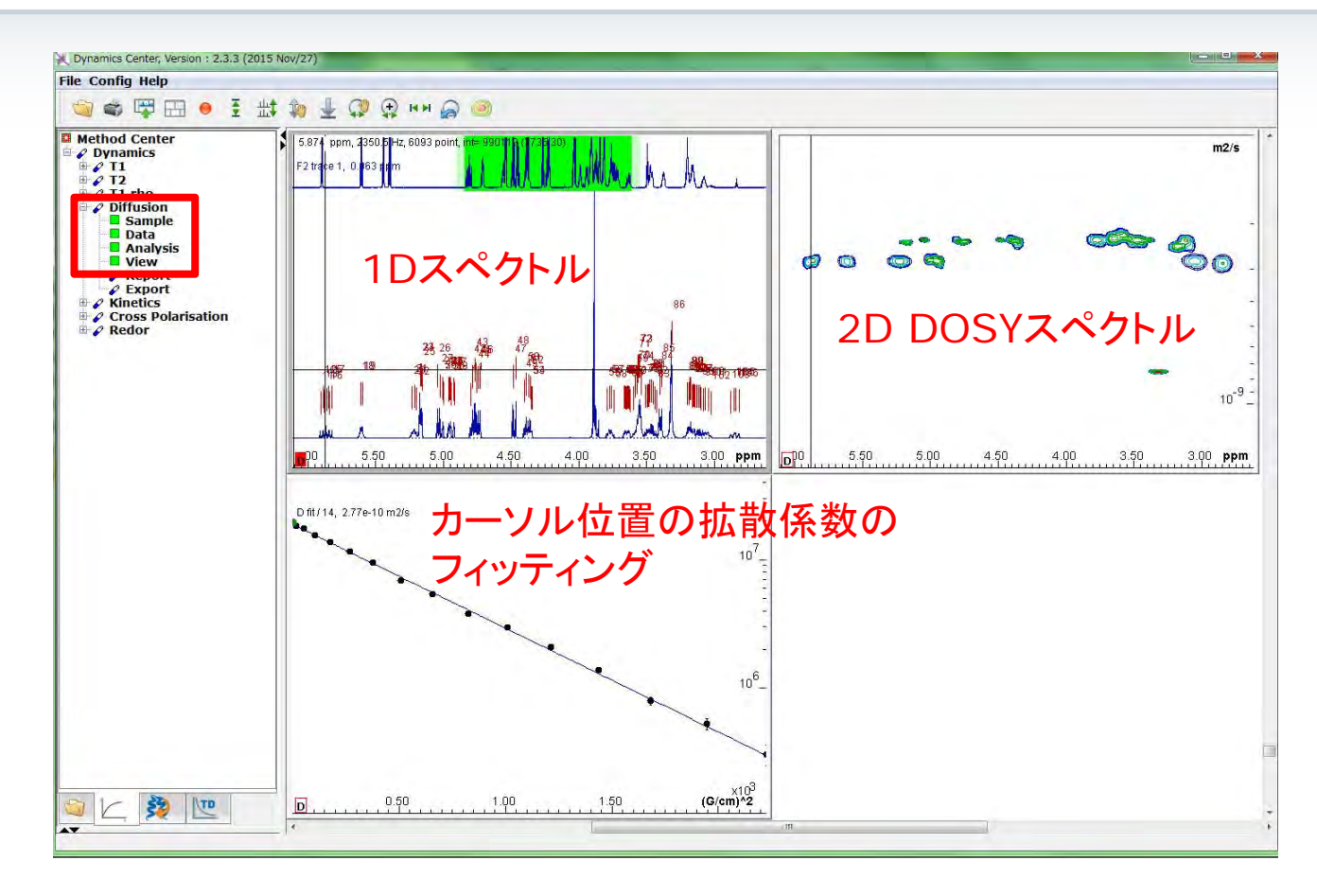

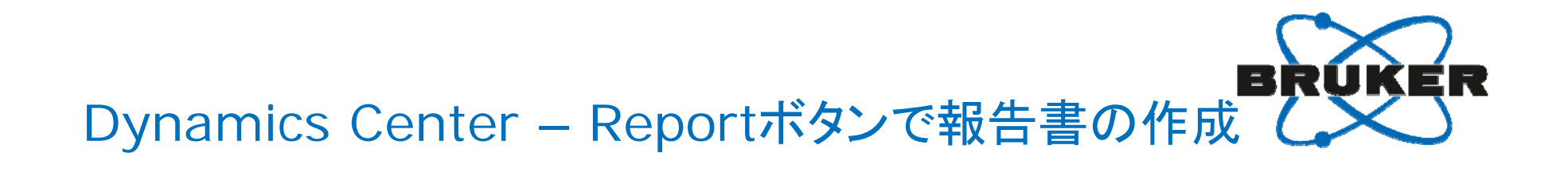

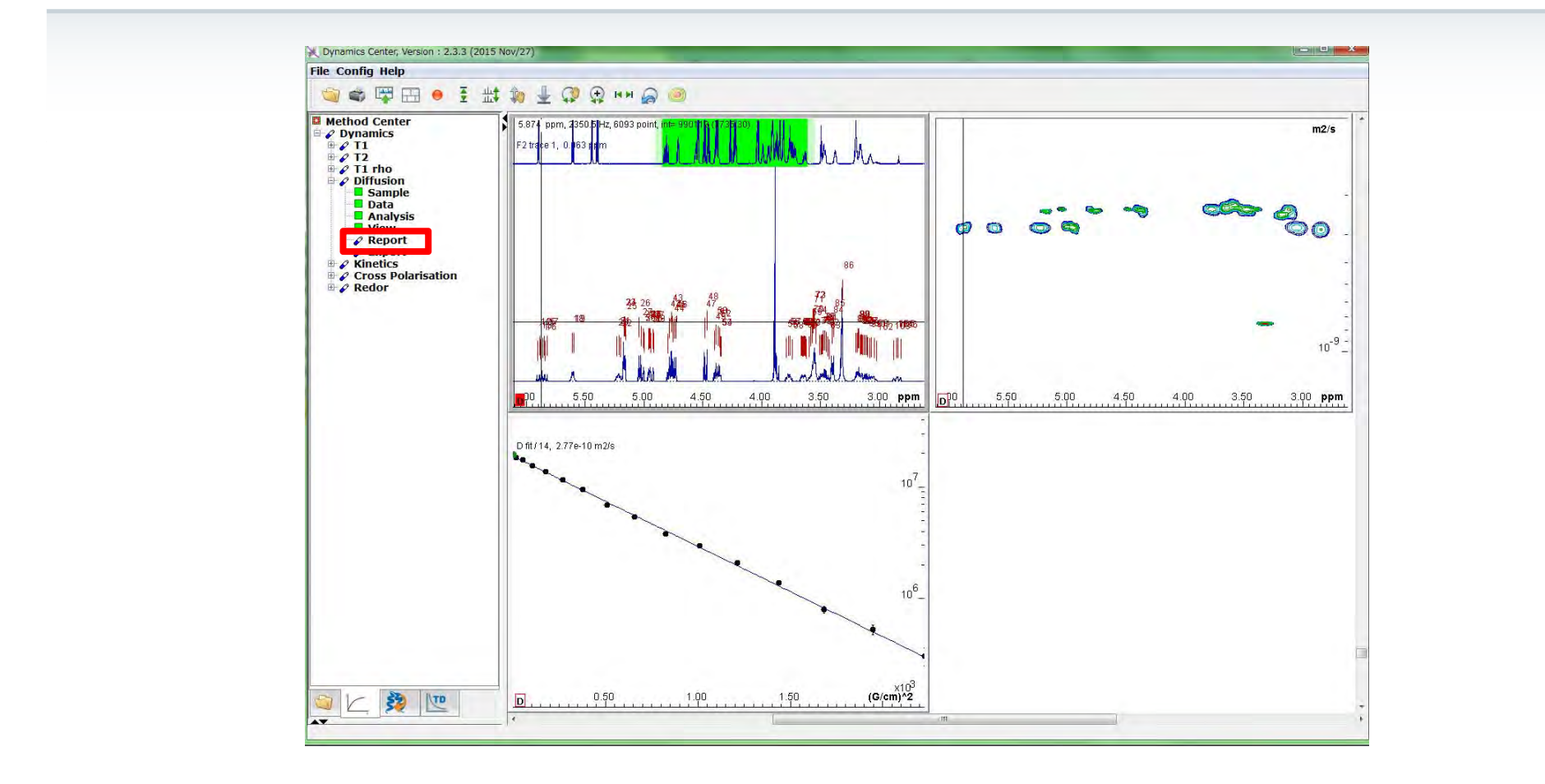

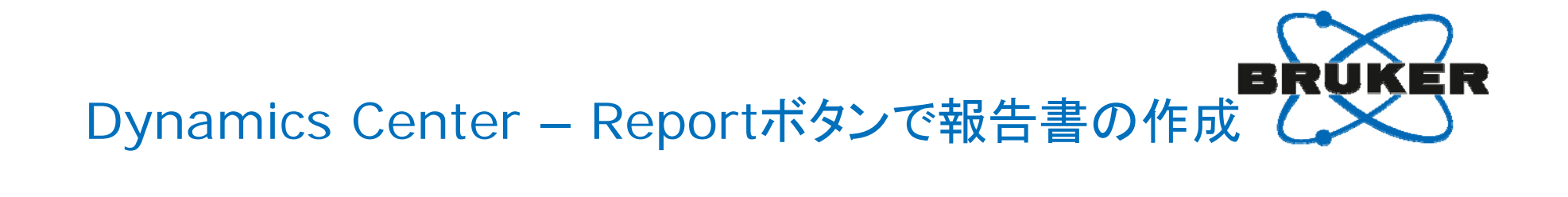

| Fitted function:          |                | f (x) = Io * exp (-D * x <sup>2</sup> * gamma <sup>2</sup> * littleDelta <sup>2</sup><br>(bigDelta-littleDelta/3)* 10 <sup>4</sup> |                              |  |  |  |
|---------------------------|----------------|----------------------------------------------------------------------------------------------------|------------------------------|--|--|--|
| used gamma:               |                | 26752 rad/(s*Gauss)                                                                                                    |                              |  |  |  |
| used little delta:        |                | 0.0040000 s                                                                                                    |                              |  |  |  |
| used big delta:           |                | 0.059900 s                                                                                                    |                              |  |  |  |
| used gradient strength:   |                | variable                                                                                                    |                              |  |  |  |
| Random error estimation   | n of data:     | RMS per spectrum (or                                                                                                    | trace/plane)                 |  |  |  |
| Systematic error estimat  | ion of data:   | worst case per peak se                                                                                                    | cenario                      |  |  |  |
| Fit parameter Error estin | nation method: | from fit using calculate                                                                                                    | d y uncertainties            |  |  |  |
| Confidence level:         |                | 95%                                                                                                    |                              |  |  |  |
| Used peaks:               |                | peaks from<br>C:/nmr/quinine_and_si<br>ml                                                                                          | ucrose/13/pdata/1/peaklist1D |  |  |  |
| Used integrals:           |                | peak intensities                                                                                                    |                              |  |  |  |
| Used Gradient strength:   |                | all values (including re                                                                                                    | plicates) used               |  |  |  |
|                           |                |                                                                                                    |                              |  |  |  |
| Peak name                 | F2 [ppm]       | D [m2/s]                                                                                                    | error                        |  |  |  |
| 1                         | 8.668          | 2.75e-10                                                                                                    | 2.071e-12                    |  |  |  |
| 2                         | 8.656          | 2.81e-10                                                                                                    | 2.008e-12                    |  |  |  |
| 3                         | 7.921          | 2.84e-10                                                                                                    | 2.121e-12                    |  |  |  |
| 4                         | 7.898          | 2.82e-10                                                                                                    | 1.840e-12                    |  |  |  |
| 5                         | 7.495          | 2.75e-10                                                                                                    | 1.800e-12                    |  |  |  |
| 6                         | 7.484          | 2.80e-10                                                                                                    | 1.410e-12                    |  |  |  |
| 7                         | 7.388          | 2.82e-10                                                                                                    | 3.387e-12                    |  |  |  |
| 8                         | 7.381          | 2.87e-10                                                                                                    | 4.271e-12                    |  |  |  |
| 9                         | 7.365          | 2.84e-10                                                                                                    | 3.845e-12                    |  |  |  |
| 10                        | 7.358          | 2.82e-10                                                                                                    | 4.154e-12                    |  |  |  |
| 11                        | 5.908          | 2.82e-10                                                                                                    | 1.198e-11                    |  |  |  |
| 12                        | 5.889          | 2.83e-10                                                                                                    | 1.229e-11                    |  |  |  |
| 13                        | 5.883          | 2.84e-10                                                                                                    | 1.061e-11                    |  |  |  |
| 14                        | 5.864          | 2.77e-10                                                                                                    | 6.588e-12                    |  |  |  |
| 15                        | 5.847          | 2.75e-10                                                                                                    | 9.332e-12                    |  |  |  |
| 16                        | 5.840          | 2.84e-10                                                                                                    | 1.068e-11                    |  |  |  |
| 17                        | 5.821          | 2.73e-10                                                                                                    | 9.920e-12                    |  |  |  |
| 18                        | 5.610          | 2.75e-10                                                                                                    | 7.299e-12                    |  |  |  |
| 19                        | 5.598          | 2.85e-10                                                                                                    | 7.453e-12                    |  |  |  |
| 20                        | 5.231          | 2.77e-10                                                                                                    | 1.192e-11                    |  |  |  |
| 21                        | 5.216          | 2.78e-10                                                                                                    | 8.708e-12                    |  |  |  |
| 22                        | 5.201          | 2.82e-10                                                                                                    | 1.260e-11                    |  |  |  |
| 23                        | 5.172          | 2.36e-10                                                                                                    | 1.315e-12                    |  |  |  |
| 24                        | 5.164          | 2.34e-10                                                                                                    | 2.003e-12                    |  |  |  |
| 25                        | 5.157          | 2.38e-10                                                                                                    | 2.061e-12                    |  |  |  |
| 26                        | 5 041          | 2 31e-10                                                                                                    | 1 9996 12                    |  |  |  |

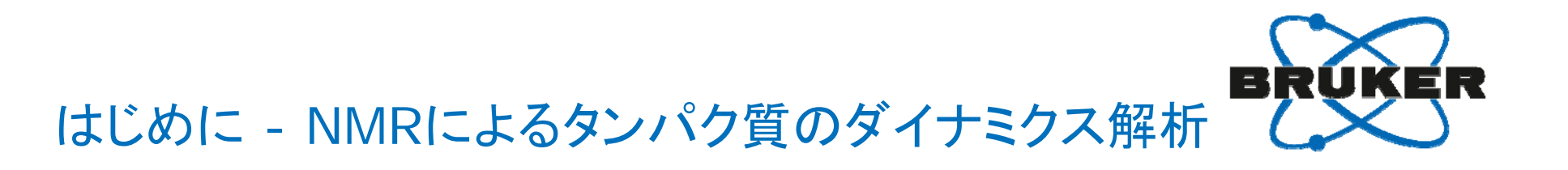

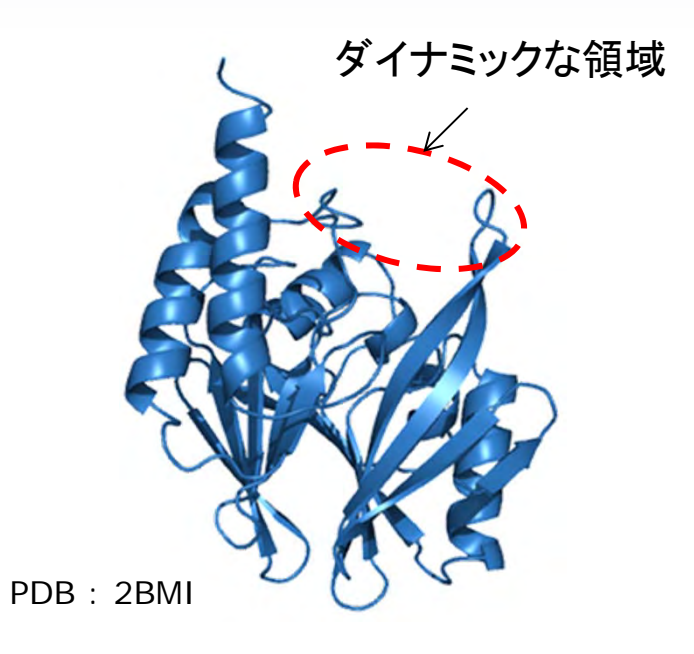

- タンパク質は溶液中において構造の揺らぎを持つことが多い。
- タンパク質のダイナミックな性質を理解することは、 例えば酵素と基質の結合や、タンパク質-タンパク質 相互作用などの解析において重要である。

タンパク質の構造上の揺らぎや動的な性質を調べる上でNMRは最も有力な手法である.

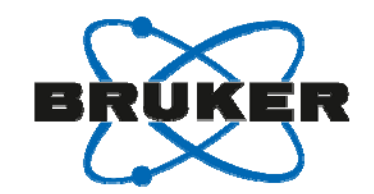

はじめに – ダイナミクスのタイムスケールとNMR法

タンパク質には様々なタイムスケールのダイナミクスが存在し、 それらを解析するためのNMR法が開発されてる.

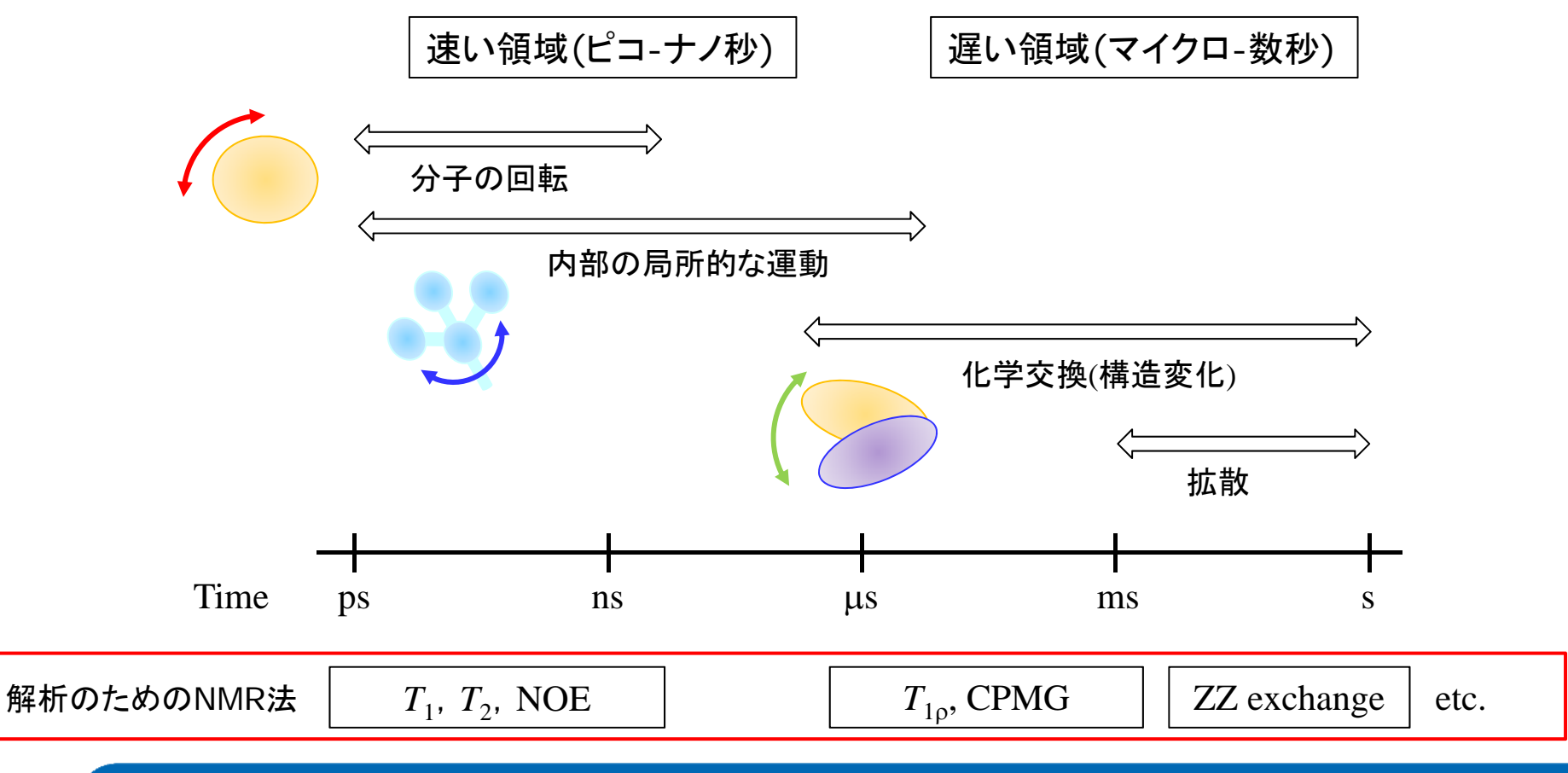

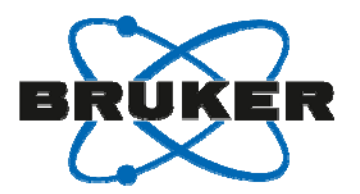

15N

15N

#### 本webinarの内容

- <sup>15</sup>N *T*<sub>1</sub>, *T*<sub>2</sub>緩和と <sup>1</sup>H-<sup>15</sup>N 異種核間NOE (hetero NOE) の測定.
- 主鎖アミドのダイナミクスの解析 (モデルフリー解析).

主鎖アミドの速いタイムスケール(ピコ-ナノ秒)のダイナミクスの解析. 例えば、あるアミノ酸残基がタンパク質の溶液構造中において どの程度揺らいでいるか、といった情報を反映している.

Dynamics Center のProtein Dynamicsを使った実際の解析手順.

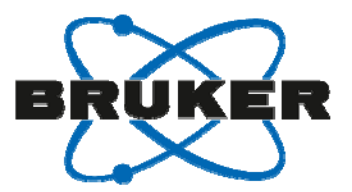

#### 測定に必要なサンプルとハードウェア

タンパク質の主鎖アミドの緩和測定に必要なサンプルとハードウェア.

- <sup>15</sup>N標識したタンパク質と二重共鳴用のNMR分光計.
- <sup>13</sup>C, <sup>15</sup>N標識したタンパク質と三重共鳴用のNMR分光計.
- 磁場を変えて測定するとより良い結果が得られる.

# TopSpin標準装備のpseudo 3Dのパルスプログラム

#### パルスプログラムとパラメータセット

| <sup>15</sup> N <i>T</i> <sub>1</sub> | : hsqct1etf3gpsi3d | (HSQCT1ETF3GPSI3D)               |
|---------------------------------------|--------------------|----------------------------------|
| <sup>15</sup> N <i>T</i> <sub>2</sub> | : hsqct2etf3gpsi3d | (HSQCT2ETF3GPSI3D)               |
| Hetero NOE                            | : hsqcnoef3gpsi3d  | (HSQCNOEF3GPSI (interleave 2D版)) |

簡単なセットアップ手順:

- パラメータセットを読み込む.
- "getprosol"でパルス長とパルスパワーを設定.
- 必要に応じてd1を長くする(1秒間では不十分.5秒間程度必要かも)
- "rga"でレシーバゲインを調整して測定.

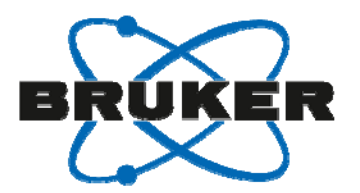

#### <sup>1</sup>H-<sup>15</sup>N HSQCベースのPseudo 3D実験

- Pseudo 2D実験を用いた<sup>15</sup>N直接観測ではシグナルの分離が不十分.
- HSQCベースの<sup>1</sup>H-<sup>15</sup>N相関実験の方が分離能および測定感度が高い.

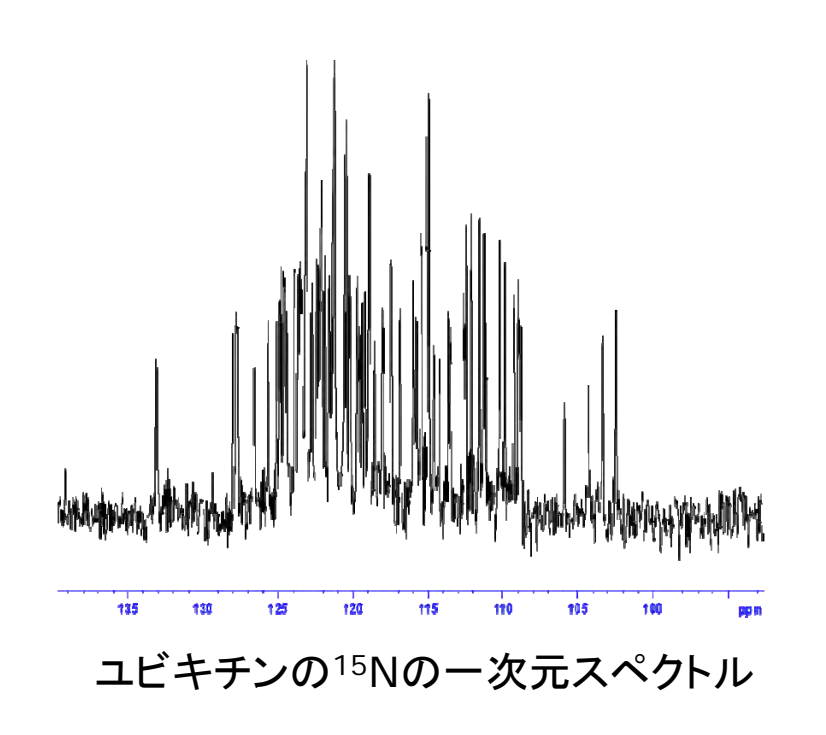

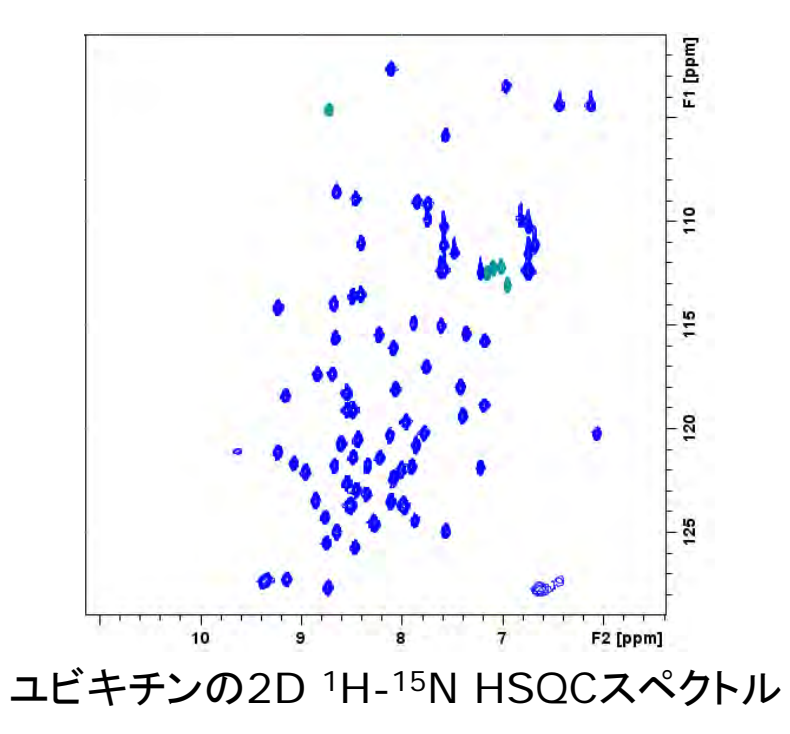

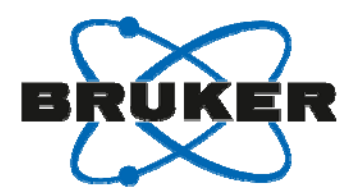

# <sup>15</sup>N $T_1 \ge T_2$ のPseudo 3D実験とパルスシーケンス

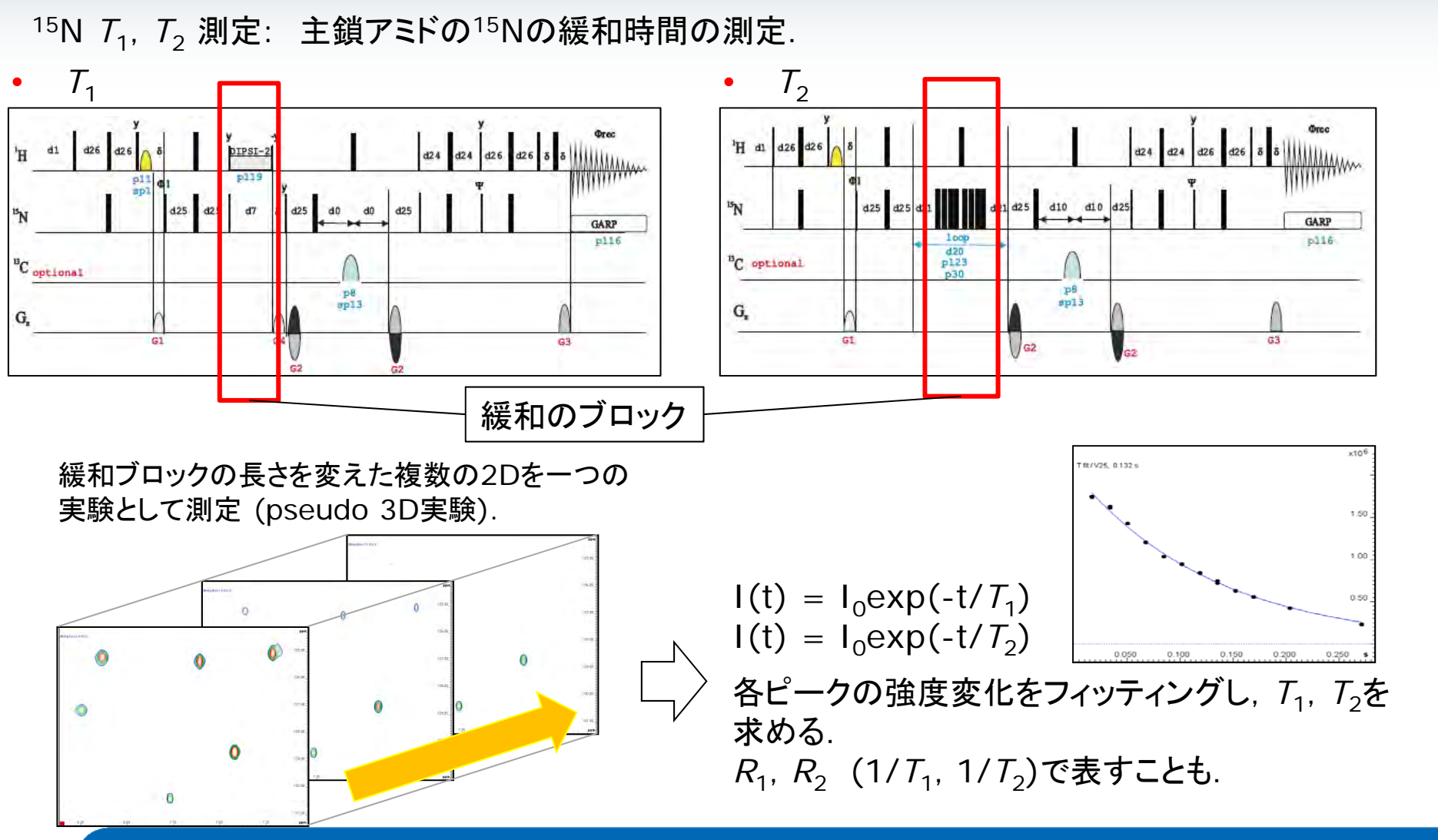

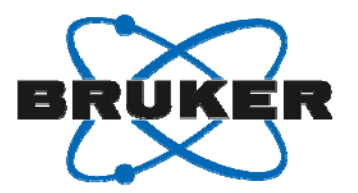

#### hetero NOE実験とパルスシーケンス

hetero NOE: 主鎖アミドの<sup>1</sup>H核を飽和し、そこから<sup>15</sup>N核へのNOEを観測する.

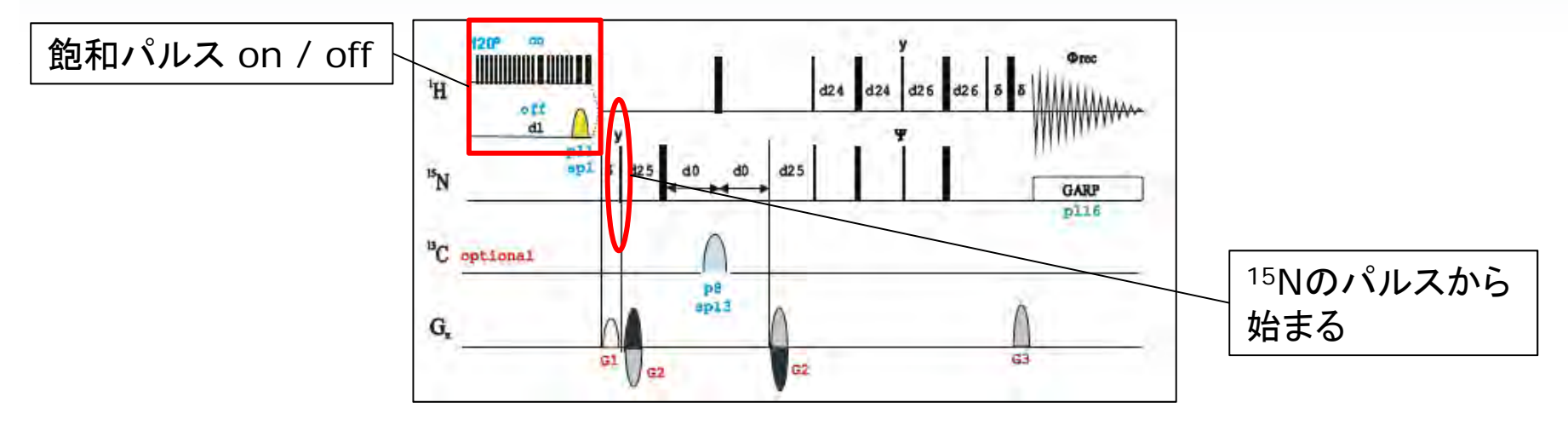

飽和パルス off / on の2つの2Dを一つの 実験として測定 (pseudo 3D測定).

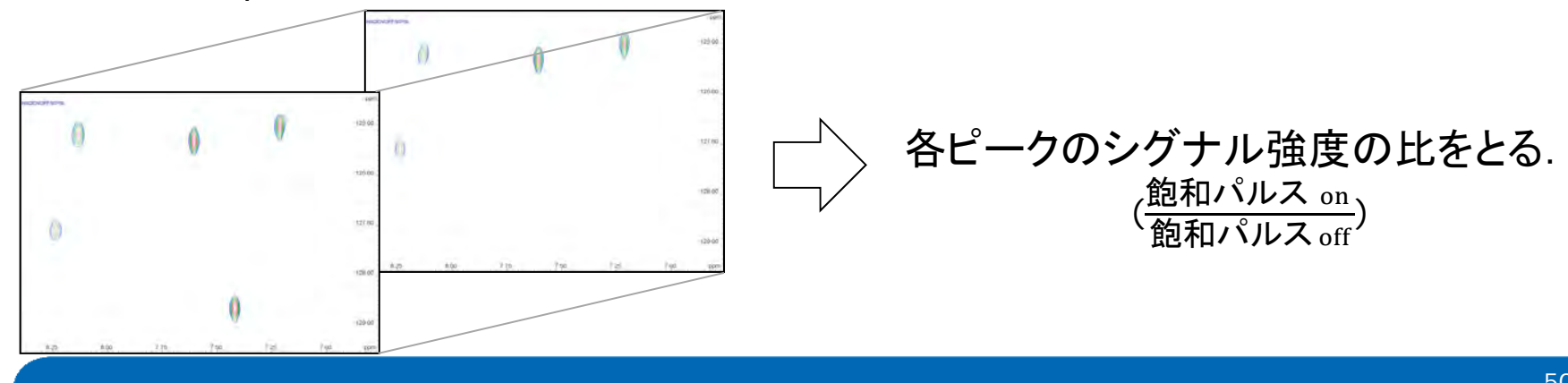

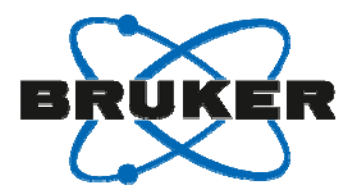

## T<sub>1</sub>, T<sub>2</sub>, hetero NOEの結果と回転相関時間

回転相関時間τ:分子の回転運動(回転拡散)の速さの目安.

 $\tau$ が大きい.  $\rightarrow$  回転が遅い.  $\rightarrow$  分子量が大きい,構造的に固い.

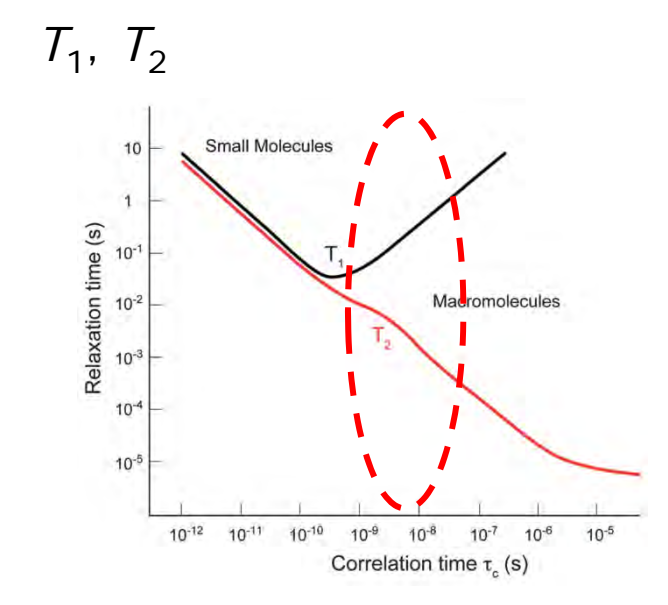

٠

Kechari KR. and Wilson DM., *Chem. Soc. Rev.*, 2014, 43, 1627-59

• {<sup>1</sup>H}-<sup>15</sup>N hetero NOE

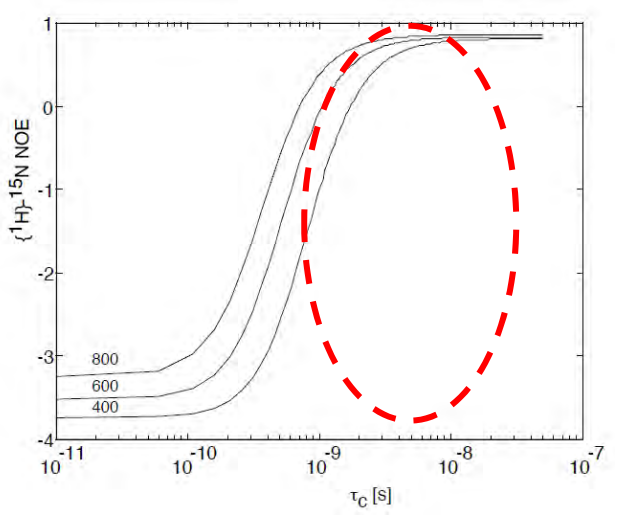

Grzesiek S., EMBO practical course, 2005

 $T_1/T_2$  ( $R_2/R_1$ )の値と, NOEの値はそれぞれ回転相関時間に関係している. 例:構造的に柔らかい部分  $\rightarrow T_1/T_2$ , NOEの値が小さくなる.

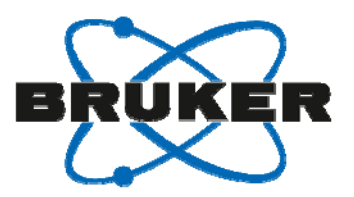

# タンパク質の構造と $T_1/T_2$ , hetero NOEの値

転写コアクチベーターSHARPのSPOCドメイン(青)と リン酸化SMRTペプチド(緑)の複合体の溶液構造 (Mikami S., et al, *Structure*, 2014, 22, 35-46)

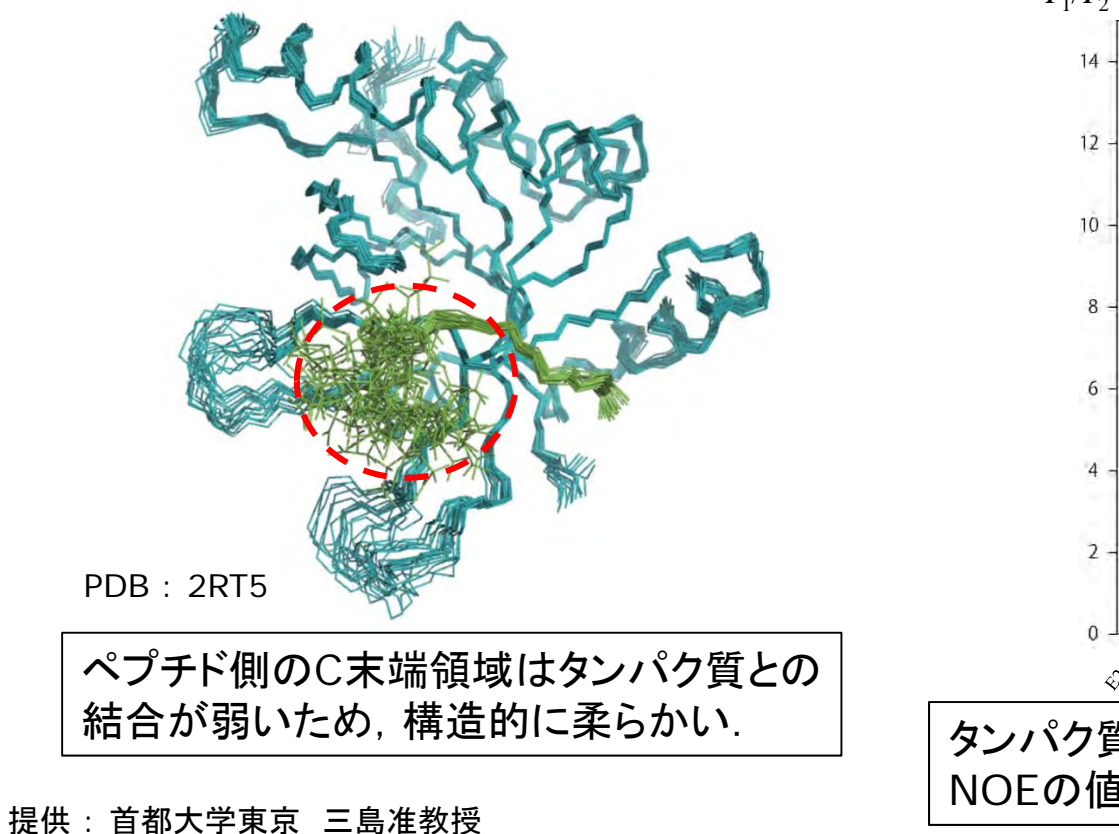

複合体中のペプチド部分の緩和解析結果

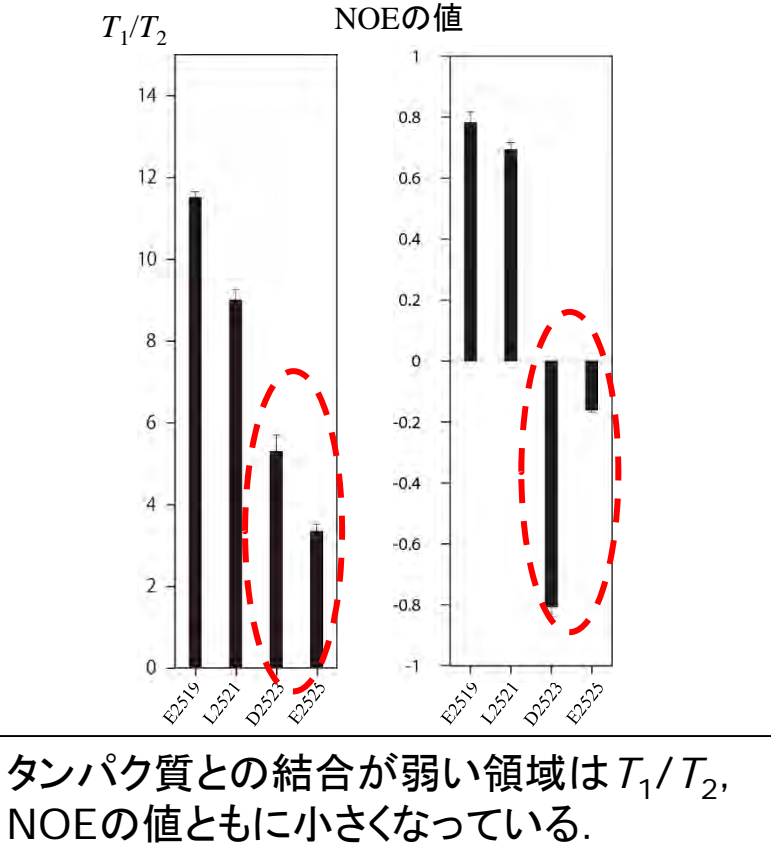

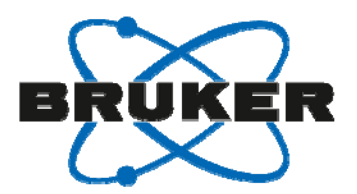

#### モデルフリー解析による主鎖ダイナミクスの解析

モデルフリー解析の概念

ダイナミクス解析の手順.

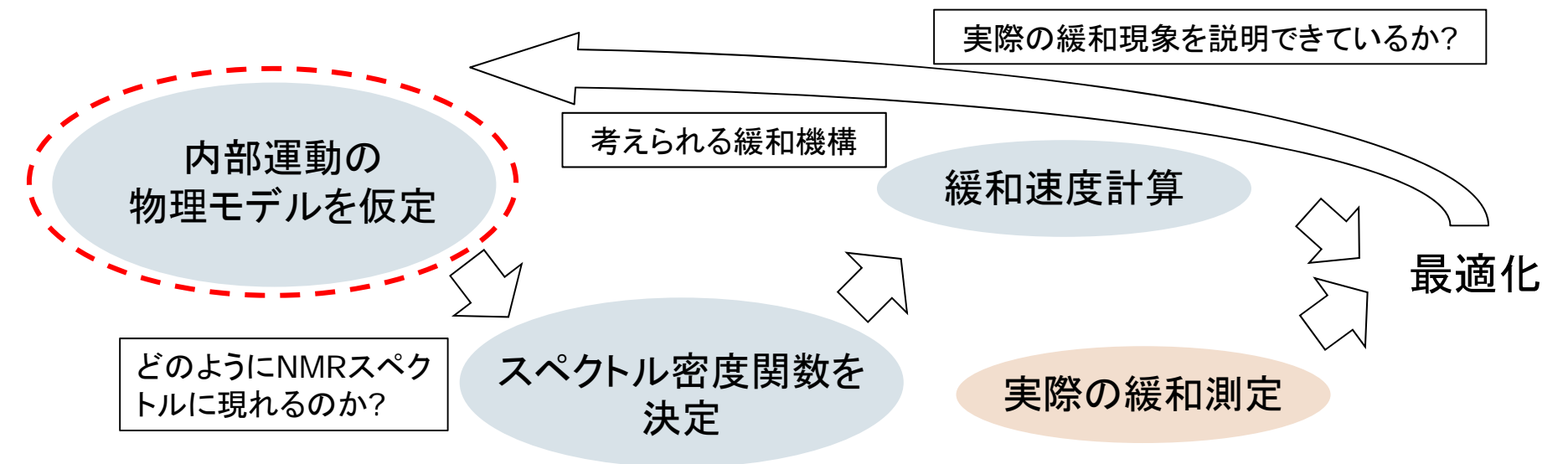

最初に仮定した物理モデルが正しいとは限らない.

モデルフリー解析では具体的な物理モデルに依らない,一般化されたスペクトル 密度関数を使用.内部運動を揺らぎの大きさ(S<sup>2</sup>)と,速さの目安 (τ<sub>e</sub>)で表す.

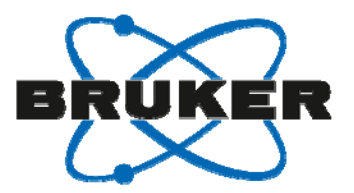

解析から得られるパラメータ

#### モデルフリー解析では $R_1$ , $R_2$ , NOEの値から, $S^2$ , $\tau_e$ (と $R_{ex}$ )が得られる.

• Order parameter S<sup>2</sup>

0から1の値を取り、内部運動の揺らぎの大きさの指標にすることが出来る.

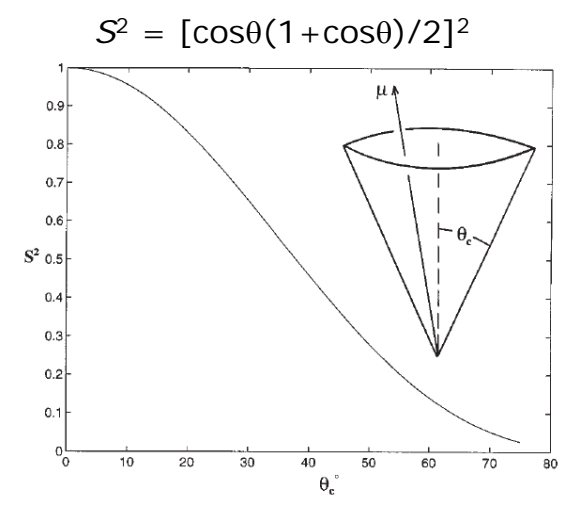

Ishima M. and Torchia DA., *Nat. Struct. Biol.*, 2000, 9, 740-3

Effective correlation time τ<sub>e</sub>
 内部運動の回転相関時間.速さの目安になる.

Lipari G. and Szabo A., *J. Am. Chem. Soc.*, 1982, 104, 4546–59 Clore GM., et al, *Biochemistry*, 1990, 29, 7387-7401 Clore GM., et al, *J. Am. Chem. Soc.*, 1990, 112, 4989-991

S<sup>2</sup>の値が大きい:

内部運動が小さい

*S*<sup>2</sup>の値が小さい:

内部運動が大きい.

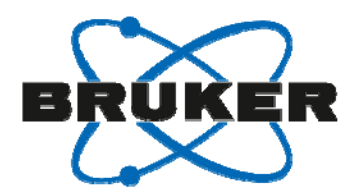

## タンパク質の立体構造とオーダーパラメータ

Dynamics of GCN4 facilitate DNA interaction: a model-free analysis of an intrinsically disordered region. Michelle LG., Byrd RA. and Palmer AG. III, Phys. Chem. Chem. Phys. 2015

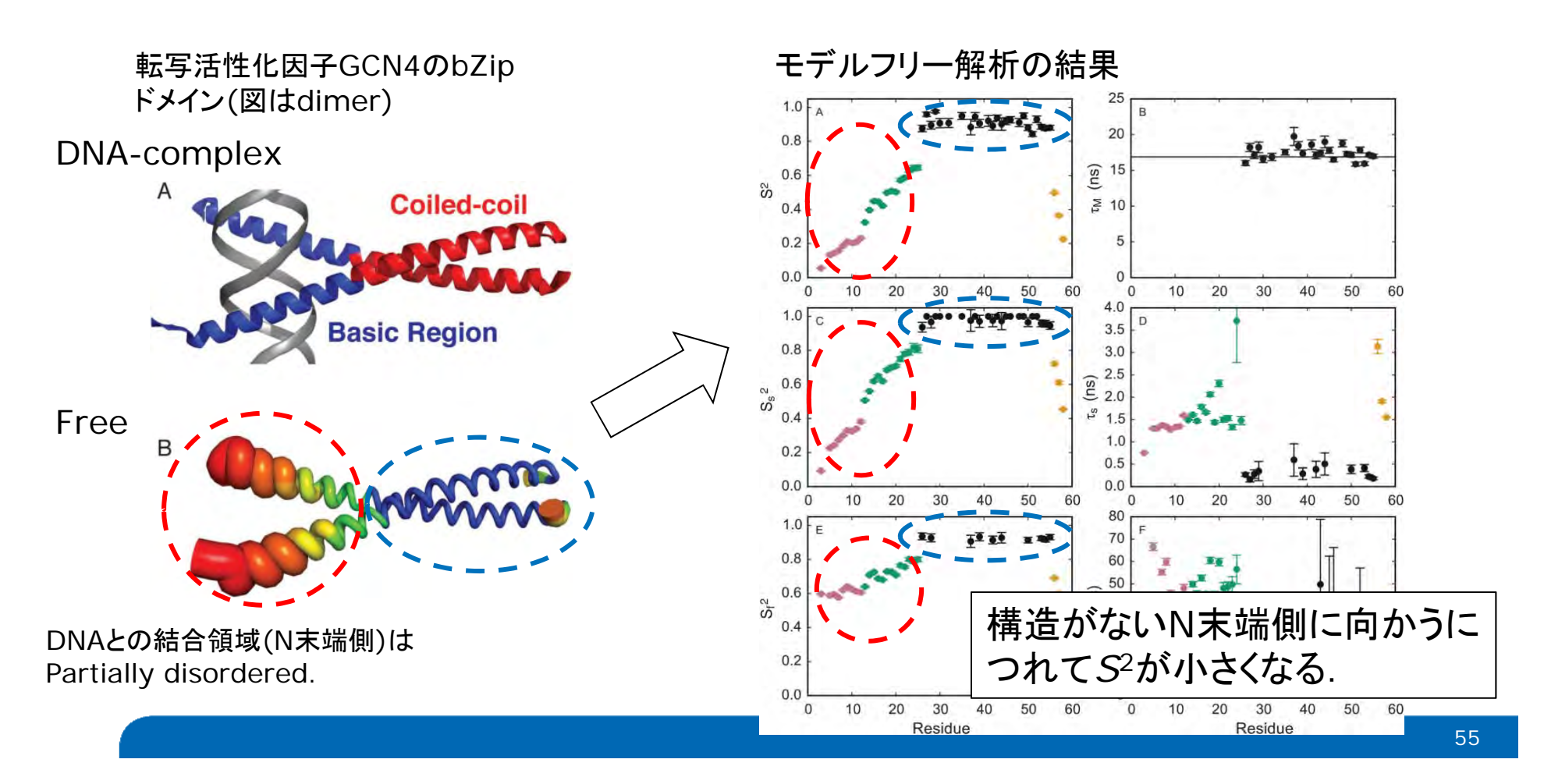

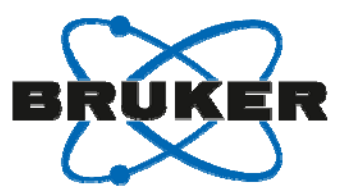

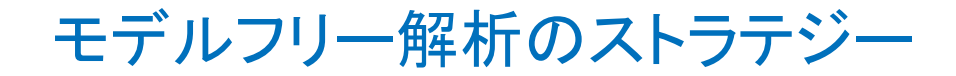

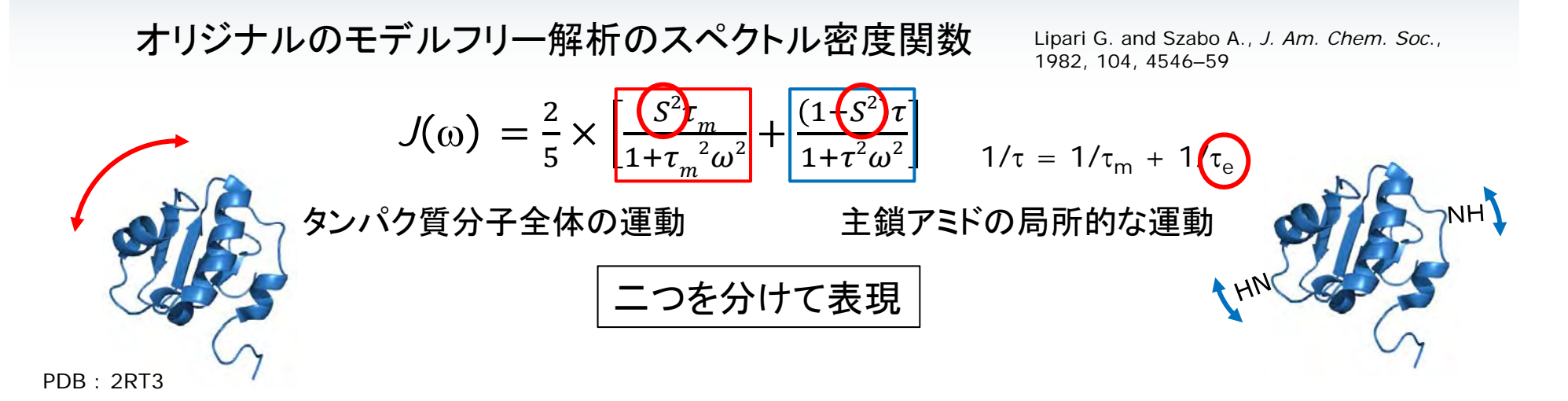

最終的には $S^2$  や $\tau_e$  の値を求めたい.

実験値*T*<sub>1</sub>, *T*<sub>2</sub>, NOEの値から

- Reduced spectral density : J(0),  $J(\omega_N)$ ,  $J(0.87\omega_H)$
- Global isotropic correlation time :  $\tau_c$  ( $\tau_m$ )
- Diffusion tensor :  $D_{\parallel}D_{\perp}$

#### を計算し、フィッティングを行う.

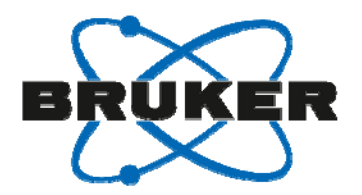

# Reduced spectral densities $J(0), J(\omega_N), J(0.87\omega_H)$

 $R_1, R_2, NOEの値をスペクトル密度関数で表すと$ 

۔

Abragam A., The Principles of Nuclear Magnetism, Clarendon Press, Oxford, 1961

$$R_{1} = R^{1}_{DD} + R^{1}_{CSA}$$

$$= (d^{2}/4)[J(\omega_{H}-\omega_{N})+3J(\omega_{N})+6J(\omega_{H}+\omega_{N})]+c^{2}J(\omega_{N})$$

$$R_{2} = R^{2}_{DD} + R^{2}_{CSA}(+R_{ex})$$

$$= (d^{2}/8)[4J(0)+J(\omega_{H}-\omega_{N})+3J(\omega_{N})+6J(\omega_{H})+6J(\omega_{H}+\omega_{N})]+(c^{2}/6)[3J(\omega_{H})+4J(0)]$$
NOE = 1+(d^{2}/4)(\gamma\_{H}/\gamma\_{N})[6J(\omega\_{H}+\omega\_{N})-J(\omega\_{H}-\omega\_{N})]T\_{1}
$$I(\omega_{H}-\omega_{N}), J(\omega_{H}+\omega_{N}) \not \in J(\omega_{H}) \not \in ifk$$
Farrow NA., et al, *Biochemistry*, 1995, 34, 868-78
$$J(\omega_{H}) = (4/5d^{2})(\gamma_{N}/\gamma_{H})(NOE-1)R_{1}$$

$$J(\omega_{N}) = \{R_{1}-(7/4)d^{2}J(\omega_{H})\}/\{(3d^{2}/4)+c^{2}\}$$

$$J(0) = \{R_{2}-(3d^{2}/8 + c^{2}/2)J(\omega_{N})-(13d^{2}/8)J(\omega_{H})\}/(d^{2}/2+2c^{2}/3)$$

※J(0.87ω<sub>H</sub>)はNOEの式の 6J(ω<sub>H</sub>+ω<sub>N</sub>)-J(ω<sub>H</sub>-ω<sub>N</sub>) から. Farrow NA., et al, *J. Biomol. NMR*, 1995, 6, 153-62

 $R_1, R_2, \text{NOEの値からO, } \omega_N, (0.87) \omega_H$ におけるスペクトル密度関数の値を計算.

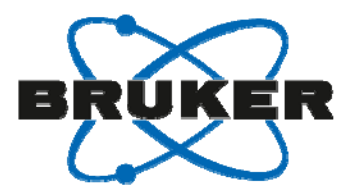

# Global isotropic correlation time と Diffusion tensor

Global isotropic correlation time : τ<sub>c</sub>

分子全体の回転相関時間. 各残基の*T*<sub>1</sub>, *T*<sub>2</sub>の値から回転相関時間を計算し, その平均値になる. (*T*<sub>2</sub>が小さい残基と, NOEの値が小さい残基は計算から除外)

• フィッティングから計算 ( $J(\omega_i) = S^2 \tau_m / [1 + \omega_i \tau_m]$ を使って $T_1 / T_2$ を表す)

(Kay LE., et al, *Biochemistry*, 1989, 28, 8972-9)

•  $T_1/T_2$ の値から計算 ( $\tau_c = 1/(2\omega_N) \times \{(6T_1/T_2)-7\}^{1/2}$ )

(Fushman D., et al, J. Biomol. NMR., 1994, 1, 61-78)

• Diffusion tensor :  $D_{\parallel}D_{\perp}$ 

分子の回転運動が異方的な場合, 各アミノ酸残基の τ<sub>c</sub>を計算するときに使用.

*T*<sub>1</sub>, *T*<sub>2</sub>の値を基に計算される.

(Fushman D., BioNMR in Drug Resaerch, 294)

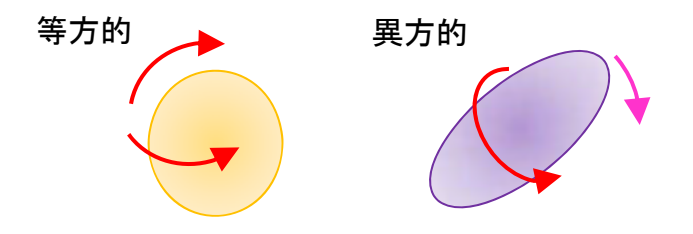

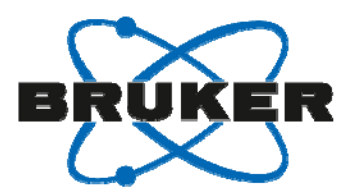

#### フィッティングに用いるモデル

Protein Dynamicsのモデルフリー解析でフィッティングに用いる数学的モデル.

- Isotropic tumbling 球状タンパク質(D<sub>II</sub>D<sub>1</sub>≤ 1.2)に適用する.
   (*M*1-*M*5)
- Anisotropic tumbling 球状ではないタンパク質に適用( $D_{\parallel}D_{\perp} > 1.2$ ). 構造情報(PDB file)と $D_{\parallel}D_{\perp}$ を使用して $\tau_{c}$ を計算. (*TM*1-*TM*5)

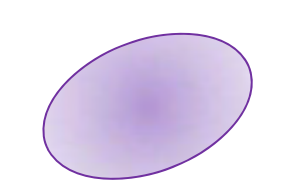

緩和測定の実験値

フィッティングパラメータ

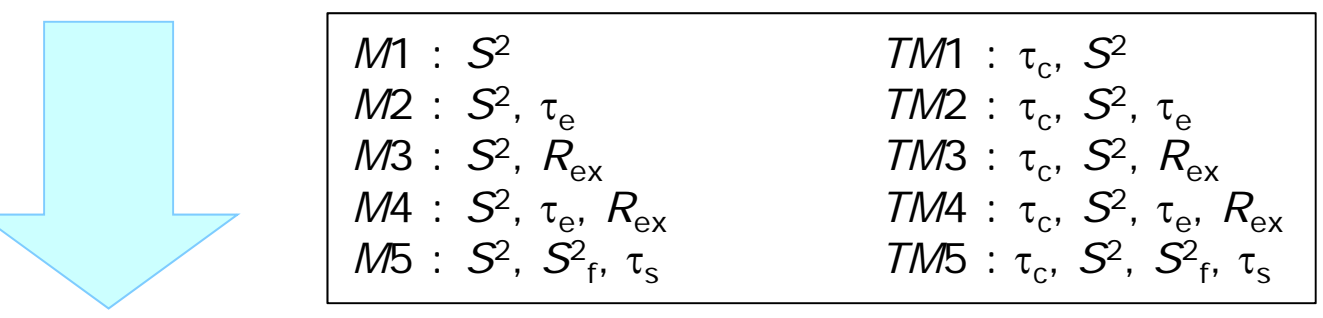

それぞれのモデル(M1-M5, TM1-TM5)についてフィッティングを行い, 各アミノ酸残基の $S^2$ ,  $\tau_e$ を算出する. 最後にモデルの評価を行い, どのモデルを採用するかを考察する.

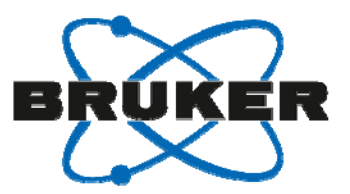

#### pseudo 3D の処理

- pseudo 3D測定のプロセスはTopSpinで行う.
  - ① ftndコマンドでF3方向の処理を行う.
  - 2 ftndコマンドでF2方向の処理を行う.
  - ③ プロセスが完了.F1方向(緩和ブロックの展開に対応)の処理は行わない.

| 1                                                                                                    | 2                                                                                                    | 3                                 |
|----------------------------------------------------------------------------------------------------|----------------------------------------------------------------------------------------------------|-----------------------------------|
| <pre> ftnd Enter direction(s): (3, 1 for F3, F1 or 0, 321, 312 for all 0 = all directions according to AQSEQ)  B OK Cancel </pre> | <pre>     ftnd     Enter direction(s):     (3, 1 for F3, F1 or     0, 321, 312 for all     0 = all directions according to AQSEQ)     2     OK Cancel </pre> |                                   |
|                                                                                                    |                                                                                                    | 緩和ブロック<br>10 9 8 7 F3 [ppm]<br>1H |

• 続いてProtein Dynamics を立ち上げ, 解析を行う.

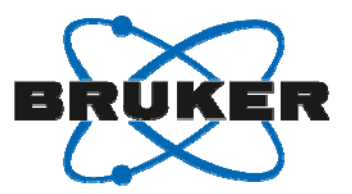

# T<sub>1</sub>, T<sub>2</sub>, hetero NOEの解析

Protein Dynamicsを用いた解析:フローに従って情報を入力

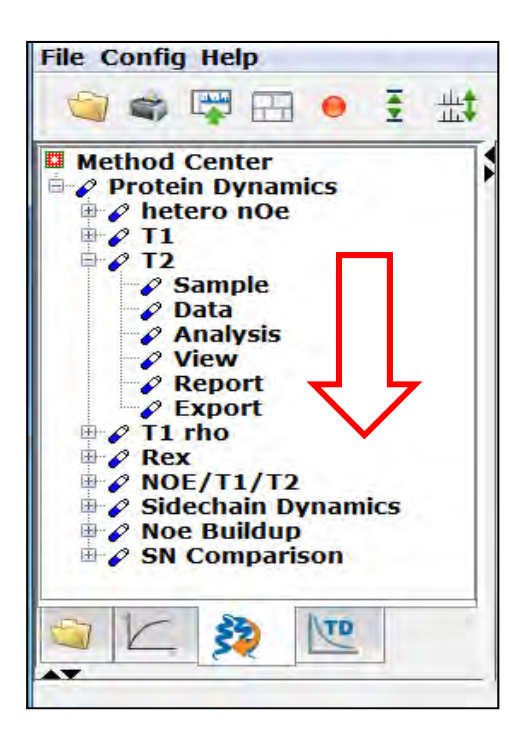

• Sample:サンプル情報の入力.

アミノ酸配列ファイル(.fasta), <u>構造ファイル(.pdb)</u>

• Data: プロセスファイル(3rrr)やピークリストの場所を入力.

ピークリストは.xmlファイル(TopSpin形式)の他, .peaksファイルを 読み込むことが出来る.

実際のスペクトルに合わせてピーク位置の自動調整が可能.

- Analysis: フィッティングやエラーを付ける方法を選択.
- View:表示項目の選択.
- Report: 結果のPDFファイルを作成.
- Export: 結果の数値データのエクセルファイルを作成.

※手順の詳細は補足スライド参照

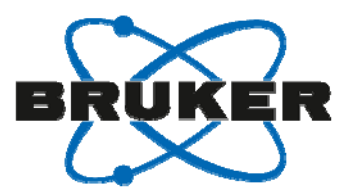

# $T_1$ , $T_2$ , hetero NOEの解析

<sup>15</sup>Nラベルの Thioredoxinを用いた解析結果.

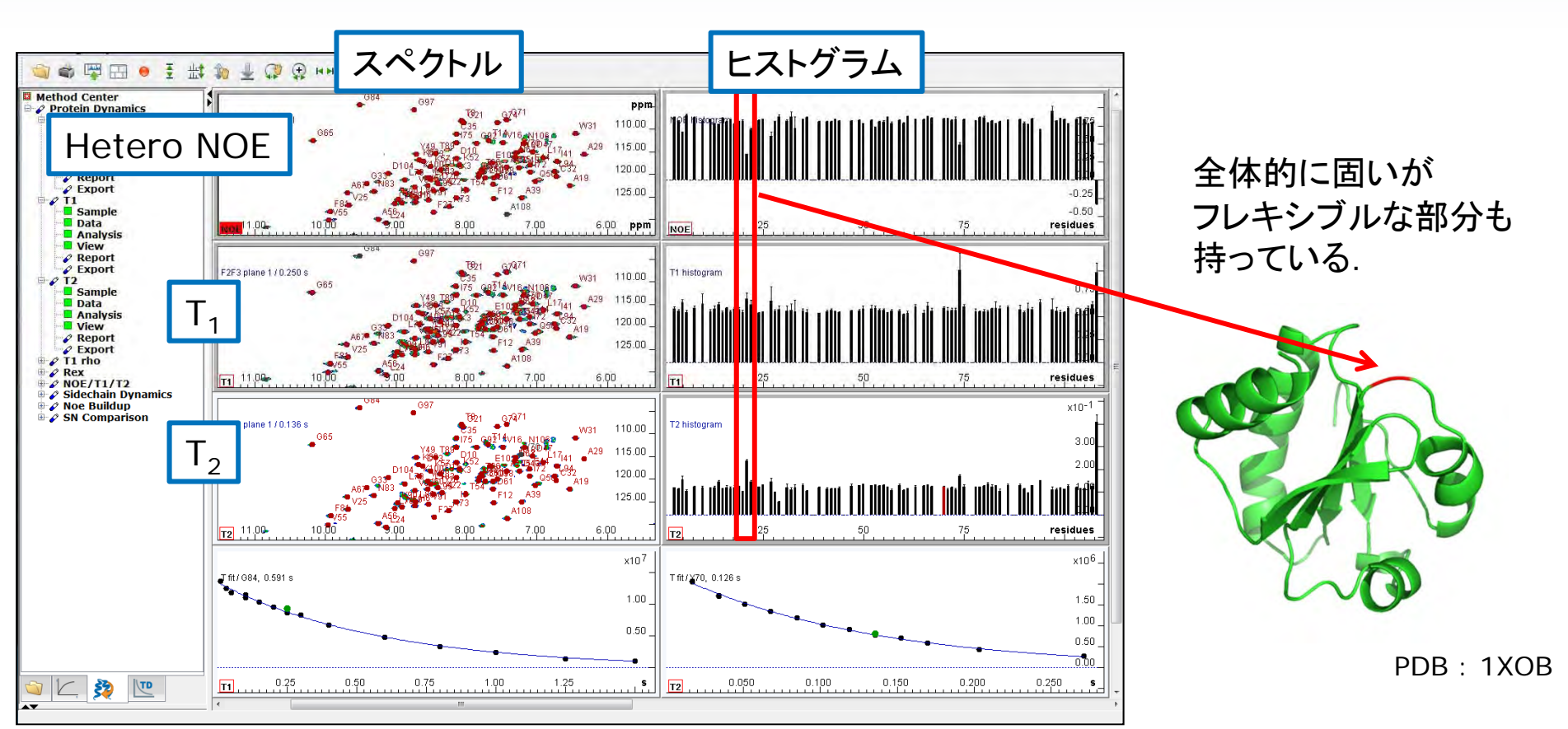

#### サンプル提供:大阪大学蛋白質研究所服部博士,古板博士,児嶋准教授

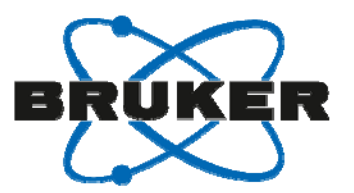

#### 先ほど得られたNOE/T<sub>1</sub>/T<sub>2</sub>の結果を用いて主鎖のモデルフリー解析を行う.

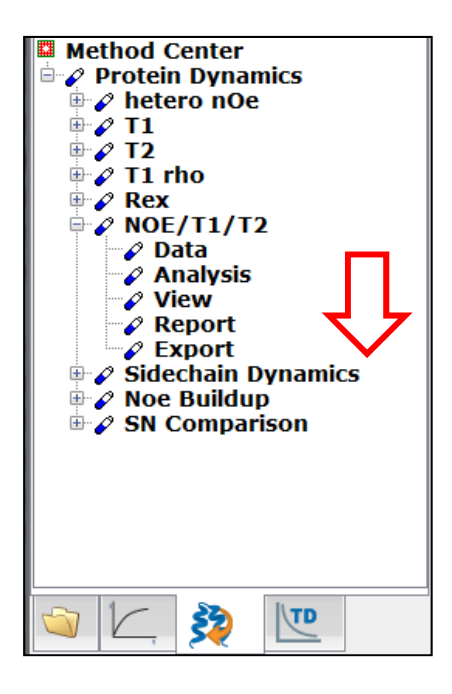

Data : hetero NOE, T<sub>1</sub>, T<sub>2</sub>解析の.projectファイルを指定.

異なる磁場強度で測定したデータを同時に扱うことが出来る. フィッティングパラメータが増えるM4, M5やanisotropic tumbling を 採用する場合に特に重要になる.

- Analysis:フィッティング回数,条件を選択.
- View:表示項目の選択.

構造上への結果のマッピングのon/off等.

Report: 結果のPDFファイルを作成.

AIC値等によるモデルの評価を行う.

• Export: 結果の数値データのエクセルファイルを作成.

※手順の詳細は補足スライド参照

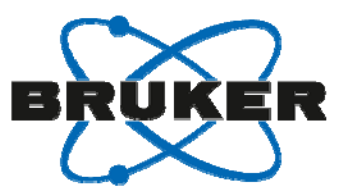

#### 計算を実行する.

| 1 | Info<br>T1/T2 ratios for peaks calculated at field strength 600.130 MHz<br>C:\Bruker\TopSpin3.2\data\tk1\nmr\relax_webinar\2\pdata\1\3rrr has <b>78</b> relev<br>C:\Bruker\TopSpin3.2\data\tk1\nmr\relax_webinar\3\pdata\1\3rrr has <b>78</b> relev<br>Commonly identified by name are <b>78</b> peaks.<br>Used for T1/T2 calculations are <b>41</b> peaks.                                                                                                    | ant peaks.<br>ant peaks.   |
|---|----------------------------------------------------------------------------------------------------|----------------------------|
|   | Summary Info Isotropic overall correlation time calculated with different methods: (field strength 600.130 MHz) Average over 41 residues, tc estimated from T1/T2 : 6.1e-09 s [e.g. Fushman et al., J. Biomol. NMR, 4, 2160221, (1994)] Average over 41 residues, tc obtained from fit : 6.1e-09 s [e.g. Kay et al., Biochemstry, Vol. 28, No.23, 8972-8979 (1989)] Diffusion tensor estimation from high frequency corrected R2, R1 values D   / D_ calculated as : 1.17 [e.g. BioNMR in Drug Research, Wiley-VCH, p. 296, (2002)] | は<br>と<br>示<br>可<br>合<br>推 |
|   |                                                                                                    | 1                          |

はじめにOverall correlation time τ<sub>c</sub> とDiffusion tensor の計算結果が表 示される.

Diffusion tensor が1.2より大きい場 合はanisotropic tumblingの使用を 推奨.

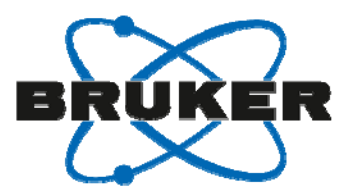

#### 各残基の $S^2$ , $\tau_e$ , $R_{ex}$ が計算される. 図ではM2: $S^2 \ge T_1/T_2$ のヒストグラムを表示.

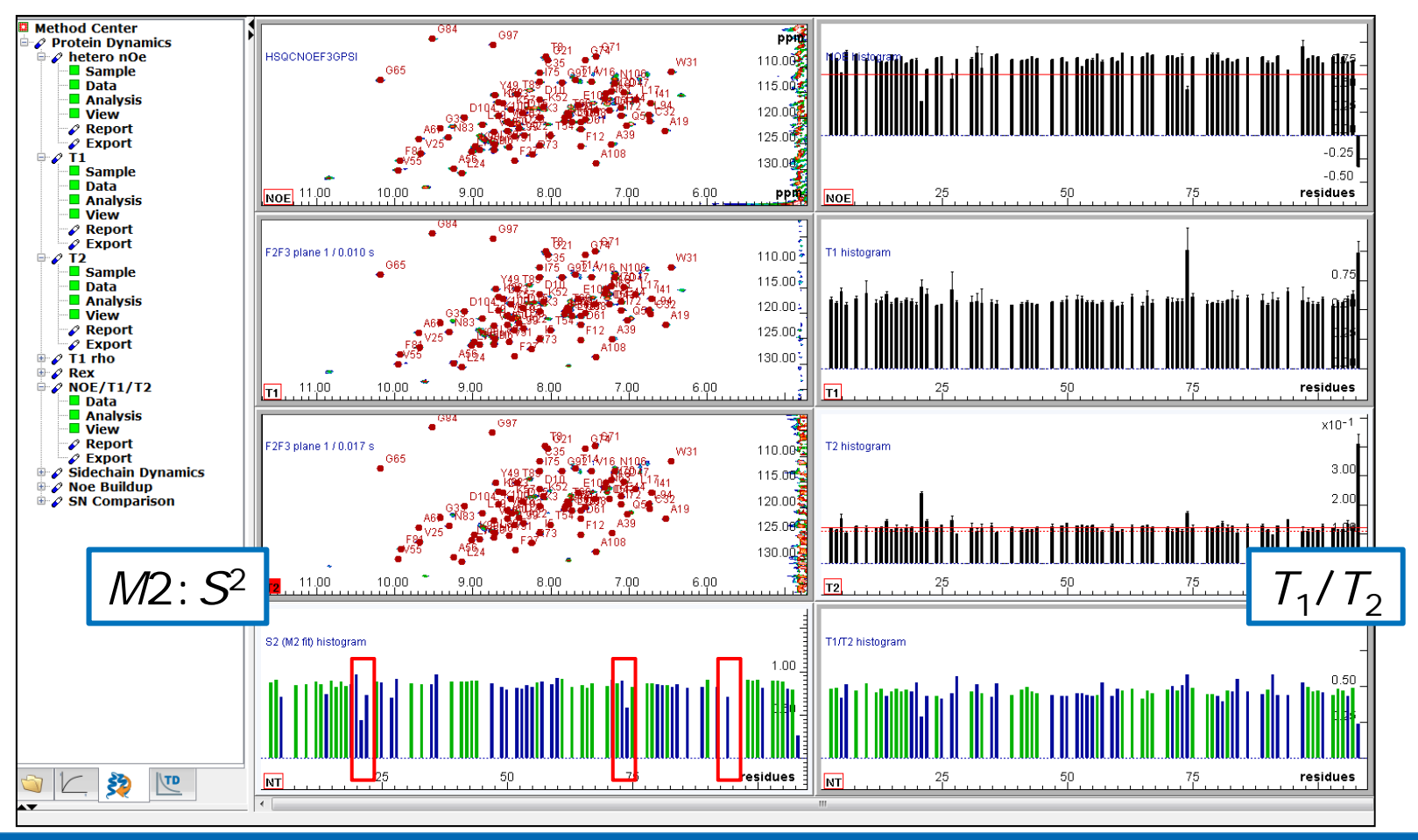

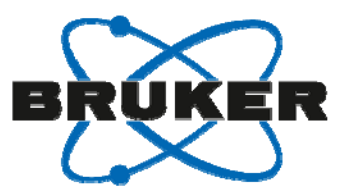

分子構造へのマッピング. 青→白→赤の順で値の大きさを示す. (灰色はプロリンなど帰属が無い残基)

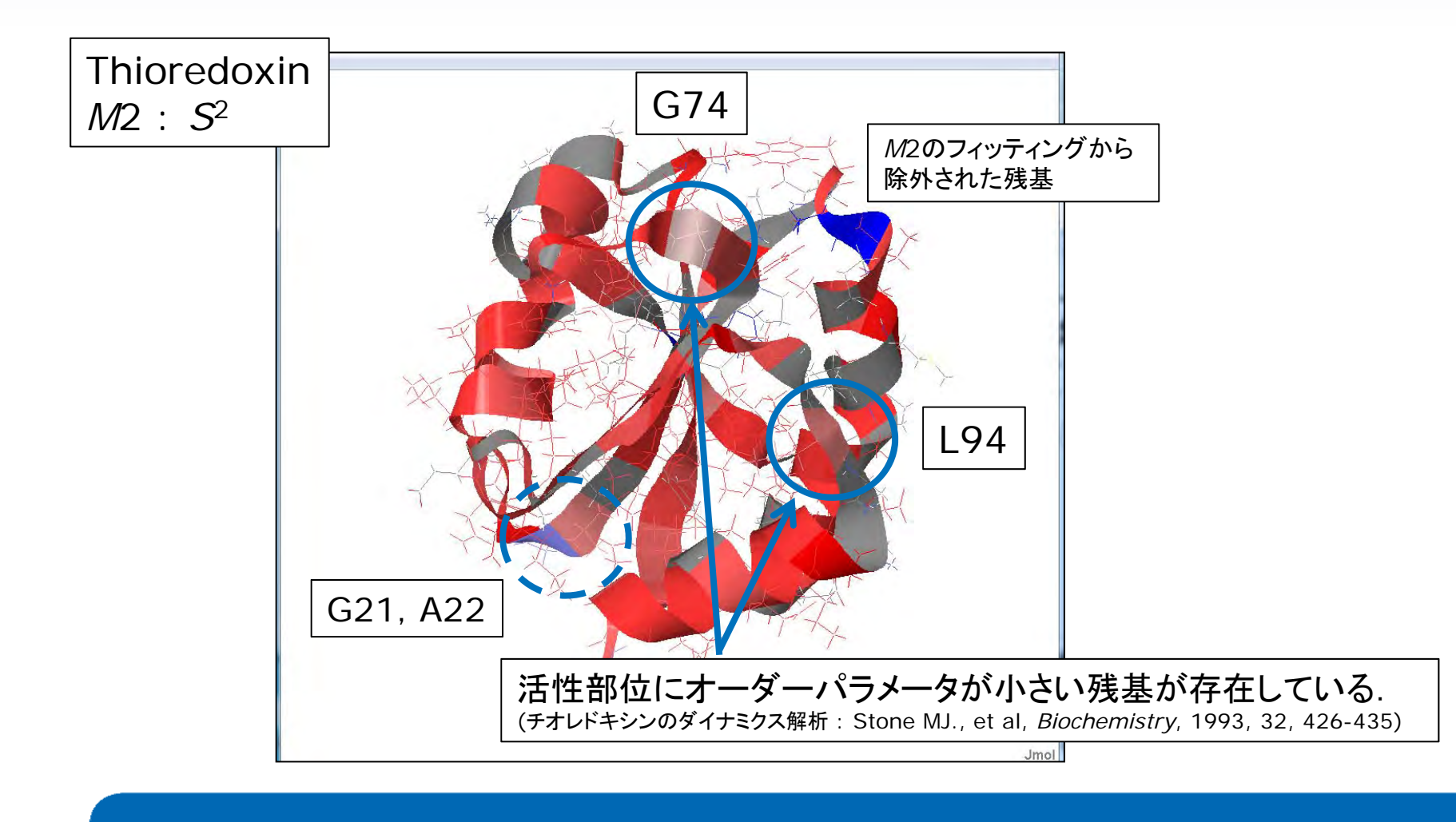

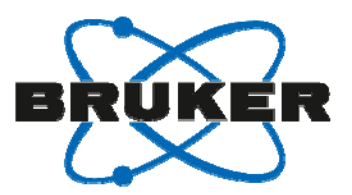

### Report – モデルの評価

#### 最後にフィッティングモデルの検証を行う

ReportのPDFファイル内にフィッティングモデルに関する評価が記述されている.

|                                                        |                                                                                                    |                                                                                                    | _                                                                                                    | -220                                                                                                    |                                                                                                    | AIC<br>$(= \chi^2 + 2k;$                                                                                                    |
|--------------------------------------------------------|----------------------------------------------------------------------------------------------------|----------------------------------------------------------------------------------------------------|----------------------------------------------------------------------------------------------------|----------------------------------------------------------------------------------------------------|----------------------------------------------------------------------------------------------------|----------------------------------------------------------------------------------------------------|
| xtra random sta                                        | art parameter                                                                                                    | 500                                                                                                    |                                                                                                    |                                                                                                    |                                                                                                    | χ: 緩和ハラメータの計算値と美測値の<br>k: フィッティングパラメータの個数)                                                                                                    |
| r each modellin<br>are marked if ba<br>bare to experim | ig:<br>ick-calculated<br>ental values                                                                                                    | 2.00 %                                                                                                    |                                                                                                    |                                                                                                    |                                                                                                    | / AICが小さいと、計算値と実測値が<br>良く一致していることを表す                                                                                                    |
| AIC/M1                                                 | AIC/M2                                                                                                    | AIC/M3                                                                                                    | AIC/M4                                                                                                    | AIC/M5                                                                                                    |                                                                                                    |                                                                                                    |
| 9.39                                                   | 5.12                                                                                                    | 10.5 *                                                                                                    | 6.00 *                                                                                                    | -                                                                                                    |                                                                                                    |                                                                                                    |
| 19.6                                                   | 6.35                                                                                                    | 20.0 *                                                                                                    | 6.00 *                                                                                                    |                                                                                                    |                                                                                                    | *7-7                                                                                                    |
| 272                                                    | 4.45                                                                                                    | -                                                                                                    |                                                                                                    |                                                                                                    | -                                                                                                    |                                                                                                    |
| 4./8                                                   | -                                                                                                    | 4.00 *                                                                                                    | 6.00 *                                                                                                    |                                                                                                    | -                                                                                                    | - R. R.の計算値が実測値とよく-                                                                                                    |
| 10.2                                                   | 4.30                                                                                                    | 11.9 *                                                                                                    | 6.00 *                                                                                                    |                                                                                                    | -                                                                                                    |                                                                                                    |
| 39.3*                                                  | 4.01 *                                                                                                    | -                                                                                                    | 6.00 *                                                                                                    |                                                                                                    | 1                                                                                                    | していることを表す.                                                                                                    |
| 167                                                    | 4.83                                                                                                    | 169 *                                                                                                    | 6.00 *                                                                                                    | 12                                                                                                    |                                                                                                    |                                                                                                    |
| *た日5                                                   | 安に及                                                                                                    | まごと                                                                                                    | أنلجيا                                                                                                    | のモデル                                                                                                    | しを                                                                                                    | いにくいため、AICが大きくても*                                                                                                    |
|                                                        | xtra random sta<br>r each modellin<br>are marked if ba<br>bare to experim<br>NOE error calcu<br>AIC/M1<br>9.39<br>19.6<br>272<br>4.78<br>17.5*<br>10.2<br>39.3*<br>167<br>210 | xtra random start parameter         r each modelling:         are marked if back-calculated         pare to experimental values         NOE error calculation:         NOE error calculation:         19.6         9.39         5.12         19.6         272         4.45         4.78         17.5*         4.36         10.2         39.3*         167         4.83         210         5.61 | xtra random start parameter<br>r each modelling:       500         are marked if back-calculated<br>bare to experimental values       2.00 %         NOE error calculation:       as obtained f         NOE error calculation:       as obtained f         10.6       6.35       20.0 *         272       4.45       -         4.78       -       4.00 *         17.5*       4.36       19.4 *         10.2       4.33       169 *         39.3*       4.0 *       -         167       4.83       169 *         210       5.61       742 +44 - * | xtra random start parameter       500         r each modelling:       2.00 %         are marked if back-calculated pare to experimental values       2.00 %         NOE error calculation:       as obtained from experimental values         NOE error calculation:       as obtained from experimental values         19.6       6.35       20.0 *         19.6       6.35       20.0 *         19.6       6.35       20.0 *         17.5*       4.36       19.4 *         10.2       4.36       19.4 *         39.3*       4.4 *       -         167       4.83       169 *         167       5.81       -         210       5.81       - | xtra random start parameter<br>r each modelling:       500         are marked if back-calculated<br>bare to experimental values       2.00 %         NOE error calculation:       as obtained from experimental errors and fit         NOE error calculation:       as obtained from experimental errors and fit         10.6       6.35       20.0 *         19.6       6.35       20.0 *         19.6       6.35       20.0 *         17.5*       4.36       19.4 *         10.2       4.38       11.9 *         10.2       4.33       169 *         167       4.83       169 *         167       5.61       16.00 * | xtra random start parameter<br>r each modelling:       500         are marked if back-calculated<br>pare to experimental values       2.00 %         NOE error calculation:       as obtained from experimental errors and fit         NOE error calculation:       as obtained from experimental errors and fit         19.6       6.35       20.0 *       6.00 *       -         19.6       6.35       20.0 *       6.00 *       -         17.5*       4.36       19.4 *       6.00 *       -         10.2       4.38       11.9 *       6.00 *       -         10.2       4.33       11.9 *       6.00 *       -         10.7       4.83       169 *       6.00 *       -         10.7       4.83       169 *       6.00 *       - |

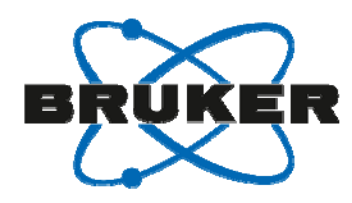

#### まとめ

- Dynamics Centerを用いて簡便に解析できた.
  - General Dynamicsでは*T*<sub>1</sub>緩和時間および拡散係数の解析例を示した.
  - Protein Dynamicsではタンパク質のダイナミクスの解析例を示した.
- NMRによるダイナミクスの解析は、有機化合物、タンパク質、固体材料など幅広い分野において活用されている。
  - Dynamics Centerは簡便な操作でありながら多彩なオプションをもって測定データを分析する ことができるため、ダイナミクス解析において強力なツールとなる.

#### ご清聴ありがとうございました!

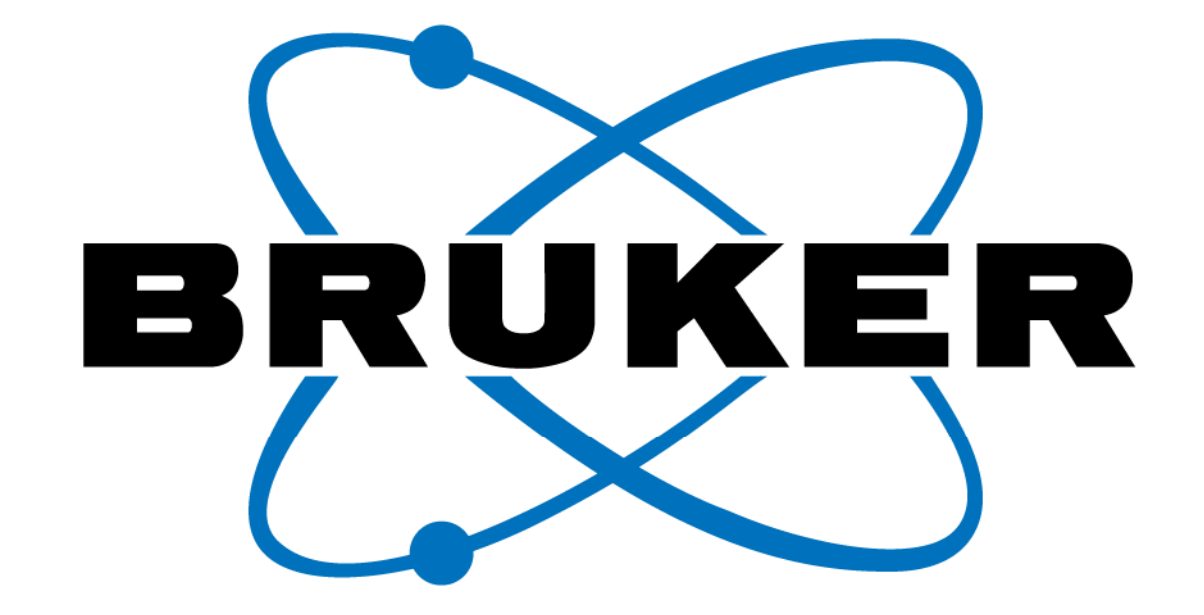

# www.bruker.com

Bruker **BioSpin** 

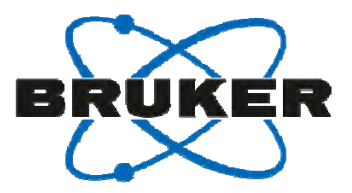

### **Q & A**

#### Any questions?

Please type any questions you may have for our speakers in the Q&A panel and click Send.

#### How did we do?

Shortly after the webinar, you will receive our evaluation survey, please fill it to let us know. We appreciate your feedback.

#### Thank you!

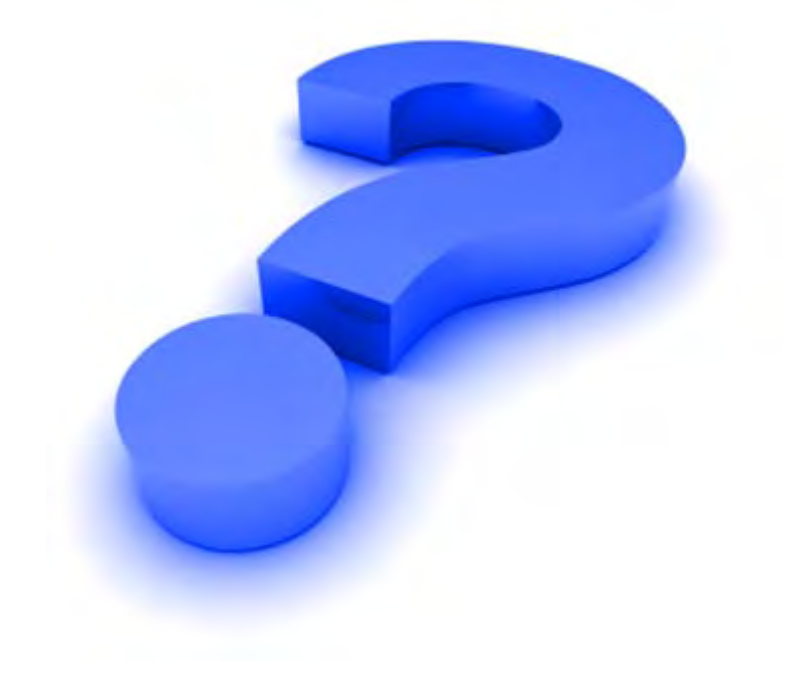

# BRUKER

tidelay (Ci¥Bruker¥... Karaker¥...

1 0.001 2 0.050 3 0.100

4 0.200 5 0.300

6 0.500 7 0.800

8 1 9 1.5

10 2

## $T_1 - VDJAF$

- 標準パラメータセットPROTONT1には標準のVDリストが設定されている.
  - ① AcquParsタブをクリックする
  - ② Listsというリンクをクリックする
  - ③ VDLISTにt1delayというファイルが設定されている
  - ④ Eボタンをクリックして, リストの中身を確認する
  - 5 td(F1)の数とリストの行数を一致させる.

| Spectrum ProcF | Pars AcquPars             | Title | PulseProg | Peaks   | Integrals | Sample | Struct | ι  |
|----------------|---------------------------|-------|-----------|---------|-----------|--------|--------|----|
| տ Л S 🕇 🖽 1    | ⊻ C A (1)                 |       | Pro       | obe: no | ot define | d      |        |    |
| Experiment     | <ul> <li>Lists</li> </ul> |       |           |         |           |        |        |    |
| Width          | FQLIST                    |       | Edit      | t       |           |        |        |    |
| Nucleus        | VALIST                    |       |           |         |           |        | E      |    |
| Durations      | VCLIST                    |       |           |         |           |        | E      |    |
| Power          | VDLIST                    | 3     | t1delay   |         |           |        | E      | (4 |
| Program        | VPLIST                    |       |           |         |           |        | E      |    |
| Probe          | PHLIST                    |       |           |         |           |        | E      |    |
|                | VTLIST                    |       |           |         |           |        | E      |    |

|                                |               |         | 12<br>13<br>14<br>15<br>16<br>17 | 3<br>3.5<br>4<br>4.5<br>5 <b>4</b> | -       |
|--------------------------------|---------------|---------|----------------------------------|------------------------------------|---------|
| rs AcquPars Title              | PulseProg     | Peaks   | Integrals                        | Sample                             | Structu |
| V C 🖏                          | Pro           | obe: no | ot define                        | d                                  |         |
|                                | F2            | 2       |                                  | F1                                 |         |
| <ul> <li>Experiment</li> </ul> |               |         |                                  |                                    |         |
| PULPROG                        | t1ir          |         |                                  |                                    | E       |
| AQ_mod                         | DQD           |         | •                                |                                    |         |
| Intype                         | traditional(p | lanes)  |                                  |                                    | -       |
| <sup>-</sup> nMODE             |               |         | undefi                           | ned                                | -       |
| ſD                             | 16384         |         | 16 🤇                             | 5                                  |         |
|                                |               |         |                                  |                                    |         |

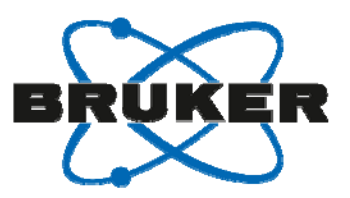

# *T*<sub>1</sub> - VDリストの作り方

- 1 AcquParsタブをクリック
- 2 Listsをクリック
- ③ VDLISTに新規に名前(たとえば, webinar\_t1)を入力する
- 4 Eボタンをクリックする
- 5 エディターが起動するので、数値を入力する. 単位は秒.

| Spectrum ProcF                            | ars AcquPars T            | ītle | PulseProg Peaks In | tegrals | Sample | Struct | ur |
|-------------------------------------------|---------------------------|------|--------------------|---------|--------|--------|----|
| n I S I II 12. V C A U Probe: not defined |                           |      |                    |         |        |        |    |
| Experiment                                | <ul> <li>Lists</li> </ul> |      | •                  |         |        |        |    |
| Width                                     | FQLIST                    |      | Edit               | ]       |        |        |    |
| Nucleus                                   | VALIST                    |      |                    |         |        | E      |    |
| Durations                                 | VCLIST                    |      |                    |         |        | E      |    |
| Power                                     | VDLIST (                  | 3    | webinar_t1         |         |        | E      | 4  |
| Program                                   | VPLIST                    |      |                    |         |        | E      |    |
| Probe                                     | PHLIST                    |      |                    |         |        | E      |    |
| Lists 💋                                   | VTLIST                    |      |                    |         | -      | E      |    |

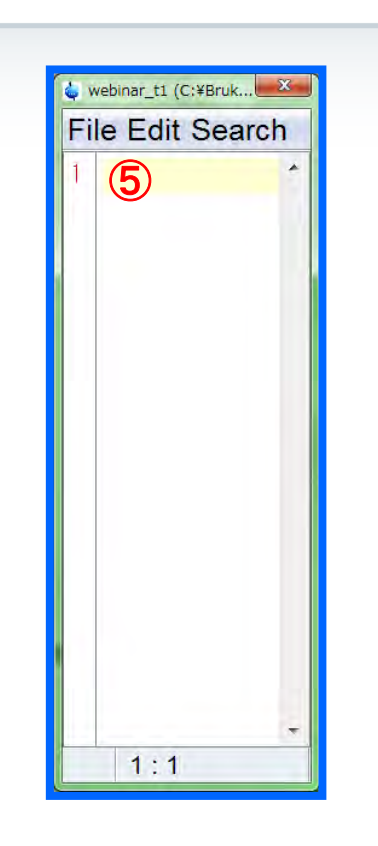
# *T*<sub>2</sub> - VCリストの作り方

- ① AcquParsタブをクリック
- 2 Listsをクリック

Experiment Width Receiver Nucleus Durations Power Program Probe

\_ists ( 🖊 )

- ③ VCLISTに新規に名前(たとえば, webinar\_t2)を入力する
- ④ Eボタンをクリックする

VTLIST

- 5 エディターが起動するので、数値を入力する、単位は回、
- 6 td(F1)の数とリストの行数を一致させる.

Spectrum ProcPars AcquPars Title PulseProg Peaks Integrals Sample Struct

|    |            |   |            |         | <br>  |   |                                |  |
|----|------------|---|------------|---------|-------|---|--------------------------------|--|
| 12 | <_ ▼ C ∰ ① |   | Probe: not | defined |       |   | C 🚜                            |  |
| t  | ⊘ Lists    |   |            |         |       |   |                                |  |
|    | FQLIST     |   | Edit       |         |       |   | <ul> <li>Experiment</li> </ul> |  |
|    | VALIST     |   |            |         | <br>Ε |   | PULPROG                        |  |
|    | VCLIST     | 3 | webinar_t2 |         | <br>Ε | 4 | AQ_mod                         |  |
|    | VDLIST     |   |            |         | <br>Ε |   | FnTYPE                         |  |
|    | VPLIST     |   |            |         | <br>Ε |   | FnMODE                         |  |
|    | PHLIST     |   |            |         | <br>Ε |   | TD                             |  |

| Pars AcquPars Title            | PulseProg Peaks In  | tegrals   Sample   Structu |
|--------------------------------|---------------------|----------------------------|
| V C 🆓                          | Probe: not          | defined                    |
|                                | F2                  | F1                         |
| <ul> <li>Experiment</li> </ul> |                     |                            |
| PULPROG                        | cpmg                | E                          |
| AQ_mod                         | DQD -               |                            |
| FnTYPE                         | traditional(planes) | ·                          |
| FnMODE                         |                     | QF •                       |
| TD                             | 65536               | 8 (6)                      |

TopSpinを用いた $T_2$ の解析には、VCリストをもとにVDリストを作成しておく必要があったが、 Dynamics Centerを用いた $T_2$ の解析では、VDリストを計算しておく必要はない.

Е

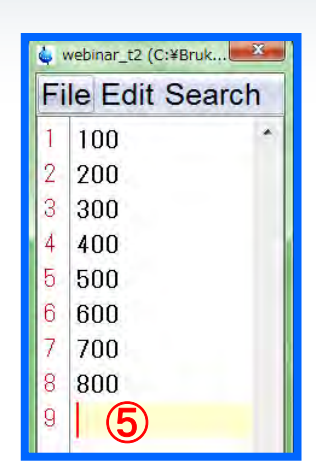

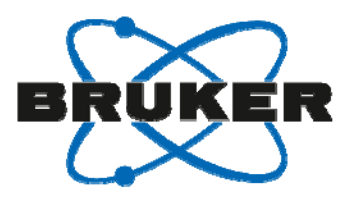

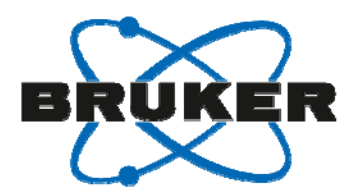

# 2Dスペクトルのシリーズ vs Pseudo 3D

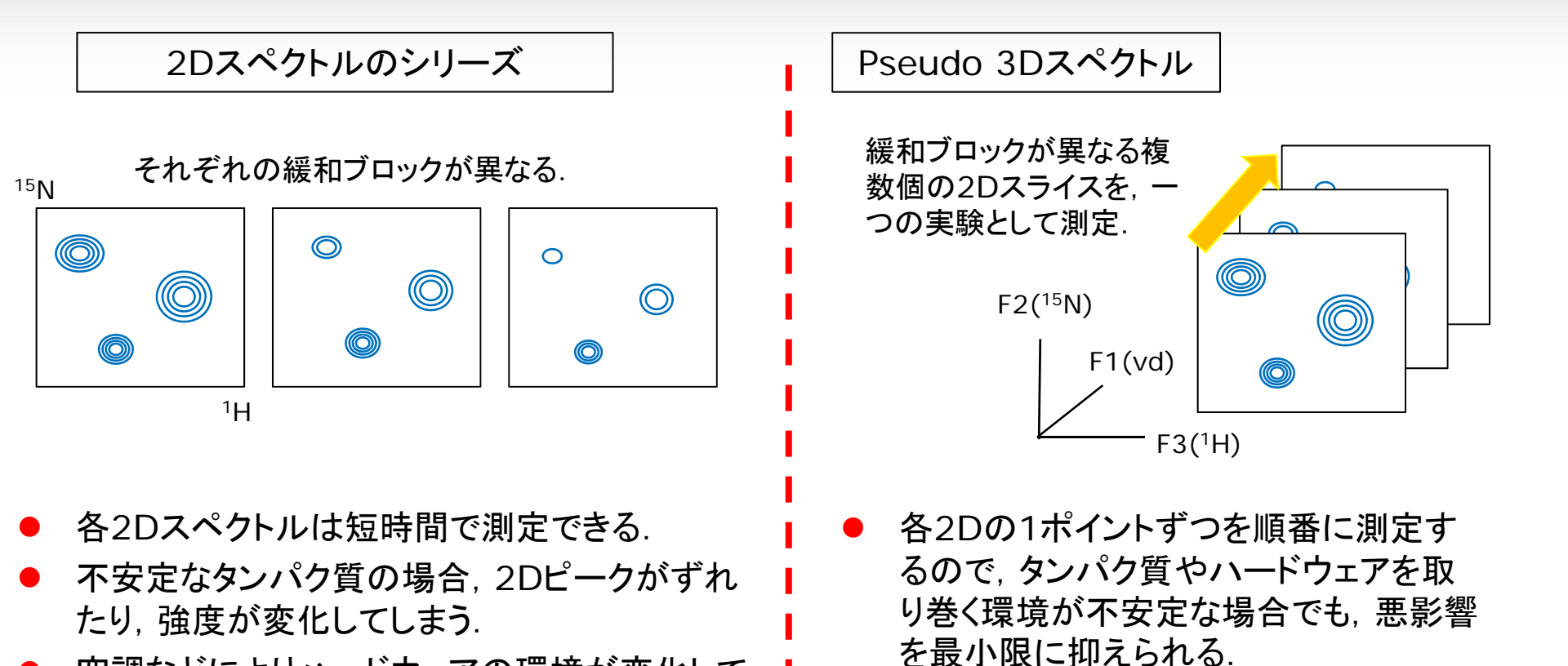

- 空調などによりハードウェアの環境が変化して しまう可能性がある.
- 各実験ごとに処理を行う必要がある. 位相補正
   やベースラインが異なってしまう恐れがある.
- 一つのデータセットとして処理ができる。

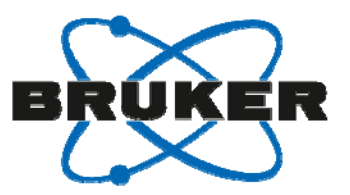

# <sup>15</sup>N T<sub>1</sub>測定でのVDリストの作成

1. 測定のAcquParsタブを選択し、lists内のVDLISTの欄に新規のリストの名前を入力し、 E をクリック.

| <ul> <li>Lists</li> </ul> |        |                                   |
|---------------------------|--------|-----------------------------------|
| FQLIST                    | Edit   | Irradiation frequency lists       |
| VALIST                    |        | E Variable amplitude (power) list |
| VCLIST                    |        | E Variable counter list           |
| VDLIST                    | 15N_T1 | E Variable delay list             |
| VPLIST                    |        | E Variable pulse list             |
| PHLIST                    |        | E Variable phase list             |
| VTLIST                    |        | E Variable temperature list       |
|                           |        |                                   |

2. VD listを作成し, Save.

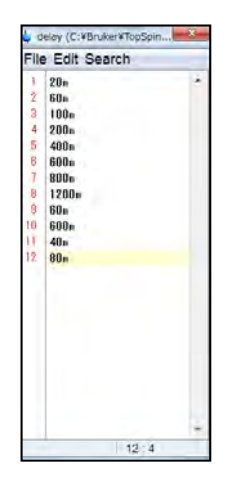

3. AcquParsのTD1とNBLをVDリストの行数の値にする.

| DUILDDOC | beget1otf2gpci2d    |                 |      | Current pulse program            |
|----------|---------------------|-----------------|------|----------------------------------|
| PULPROG  | nsqctrettogpstou    |                 | []E  | Current puise program            |
| AQ_mod   | DQD 🔻               |                 |      | Acquisition mode                 |
| FnMODE   |                     | Echo-Antiecho - | QF 🔻 | Acquisition mode for 2D, 3D etc. |
| FnTYPE   | traditional(planes) |                 | -    | nD acquisition mode for 3D etc.  |
| TD       | 2048                | 128             | 12   | Size of fid                      |
| DS       | 16                  |                 |      | Number of dummy scans            |
| NS       | 4                   |                 |      | Number of scans                  |
| TD0      | 1                   |                 |      | Loop count for 'td0'             |

| 🖕 NBL          | 0.40            | X           |
|----------------|-----------------|-------------|
| Number of bloc | cks (of acquisi | tion memory |
| NBL 12         |                 |             |
|                | OK              | Cancel      |

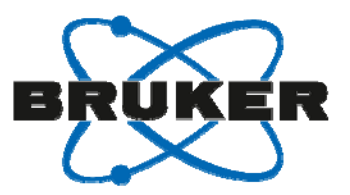

# <sup>15</sup>N T<sub>2</sub>測定でのVCリストの作成

VCリストの作成手順はT<sub>1</sub>のVDリストの作り方とほぼ同じ(VCLISTの項目を選択して作成). TDやNBLの設定も同様にVCリストの行数と同じ値を入力.

補足

パルスプログラム(hsqct2etf3gpsi3d)の下の部分がCPMGのパルス(緩和ブロック)になる。

| 6 d21                                                      |
|------------------------------------------------------------|
| (p30 ph6 d21*2 p30 ph6 d21*2 p30 ph6 d21*2 p30 ph6):f3     |
| DELTA3                                                     |
| (p44:sp30 ph1)                                             |
| DELTA3                                                     |
| (p30 ph6 d21*2 p30 ph6 d21*2 p30 ph6 d21*2 p30 ph6):f3     |
| d21*2                                                      |
| (p30 ph6 d21*2 p30 ph6 d21*2 p30 ph6 d21*2 p30 ph6):f3     |
| DELTA3                                                     |
| (p44:sp30 pn8)                                             |
| UELTA3                                                     |
| (p30 pri6 d21*2 p30 pri6 d21*2 p30 pri6 d21*2 p30 pri6).13 |
|                                                            |
| IO TO O TIMES COUNTER                                      |

デフォルトの設定ではCPMG 1ブロックの長さは 16.96 msecになり, VCリストの数字はCPMGの繰り返し回数になる. 増やしすぎると発熱が生じる恐れがあるために注意する. 最大16で十分.

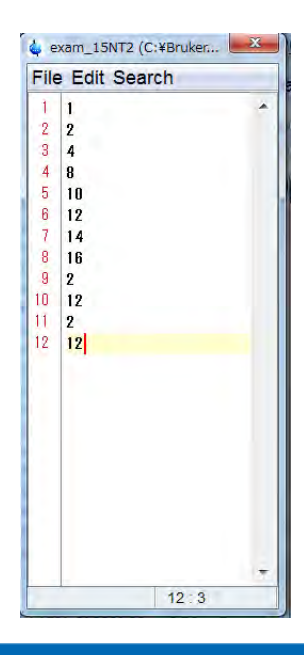

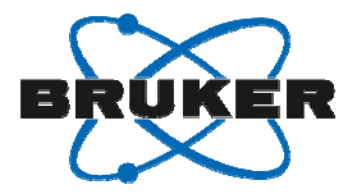

# Protein Dynamicsの操作の補足

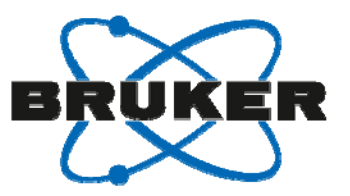

# $T_1$ , $T_2$ , hetero NOEの解析

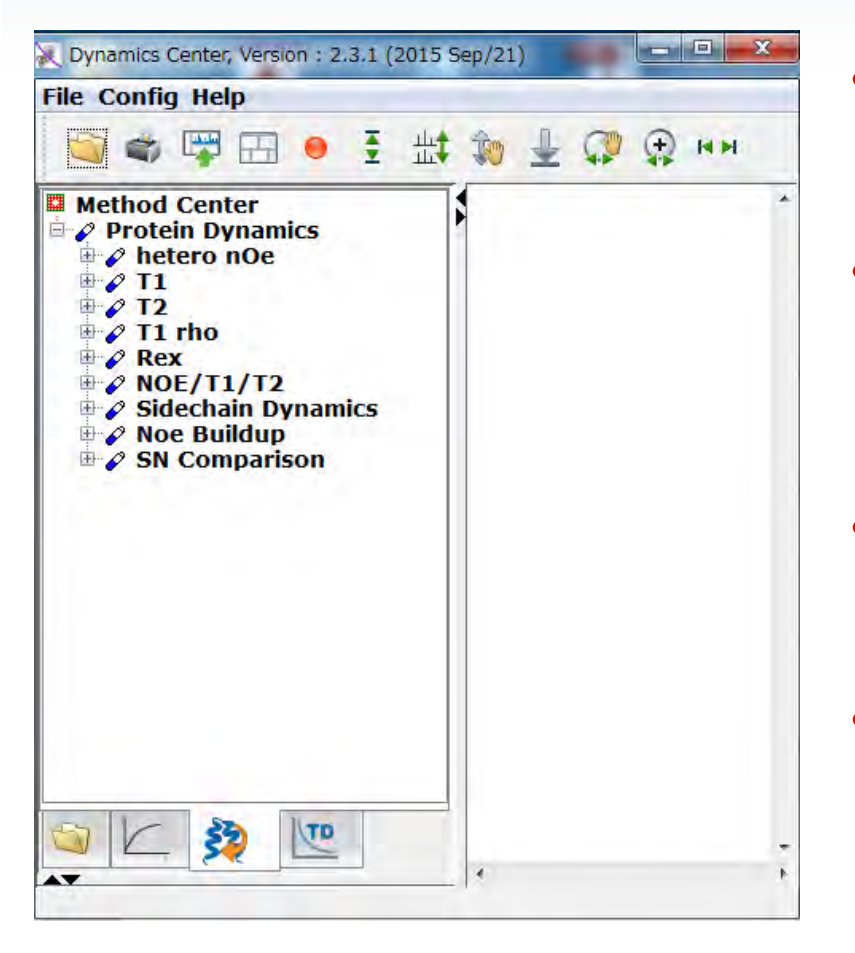

- Dynamics center を立ち上げる.
- T2 (T1, hetero nOe)を選択する.
- フローに従って情報を入力し、解析を行う.

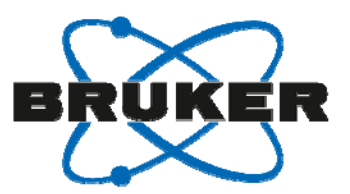

# Sample - サンプル情報の入力

サンプル情報を入力する.

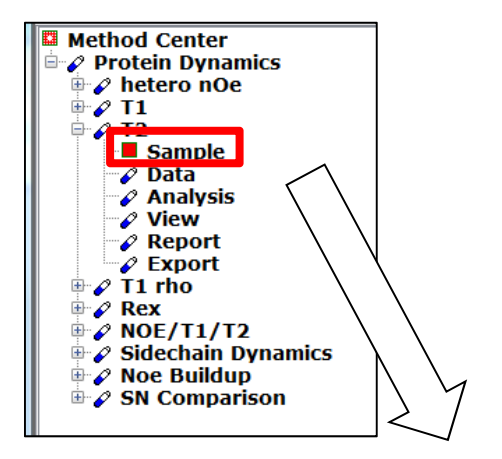

| Samp   | le/Protein name | ubiquitine           |
|--------|-----------------|----------------------|
|        |                 | standard demo sample |
| Descr  | iption/Title    |                      |
| Origin | i               | in-house             |
| Date   | of preparation  | 06 / 2005            |

- General
  - サンプル名など
- Preparation

緩衝液, nmrチューブの条件

• Properties

サンプルの情報(濃度,分子量等)

AA sequences

アミノ酸配列ファイル (.seq, .fasta)

MQIFVKTLTGKT...

• Structure

構造ファイル (.pdb). モデルフリー解析で構造 情報を使用する場合に指定. Anisotropic tumblingを用いる場合は<sup>1</sup>Hの情報が必要.

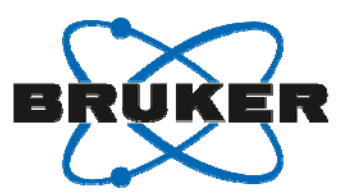

測定データの指定.

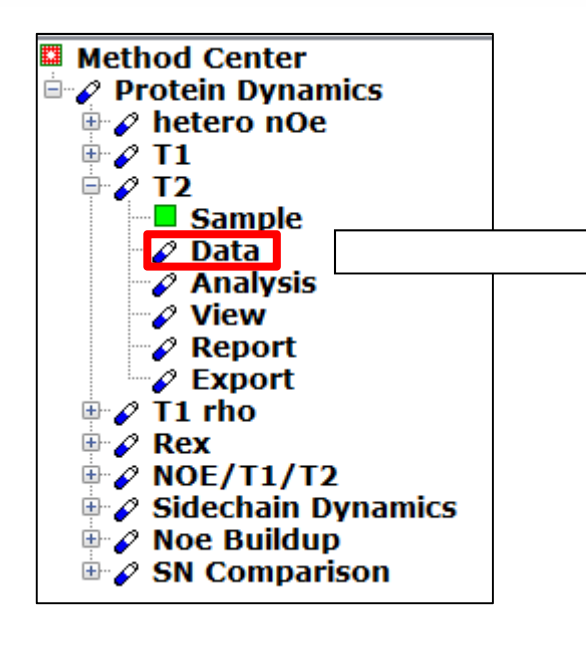

標準のpseudo 3Dのパルスプログラムを用いた場合

| s                                         |
|-------------------------------------------|
|                                           |
| :1\nmr\relax_webinar\3\pdata\1\3rrr       |
| プロセスディレクトリの3rrrを指定.                       |
| <sup>c. \data\gut</sup> ディレイの情報は自動で読み込まれる |
| t                                         |

#### ー連の2D測定として解析する場合

| Select Data for T2 method                                 |                                            | ×            |   |
|-----------------------------------------------------------|--------------------------------------------|--------------|---|
| Spectra Peaks Integrals Lists                             |                                            |              |   |
| Select spectra type<br>pseudo 3D (N planes)<br>2D spectra | それぞれの2                                     | Dデータとディレイを入っ | ታ |
| pseudo 3D spectrum                                        | :1\nmr\relax_webinar\3\pdata\1\3rrr browse |              |   |
| number of spectra                                         | 8                                          | Time [s]     |   |
| 2D spectrum 1                                             | \tk1\nmr\relax_webinar\11\pdata\1½ browse  | 0.000        |   |
| 2D spectrum 2                                             | \tk1\nmr\relax_webinar\12\pdata\1\{ browse | 0.050        |   |
| 2D spectrum 3                                             | \tk1\nmr\relax_webinar\13\pdata\11{ browse | 0.100        |   |
| 2D spectrum 4                                             | \tk1\nmr\relax_webinar\14\pdata\11. browse | 0.150        |   |
| 2D spectrum 5                                             | \tk1\nmr\relax_webinar\15\pdata\1\c_browse | 0.200        |   |
|                                                           |                                            |              |   |

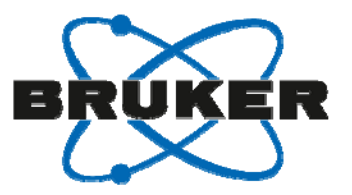

#### 自作のpseudo 3Dのパルスシーケンスを用いた場合のデータの読み込みについて.

Protein Dynamics はF1を実数としてpseudo 3Dのデータを読み込む. → F1でvd (vc)の展開を行っていれば, 自作のパルスでもpseudo 3Dとして読み込む ことが出来る.

| tra Peaks Integrals Lists                                   |                     |   |
|-------------------------------------------------------------|---------------------|---|
|                                                             |                     |   |
|                                                             |                     |   |
|                                                             |                     |   |
| When using Bruker pulse programs a volist exists a          | at                  |   |
| spectrum level. It will then be converted into a vdl        | ist                 |   |
| using the following parameters.                             |                     |   |
| enter number of mixing times                                | 16                  | _ |
| enter loop duration                                         | 0.01696             |   |
|                                                             | 0.01030             | ſ |
| enter constant duration                                     | 0.0                 | s |
| In case of available repetition experiments one or          | more Time           |   |
| values occur more than once.                                |                     |   |
| Select list processing                                      | -                   |   |
| use all Time values in list                                 |                     |   |
| nean replace intensities/integrals of identical Time values |                     |   |
| Available repetition experiments can also be used t         | to estimate         |   |
| systematic errors in the data. Peak intensities/inte        | grals are compared. |   |
| Select error calculation method                             |                     |   |
| systematic error from variance averaging                    |                     |   |
| systematic error from worst case estimate per peak          |                     |   |
|                                                             |                     |   |
|                                                             |                     |   |
|                                                             |                     |   |

vcを用いている場合1 blockあたりの時間を 入力する. (標準のT<sub>2</sub>測定のパルスだとCPMG 1 block が16.96 msecとなる. これが初期値として 入力されているため, 設定の必要はない.)

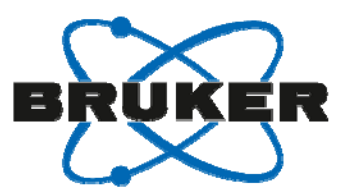

کر : Sp

ピークリストの読み込み.

Peaksタブを選択し, ピークピックの方法や, ピークリストを読み込む かどうか, 読み込む際の オプションを指定.

| KS Integrais Lists                                     |                               |              |
|--------------------------------------------------------|-------------------------------|--------------|
|                                                        |                               |              |
|                                                        |                               |              |
|                                                        |                               |              |
| Select peak type                                       |                               |              |
| fully automated peak picking                           |                               |              |
| o use peak list at spectrum (peaklist.xml)             |                               |              |
| use any other pseudo 3D or 2D peak list (peaklist.xml) |                               |              |
| O threshold based peak picking                         |                               |              |
| use all columns above threshold                        |                               |              |
| just keep currently available peaks                    |                               |              |
| Peak list file                                         | k1\nmr\relax_webinner\peaklis | t.xml browse |
| Select snap type                                       |                               |              |
| 💿 no peak snap                                         |                               |              |
| snap using global+local shift analysis                 |                               |              |
| snap using a local neighbor search                     |                               |              |
| Snap to first spectrum/plane then copy to others       |                               |              |
| Import assignments                                     |                               |              |
| No import                                              |                               |              |
| from BMRB file containing assignments                  |                               |              |
| from XEASY peak list.                                  |                               |              |
| Assignment from file                                   | 222                           | browse       |
| na la different en etc. (alema terre) en el            | tababa abits astastas         |              |
| Peaks in different spectra (planes, traces) may si     | ignuy shirt relative          |              |
| to each other. The shifts are expected within a se     | earch radius epsilon.         |              |
| Select epsilon unit                                    |                               |              |
|                                                        |                               |              |
|                                                        |                               |              |
| C cpanon given in ppin                                 |                               |              |
| peak epsilon in F1                                     | 3.0                           |              |
| peak epsilon in F2                                     | 3.0                           |              |
|                                                        |                               |              |
|                                                        |                               |              |
|                                                        |                               |              |
|                                                        |                               | OK Cancel    |

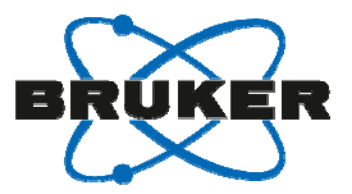

### ピークリストの読み込み.

TopSpin形式のリストファイル(.xml)を読み込む場合

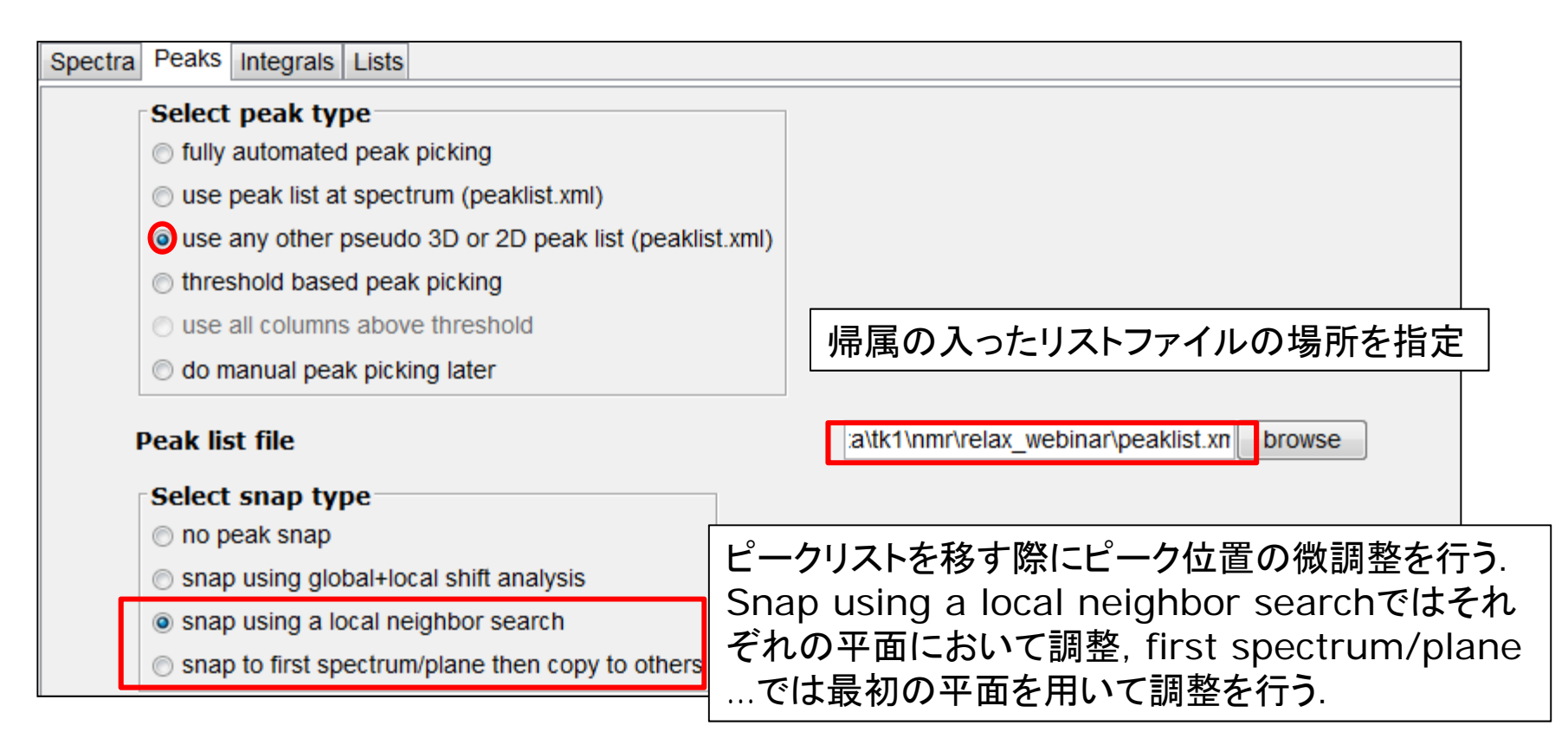

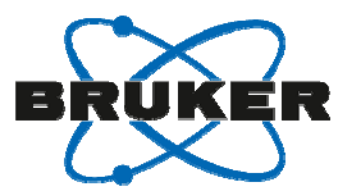

#### ピークリストの読み込み.

XEASY形式(.peaks)のファイルを読み込む

| # Number of dir | mensions 2  |           |             |   |   |   |   |
|-----------------|-------------|-----------|-------------|---|---|---|---|
| 1 104. 3127     | 9. 5146 1 - | 0. 000E00 | 0. 000E00 - | 0 | 0 | 0 | 0 |
| # G84           |             |           |             |   |   |   |   |
| 2 107. 9689     | 8. 0696 1 - | 0. 000E00 | 0. 000E00 - | 0 | 0 | 0 | 0 |
| # T8            |             |           |             |   |   |   |   |
| 3 108. 5314     | 8. 0422 1 - | 0. 000E00 | 0. 000E00 - | 0 | 0 | 0 | 0 |
| # G21           |             |           |             |   |   |   |   |
| 4 108. 5314     | 7. 5559 1 - | 0. 000E00 | 0. 000E00 - | 0 | 0 | 0 | 0 |
| # G/4 🔶 🗕       |             | Note)[    | 帰屋を書く       |   |   |   |   |
|                 |             |           |             |   |   |   |   |

ピークピックの時に .peaksファイルから 帰属を移すことが出来る.

ピークピックを選択し, import assignments で.peaksファイルの場所を指定

#### Select peak type

- fully automated peak picking
- use peak list at spectrum (peaklist.xml)
- o use any other pseudo 3D or 2D peak list (peaklist.xml)
- threshold based peak picking
- use all columns above threshold
- O do manual peak picking later

- Import assignments No import from BMRB file containing assignments from XEASY peak list Assignment from file ata\tk1\nmr\relax\_webinar\Trx.peak browse
  - しかし、リストにないピークについても自動でピックされてしまう...

TopSpinで.peaksファイルを読み込み,.xmlファイルを作成することも可能.

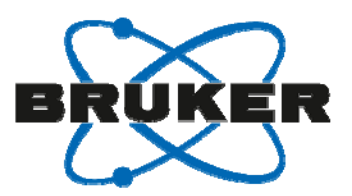

Data - データの入力

### TopSpinで.peaksファイルを読み込む.

| Peaksタブをクリック                                                                                                    |  |
|----------------------------------------------------------------------------------------------------|--|
| Spectrum       Process or peak file available         Please perform manual or automatic peak tacking first.         Import         Import         Acquire         Please perform manual or automatic peak tacking first.         Import         Import         Spectrum         Import         Import         Import         Spectrum         Import         Import         Spectrum         Import         Import         Spectrum         Import         Import         Spectrum         Import         Spectrum         Import         Spectrum         Import         Spectrum         Import         Spectrum         Import         Spectrum         Import         Spectrum         Import         Spectrum         Import         Spectrum         Import         Spectrum         Import         Spectrum         Spectrum         Import         Spectrum |  |

|        | V(F2) [ppm]         | v(F1) (ppm) Inte       | ensity (atra)  | 2)<br>2)                                                                                                    | Annotation                   |
|--------|---------------------|------------------------|----------------|----------------------------------------------------------------------------------------------------|------------------------------|
| 59     | 7 2272              | 114.7188               | 0.00           | ¥70                                                                                                    |                              |
| 19     | 8.7065              | 115.2813               | 0.00           | Y49                                                                                                    |                              |
| 74     | 6.4533              | 111 0626               | 0.00           | W31                                                                                                    |                              |
| 33     | 8.5490              | 120 6249               | 0.00           | W28                                                                                                    |                              |
| 27     | 8.5353              | 125.6873               | 0.00           | V91                                                                                                    |                              |
| 22     | 8 7270              | 122 5936               | 0.00           | V86                                                                                                    |                              |
| .7     | 9.9530              | 130.1872               | 0.00           | V55                                                                                                    |                              |
| 9      | 9.6722              | 126.8123               | 0.00           | V25                                                                                                    |                              |
| 57     | 7.4806              | 113.0313               | 0.00           | V16                                                                                                    |                              |
| 35     | 8.4325              | 115 2813               | 0.00           | T89                                                                                                    |                              |
| 2      | 8.0696              | 107 9689               | 0.00           | T8                                                                                                    |                              |
| 50     | 7.7819              | 118.9375               | 0.00           | T66                                                                                                    |                              |
| 43     | 8.0011              | 123.4374               | 0.00           | T54                                                                                                    |                              |
| 56     | 7.6860              | 112.4688               | 0.00           | T14                                                                                                    |                              |
| 41     | 8.2476              | 127 0935               | 0.00           | R73                                                                                                    |                              |
| 52     | 7.6175              | 120 6249               | 0.00           | Q98                                                                                                    |                              |
| 69     | 7.0217              | 121.4687               | 0.00           | Q50                                                                                                    |                              |
| 17     | 9 3023              | 123.7186               | 0.00           | N83                                                                                                    |                              |
| 61     | 7.3094              | 116.1250               | 0.00           | N63                                                                                                    |                              |
| 16     | 8.9120              | 126.2498               | 0.00           | N59                                                                                                    |                              |
| 58     | 7.1792              | 113.3126               | 0.00           | N106                                                                                                    |                              |
| 29     | 8 4599              | 123.4374               | 0.00           | L99                                                                                                    |                              |
| 68     | 6.7409              | 119.4999               | 0.00           | L94                                                                                                    |                              |
| 34     | 8.7133              | 125.1248               | 0.00           | L80                                                                                                    |                              |
| 15     | 8.8709              | 121 1874               | 0.00           | L79                                                                                                    |                              |
| 12     | 9.0147              | 126 6311               | 0.00           | 178                                                                                                    |                              |
| Spet   | Irum ProtPars       | AcquPars Title Pol     | seProg Peak    | s integrats Sample Structure Plot Fid Acqu                                                                                                    | N- ₹                         |
| Spel   | drum ProtPars       | AcquPars Title Pu      | IseProg Pear   | s   megrats   Sample,   structure   Piot  Fild   Acqu)                                                                                                    | Tudd) 13                     |
| Spei   | Irum ProtPars       | AcquPars   Title   Pu  | IseProg Peak   | s   megrats   Sample,   structure   Pot  Fid   Acqu<br>def<br>Bot<br>Bot<br>eff<br>eff<br>eff<br>eff<br>eff<br>eff<br>eff<br>ef                                                                                                    | Ind I a                      |
| Spei   | ProcPars            | AcquPars Title Pu      | GeProg Peak    | s megrais Sample, structure Piot Piot Acqu<br>cos7<br>021 8721<br>cos<br>075 eW91                                                                                                    | line Filmer                  |
| Spec   | from ProcPars       | AcguPars Title Pu      | GeProg Peak    | s   megrats   Sample,   structure   Pot   Pid   Acqu)<br>6.097<br>B21 677<br>COS<br>6.097<br>6.097<br>6.097<br>6.097<br>6.097<br>6.097                                                                                                    | [mdd] is oil o               |
| Spec   | drum ProcPars       | AcguPars Title Pu      | (SeProg Peak   | s  megras  Sample,   structure   Pot  Pid   Acqu)<br>007<br>007<br>007<br>007<br>007<br>007<br>007<br>00                                                                                                    | [uud] 13 011 911             |
| Spet   | drum ProcPars       | AcquPars Title Pu      | (SeProg Peak   | s   megrals   Sample   Structure   Pool   Pia   Acqu)<br>6.097<br>0.027<br>0.025<br>0.027<br>0.025<br>0.027<br>0.027<br>0.0                                                                                               | [mdd] 14 011 911             |
| Sper   | drum ProcPars       | AsquPars   fills   Pu  | (seProg   Peak | s   megnals   Sample,   structure   Pot   Pid   Acqu)<br>                                                                                                    | Ine 110 F1 (part             |
| Spet   | drum ProsPars       | AcquPars   118;   Pu   | iseProg   Peak | s   megras   Sample,   Structure   Pot  Pid   Acqu)                                                                                                    | fundel 13 Oli Sili           |
| Spet   | drum ProtPars       | AsquPara [106] Pu      | seProg Peak    | s   megrats   Sample,   structure   Pol   Pia   Acqu)<br>6097<br>B21, 677<br>COS<br>VO1<br>075, 074<br>VO1<br>075, 074<br>VO1<br>075, 075<br>VO1<br>075, 075<br>075, 075, 075<br>075, 075, 075<br>075, 075, 075, 075, 075, 075, 075, 075,                                                                                                    | 110 F1 (part)                |
| Spet   | num ProsPars        | AcquPara [108] Pu      | 6997rog   Pesa | ST Integrals (Sample, Structure, Piot) Piot (Piot) Piot<br>057<br>055<br>055<br>055<br>055<br>055<br>055<br>055<br>055<br>055                                                                                                    | 120 116 110 F1 [pm]          |
| Spet   | hum ProcPare        | Acquerans [Title] Eu   | seProg Pear    | s I megnals (Sample, I structure) (Pol ( Pia   Acqu)<br>697<br>005<br>005<br>007<br>005<br>007<br>005<br>007<br>007                                                                                                    | 110 11 511 021               |
| Spet   | hun <u>ProtPars</u> | Acquerans   Title   Pu | 660 C          | S   megnas   Sample,   structure   Pot   Pid   Acqu)<br>0077<br>0021 077<br>0025 0991<br>0056 0991<br>0056 00                                                                                                    | Find 11 011 511 021          |
| Spec   | hum <u>BocPars</u>  | Acquerans [1106] Eu    | eserrog Pear   | s I megnals (Sample ) structure   Pixt   Pixt   Pixt   Argo)<br>                                                                                                    | feedal 1 011 011 021 021     |
| Spel   | hun <u>Post</u> ars | Acquerans [Title] Pu   | e Ger          | s I megnals ( Sample ) structure   Pixt   Pixt   Pixt   Acqu)<br>097<br>B21 677<br>005 W01<br>005 W01                                                                                                    | fuedd 13 011 011 021 521     |
| Spec   | hun <u>Boothars</u> | AcouPars [1186] Pu     | 6eProg   Pear  | ST Integrals (Sample, Estructure) (Port) Piat (Acqu)<br>007<br>007<br>007<br>007<br>007<br>007<br>007<br>00                                                                                                    | fuedd 14 011 911 021 521     |
| Spec   | hun <u>PostPars</u> | Arquevars [Title] Eu   | 64Prog   P68   | s I Integrals   Sample,   Structure   Pixt   Pixt   Pixt   Acqu)<br>6097<br>005<br>005<br>005<br>005<br>005<br>005<br>005<br>00                                                                                                    | luddita ott sti              |
| Spec   | hun <u>Boothas</u>  | Acquerans [Title] Pu   | eeProg   Pean  | S   megnals   Sample,   structure   Pixt   Pixt   Pixt   Acqu)<br>097<br>007<br>007<br>007<br>007<br>007<br>007<br>007                                                                                                    | 100 110 111 011 021 00       |
| Spec   | hon PostPars        | Acquerans [Trite] Eu   | 6eProg   Pear  | s I Integrals ( Sample ) Structure   Pixt   Pixt   Pixt   Acqu)<br>                                                                                                    | [med] 13 011 011 011 021 021 |
| 5 Spec | hun <u>Post</u> ars | Arguevans [Title] Pu   | 6997rog   Peer | s I megnals / Sample / Structure / Pixi / Pial / Acqu)<br>0097<br>0097<br>0097<br>0097<br>0097<br>0095<br>0090<br>0090 | fuedd 13 011 011 021 021 021 |
| Spec   | hon PoorPars        | AcouPars [Title] Pu    | 66Prog   P66P  | SI Integrals (Sample, Estructure) (Port) Piat (Acqu)<br>0007<br>0007<br>0007<br>0007<br>0000<br>00000<br>0000<br>0000  |                              |
| Spec   | hun <u>PostPars</u> | Arguevans   Title   Eu | Gerrog   Peer  | s I Integrals   Sample,   Structure   Pixt   Pixt   Pixt   Acqu)<br>6097<br>1007<br>1007       | luddita ott sti oct s        |

.xml ファイルが自動で作成される

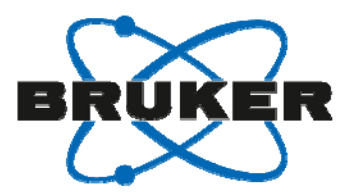

Data – データの入力

スペクトルと帰属が読み込まれる.

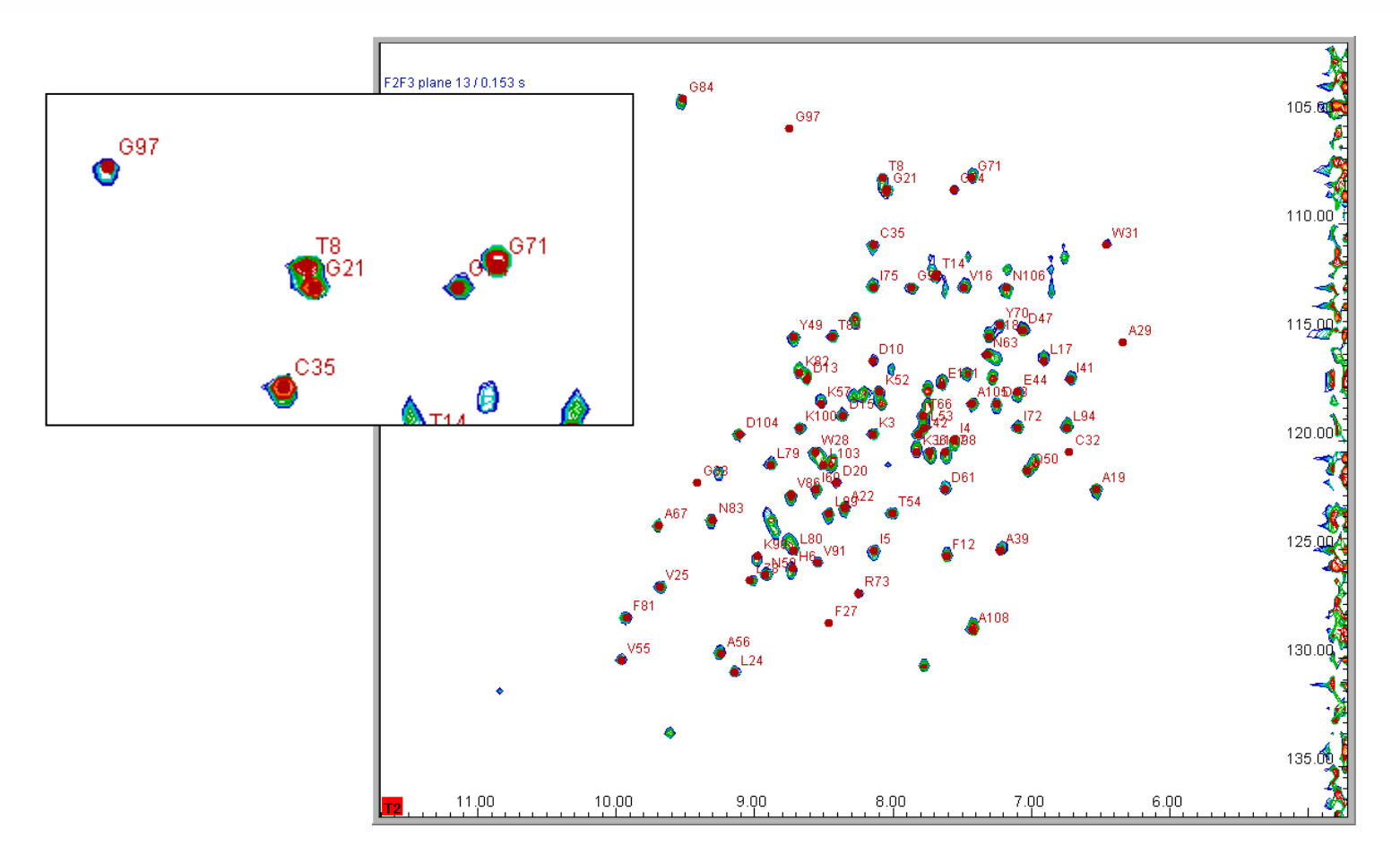

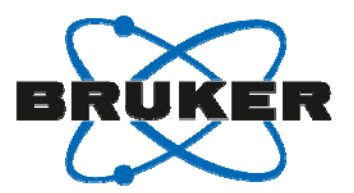

Data - データの入力

#### ピーク位置の調整.

#### ずれているピーク上で右クリックし、 プルダ ウンメニューの Move this peak

#### ドラッグしてピークを動かして調整.

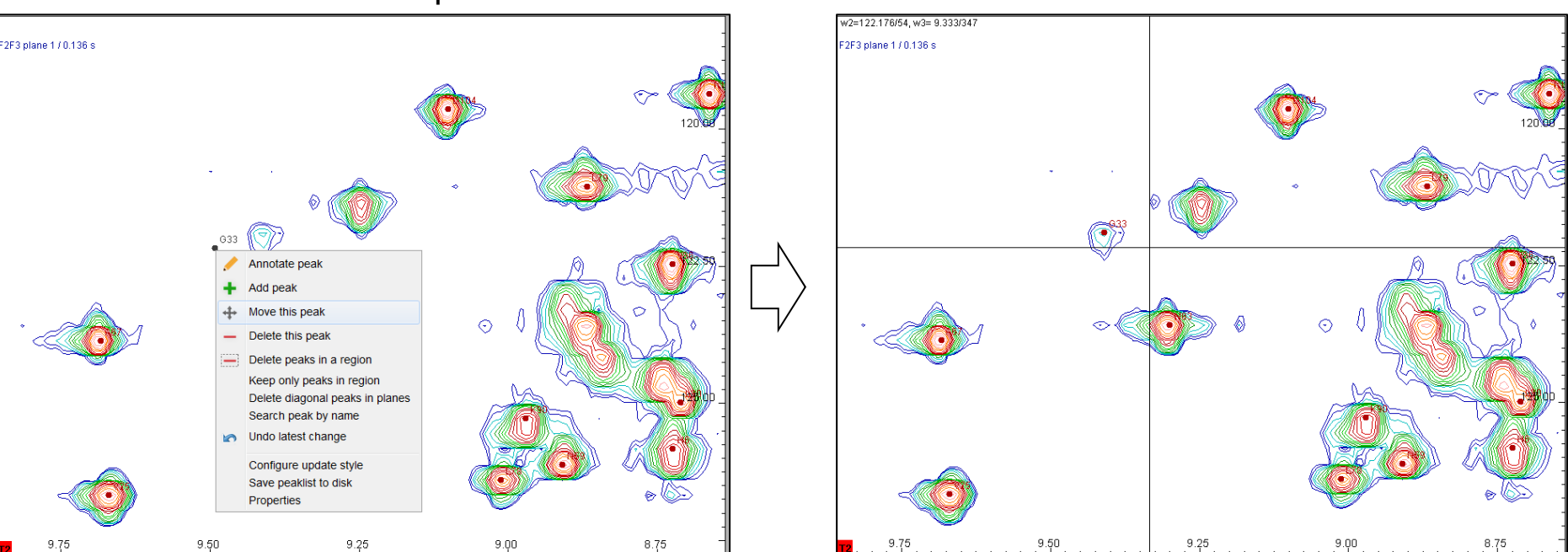

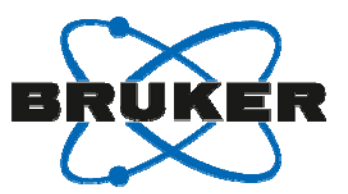

# Analysis - 解析

### Analysisから演算を開始する.

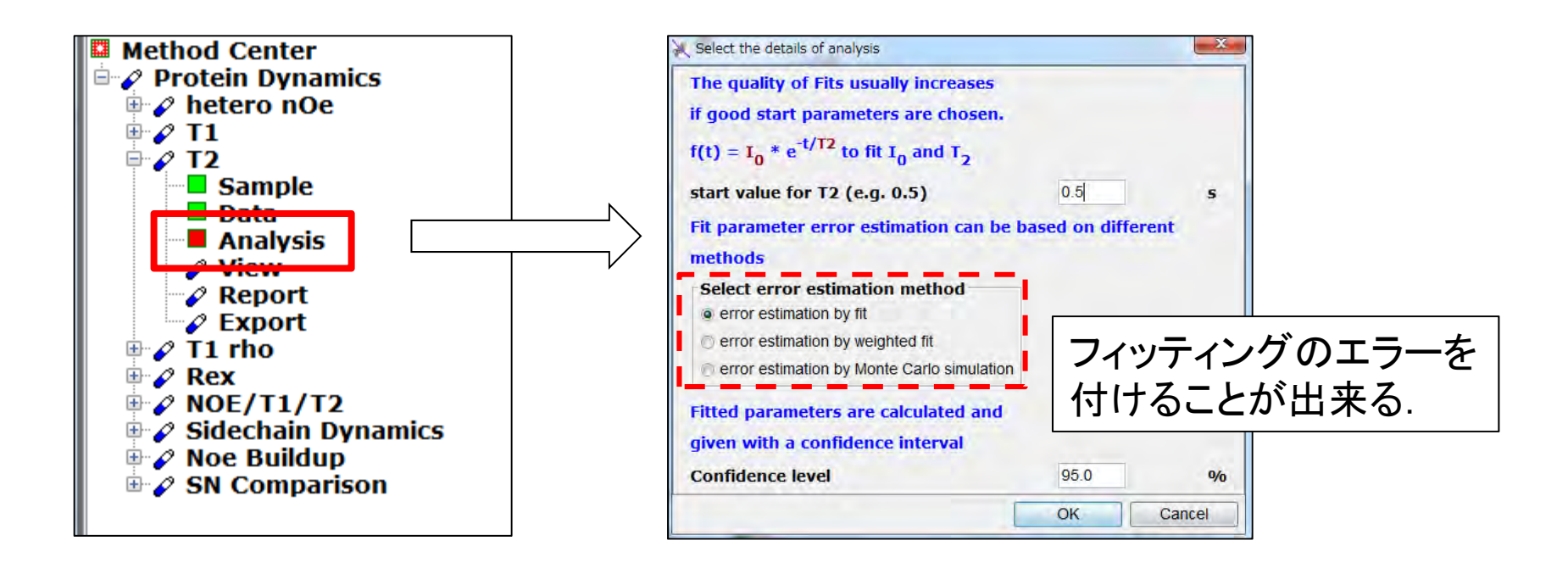

ピークピックした信号に対して演算が行われる.

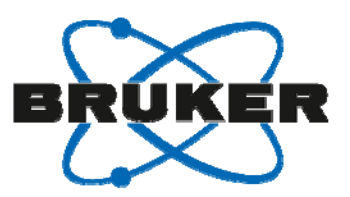

### View - 結果の表示

#### 結果を表示する

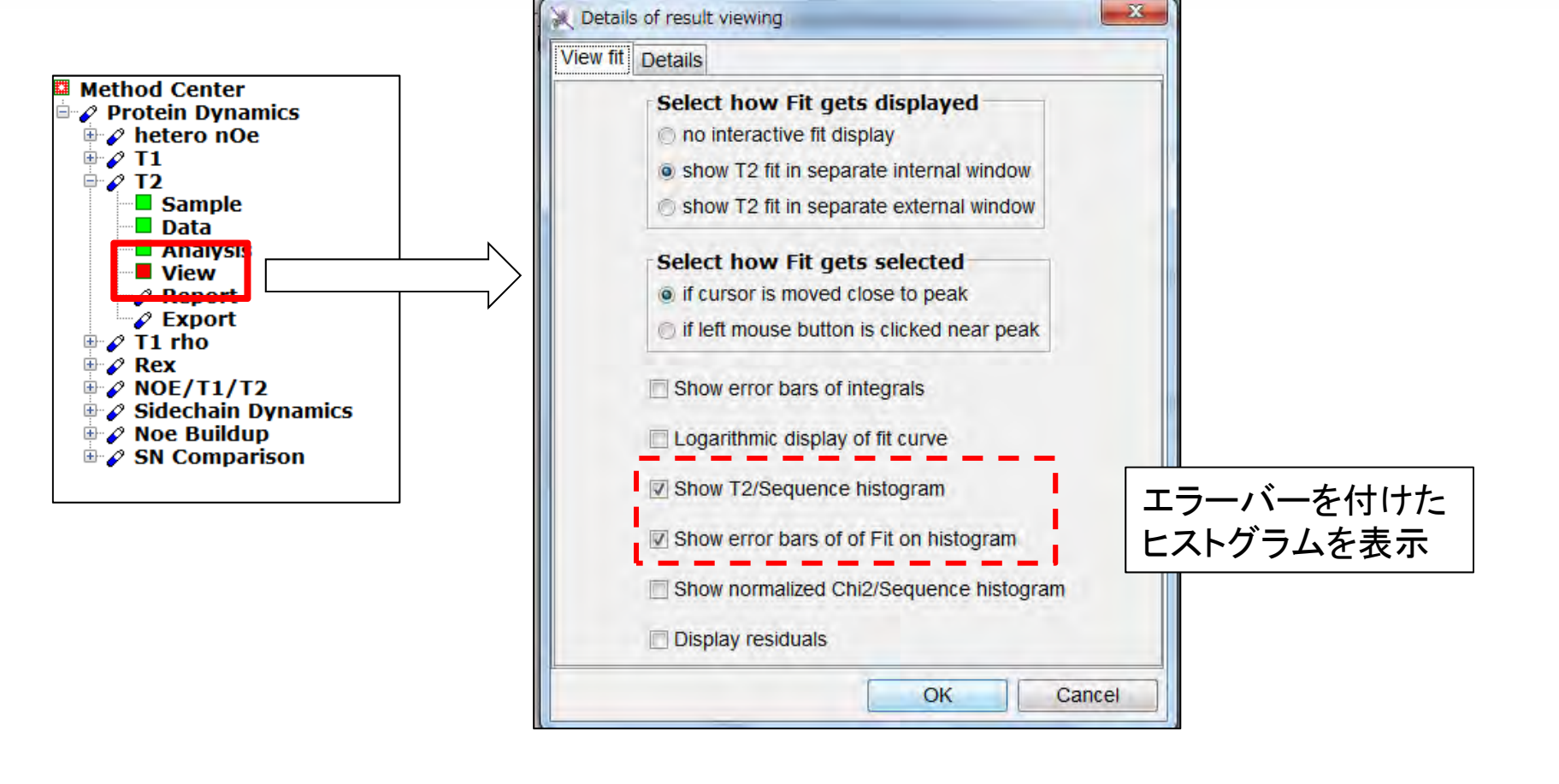

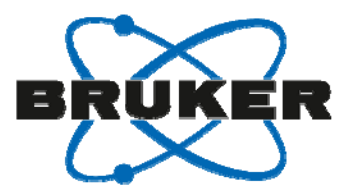

### View - 結果の表示

### 結果が表示される.マウスで選択したピークについての結果がハイライトされる.

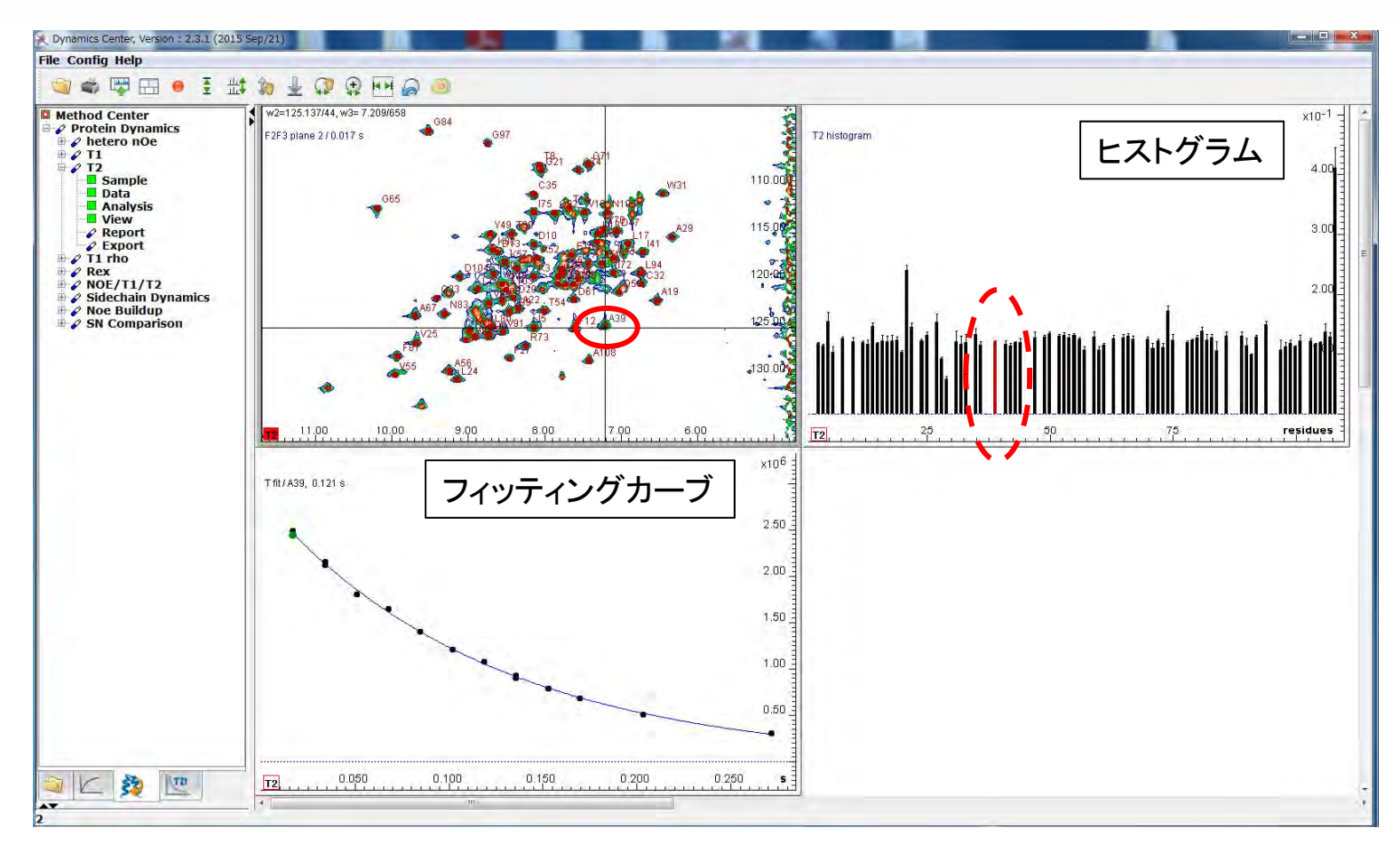

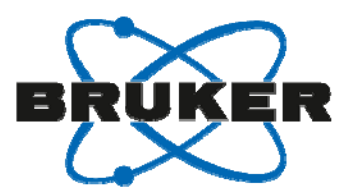

# Report, Export - 結果の出力

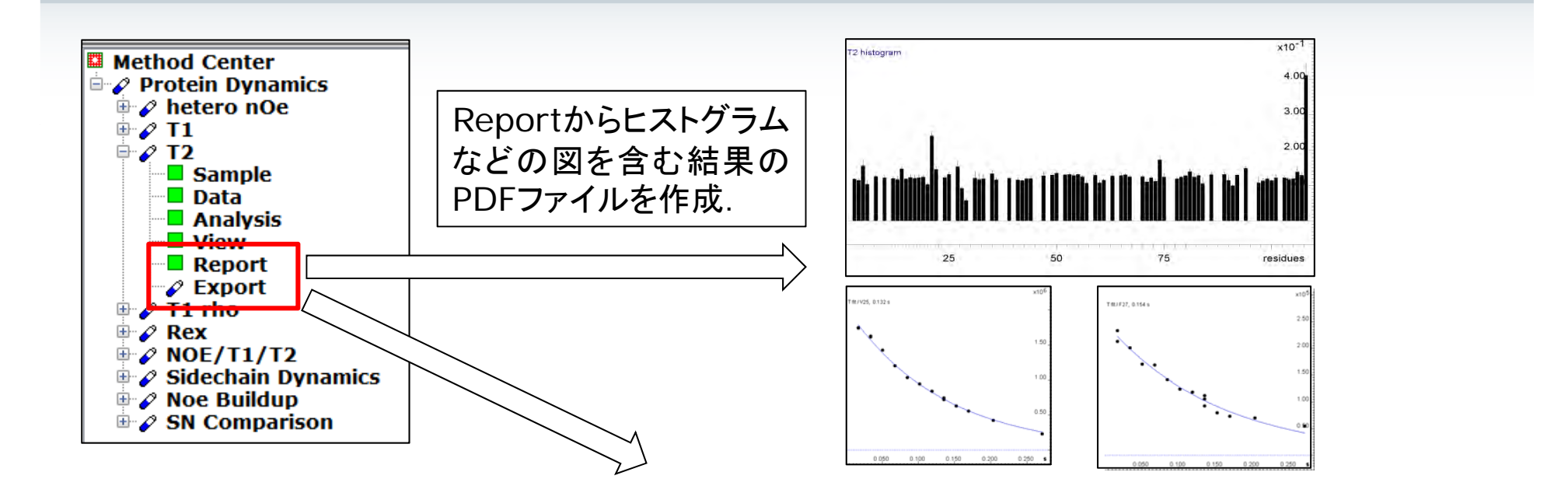

| Exportから詳細な数値 |
|---------------|
| データのエクセルファイル  |
| を作成することが可能.   |

|    | A           | В              | С                   | D                | E                   | F           | G           | Н             |  |
|----|-------------|----------------|---------------------|------------------|---------------------|-------------|-------------|---------------|--|
| 1  | Peak name   | F1 [ppm]       | F2 [ppm]            | T2 [s]           | error               | errorScale  | R2 [rad/s]  | R2 sd [rad/s] |  |
| 2  | G84         | 104.1721046    | 9.511212307         | 0.106078026      | 0.015471676         | 2.144786688 | 9.427023112 | 0.641065476   |  |
| 3  | T8          | 107.8282855    | 8.066136184         | 0.126305448      | 0.003709831         | 2.144786688 | 7.917314868 | 0.108424111   |  |
| 4  | G21         | 108.3907749    | 8.038741376         | 0.241163539      | 0.009200057         | 2.144786688 | 4.146563799 | 0.073753582   |  |
| 5  | G74         | 108.3907749    | 7.552483534         | 0.172639734      | 0.00846428          | 2.144786688 | 5.79240931  | 0.132411104   |  |
| 6  | G71         | 107.8282855    | 7.429206898         | 0.110716054      | 0.008949451         | 2.144786688 | 9.032113817 | 0.340401205   |  |
| 7  | G65         | 112.3282005    | 10.1823851          | 0.128940947      | 0.005440725         | 2.144786688 | 7.755488264 | 0.152577656   |  |
| 8  | V55         | 130.0466158    | 9.956377937         | 0.131966348      | 0.003126371         | 2.144786688 | 7.577689442 | 0.083700887   |  |
| 9  | F81         | 128.077903     | 9.915285725         | 0.139655512      | 0.007962844         | 2.144786688 | 7.160476428 | 0.190356608   |  |
| 10 | V25         | 126.6716796    | 9.675581155         | 0.131905345      | 0.00548454          | 2.144786688 | 7.581193898 | 0.146970879   |  |
| 11 | A67         | 123.8592327    | 9.682429857         | 0.125028072      | 0.005669092         | 2.144786688 | 7.998203815 | 0.169088588   |  |
| 12 | K90         | 125.2654561    | 8.970164849         | 0.114925769      | 0.013513045         | 2.144786688 | 8.701268694 | 0.477017467   |  |
| 13 | L78         | 126.3904349    | 9.024954465         | 0.119850037      | 0.003562986         | 2.144786688 | 8.343760438 | 0.115652143   |  |
| 14 | L24         | 130.6091052    | 9.141382399         | 0.122700959      | 0.002853314         | 2.144786688 | 8.149895542 | 0.088362807   |  |
| 14 | Samp        | le Parameter 1 | ntegrals / Integral | errors / back ca | alculation from fit | Details Res | ults        |               |  |
| ⊐₹ | ンド ScrollLo | ock            |                     |                  |                     |             |             |               |  |

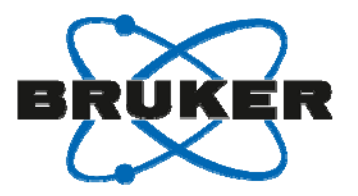

## projectファイルの保存

T2 (T1, hetero nOe)を右クリックし、 プルダウンメニューからSave又はSave Asを 選択し、 projectファイル (.project)を保存する.

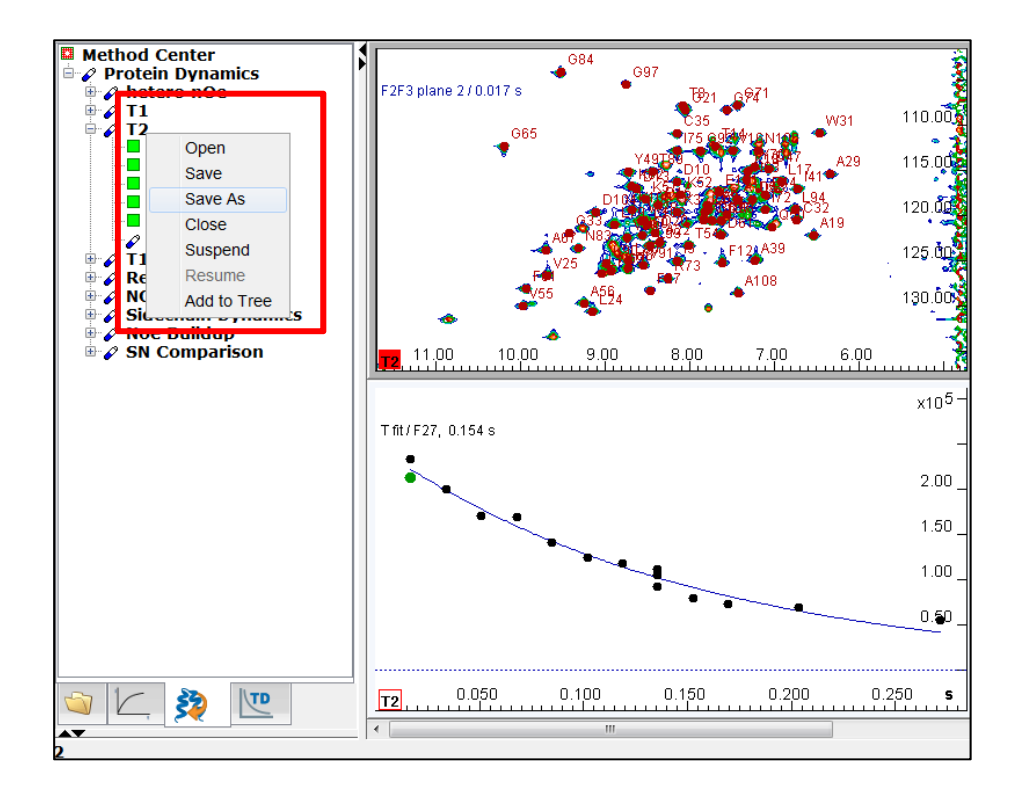

Projectファイルは主鎖運動性のモデルフリー解析を行う際に使用する.

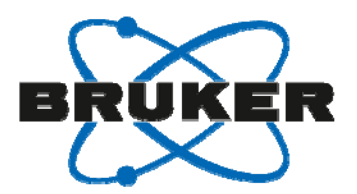

#### Hetero NOE, $T_1$ および $T_2$ の解析結果を用いて 主鎖のモデルフリー解析を行う.

#### Dataの項からhetero NOE, $T_1, T_2$ のプロジェクトファイルを指定する.

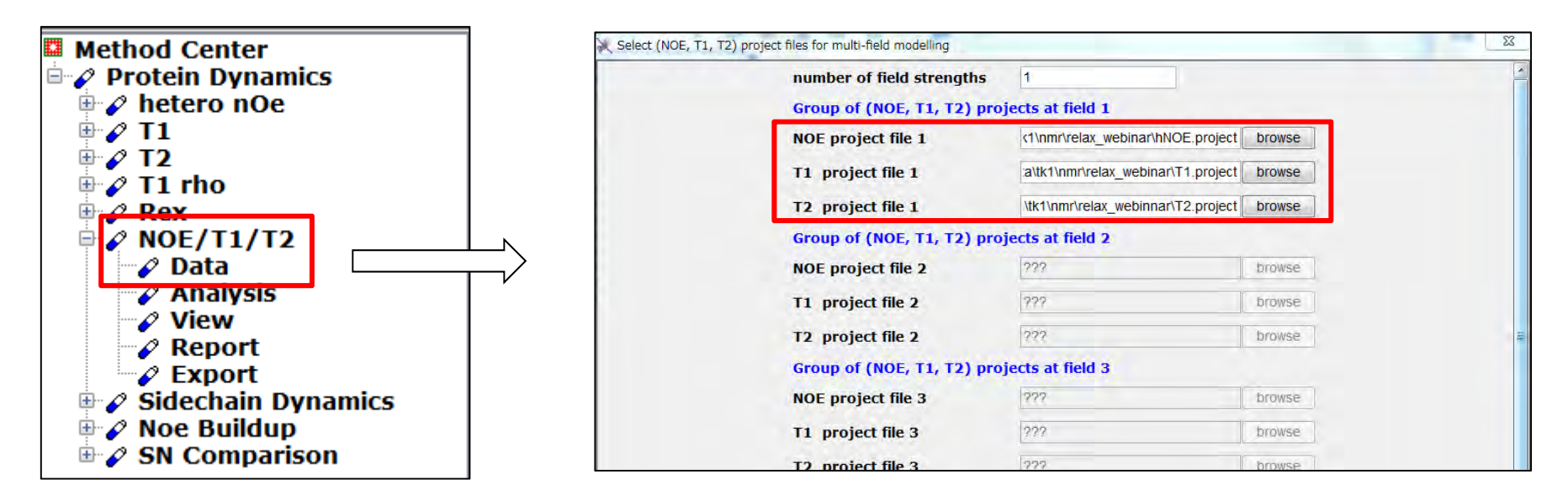

異なる複数の磁場強度で測定を行う事で、より確かな解析が可能になり、 そのようなデータを同時に取り扱うことが可能。

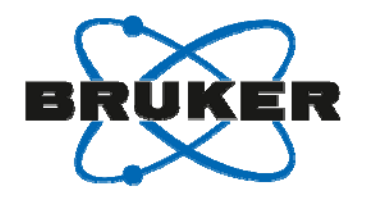

# NOE / $T_1$ / $T_2$ : 主鎖のモデルフリー解析 Analysis – データの解析

#### 解析パラメータを設定する.

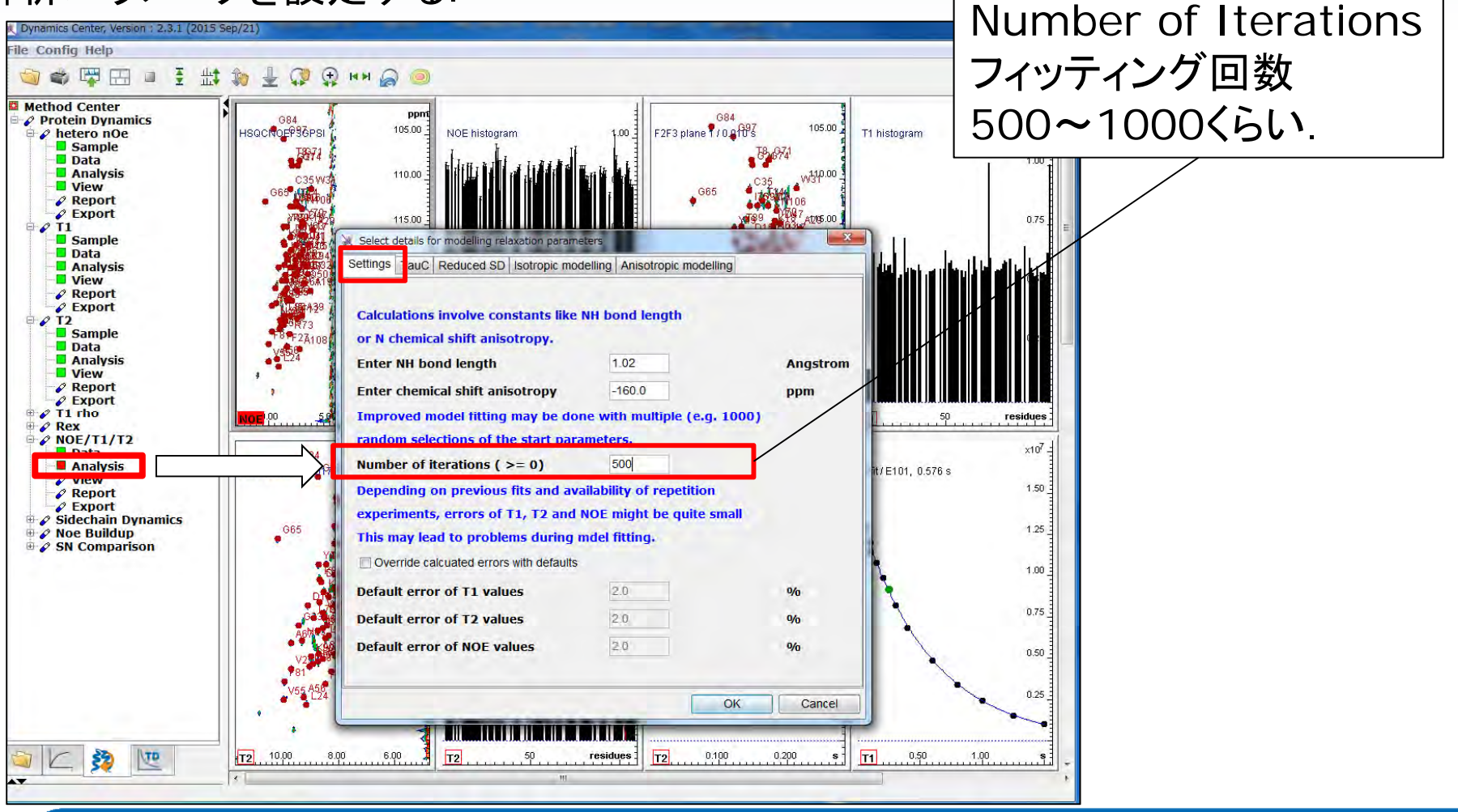

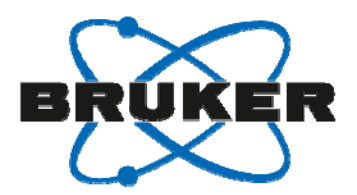

# NOE / $T_1$ / $T_2$ : 主鎖のモデルフリー解析 Analysis – データの解析

### 解析パラメータを設定する.

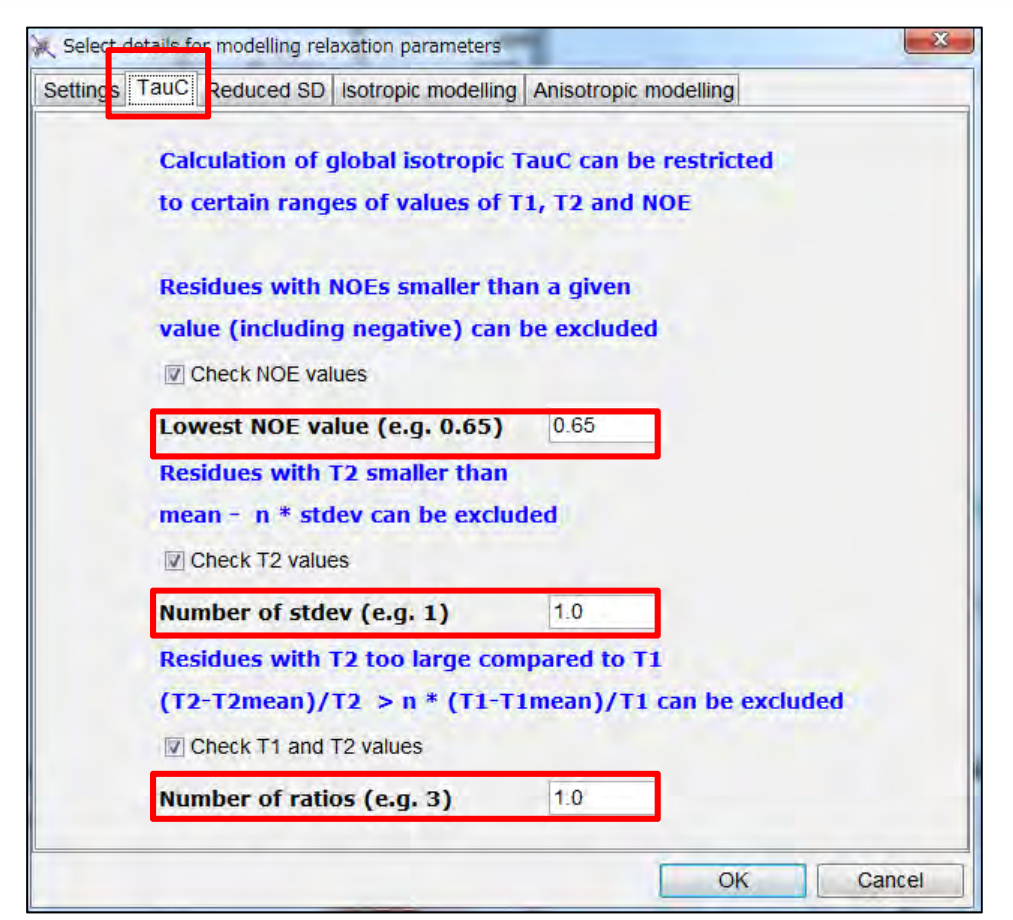

τ<sub>c</sub>の計算に用いる残基の
 選定基準を設定する場合は,
 こちらから設定が可能.

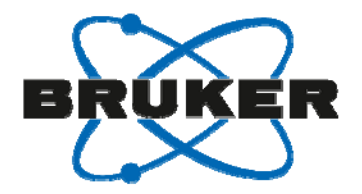

# NOE / $T_1$ / $T_2$ : 主鎖のモデルフリー解析 Analysis – データの解析

解析パラメータを設定する.

モデルフリー解析のフィッティングに使うモデルを選択する.

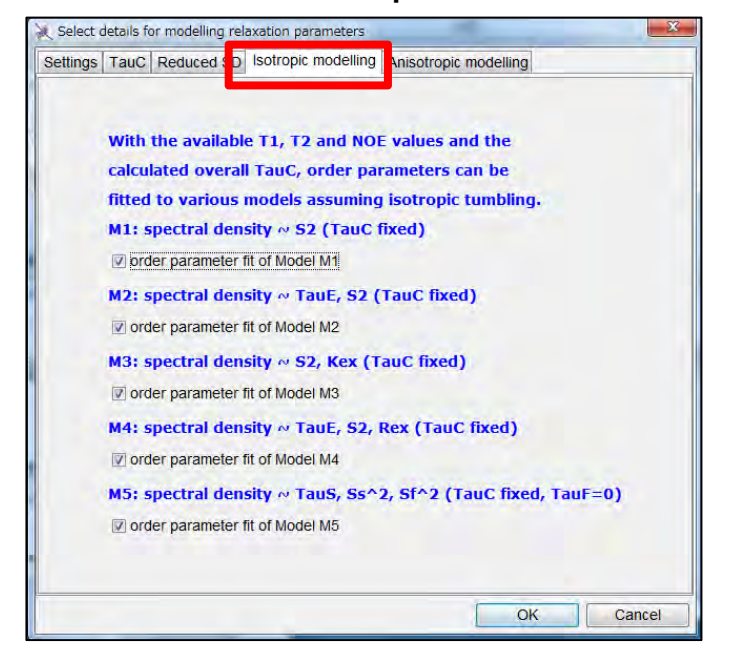

#### Isotropic

#### Anisotropic

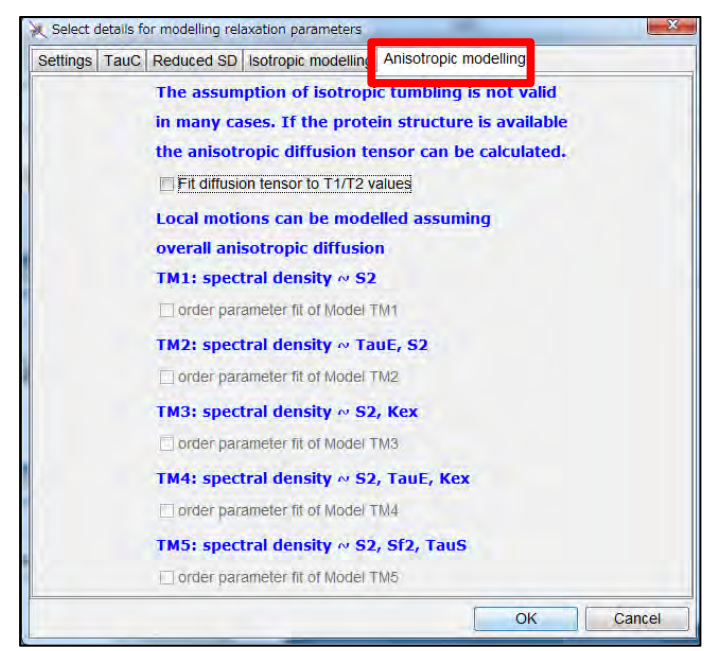

96

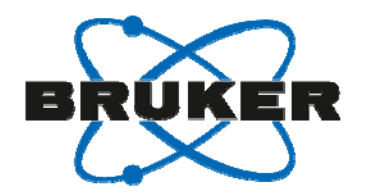

# NOE / *T*<sub>1</sub> / *T*<sub>2</sub> : 主鎖のモデルフリー解析 View – 結果の表示

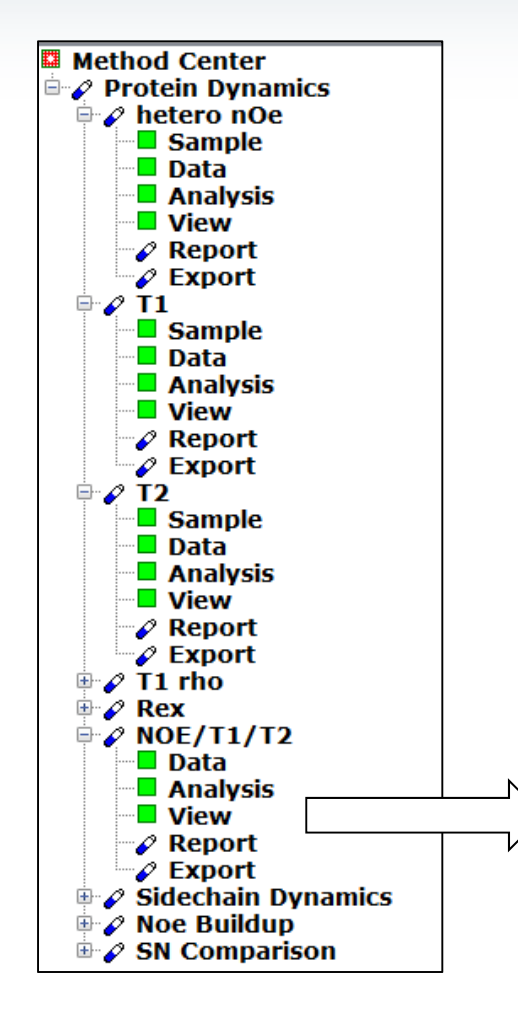

表示する項目を選択する.(後から変更可能) 初期設定では全項目にチェックが入っている.

| Show T1/T2/Sequence histogram             |
|-------------------------------------------|
| Show R1*R2/Sequence histogram             |
| Show J(0.87wH)/Sequence histogram         |
| Show J(wN)/Sequence histogram             |
| Show J(0)/Sequence histogram              |
| Residues selected via certain NOE, T1, T2 |
| values were used for isotropic TauC       |
| calculation and can be color coded        |
| Color code selected residues              |

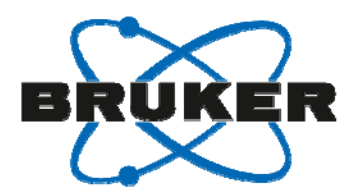

# NOE / *T*<sub>1</sub> / *T*<sub>2</sub> : 主鎖のモデルフリー解析 View – 結果の表示

#### 選択した項目が表示される.

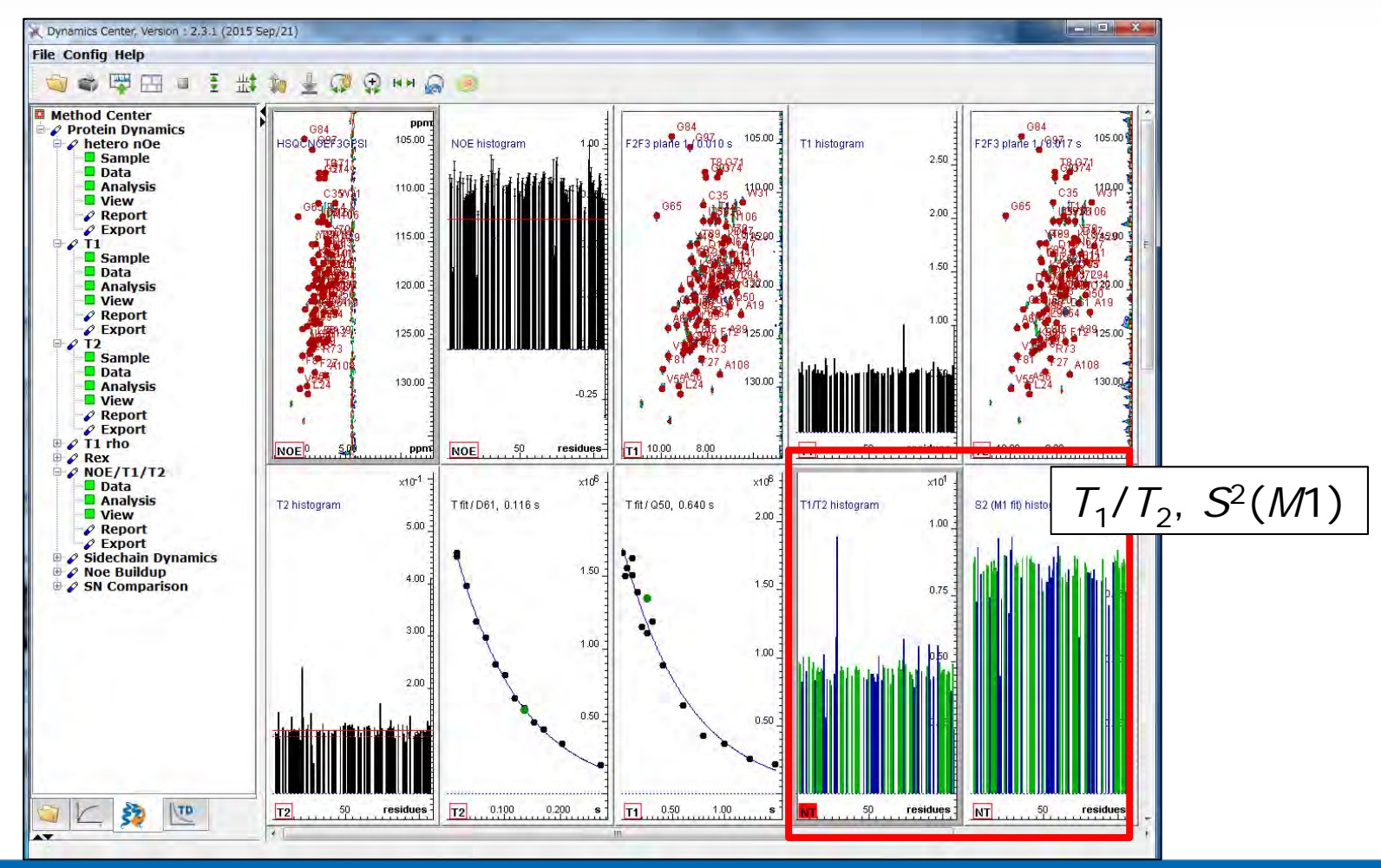